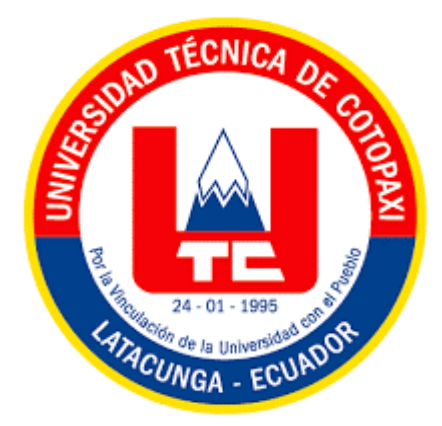

# UNIVERSIDAD TÉCNICA DE COTOPAXI FACULTAD DE CIENCIAS DE LA INGENIERÍA Y APLICADAS INGENIERÍA ELECTROMECÁNICA

## PROPUESTA TECNOLÓGICA

## DISEÑO E IMPLEMENTACIÓN DE LA INTERFAZ HMI MEDIANTE LABVIEW PARA EL MONITOREO DE TEMPERATURA DE MASA EN LOS BILLETS DE ALUMINIO EN LA ALEACIÓN 6063 EN LA EMPRESA CEDAL S.A

Proyecto de Titulación presentado previo a la obtención del Título de Ingeniero en

Electromecánica

Autores:

Atuña Siza Segundo Benjamin

Palomo Vega Alex Stalyn

**Tutor Académico:** 

Ing. Ms.C. Freire Andrade Verónica Paulina

LATACUNGA – ECUADOR

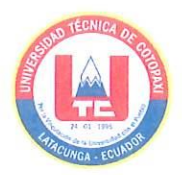

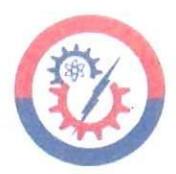

## DECLARACIÓN DE AUDITORÍA

Nosotros, Segundo Benjamin Atuña Siza y Alex Stalyn Palomo Vega, declaramos ser autores del presente proyecto de investigación: "DISEÑO E IMPLEMENTACIÓN DE LA INTERFAZ HMI MEDIANTE LABVIEW PARA EL MONITOREO DE TEMPERATURA DE MASA EN LOS BILLETS DE ALUMINIO EN LA ALEACIÓN 6063 EN LA EMPRESA CEDAL S.A", siendo la Ing. Ms.C. Verónica Paulina Freire Andrade, tutora del presente trabajo; y eximo expresamente a la Universidad Técnica de Cotopaxi y a sus representantes legales de posibles reclamos o acciones legales.

Además, certificamos que las ideas, conceptos, procedimientos y resultados vertidos en el presente trabajo investigativo, son de nuestra exclusiva responsabilidad.

Segundo Benjamin Atuña Siza C.C. 185021950-0

Alex Stalyn Palomo Vega

C.C. 055039178-3

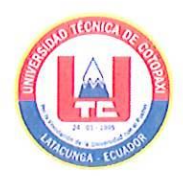

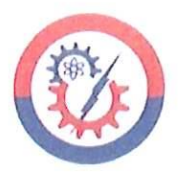

## AVAL DEL TUTOR DE PROYECTO DE TITULACIÓN

En calidad de Tutor del Trabajo de Investigación sobre el título: "DISEÑO E IMPLEMENTACIÓN DE LA INTERFAZ HMI MEDIANTE LABVIEW PARA EL MONITOREO DE TEMPERATURA DE MASA EN LOS BILLETS DE ALUMINIO EN LA ALEACIÓN 6063 EN LA EMPRESA CEDAL S.A", de SEGUNDO BENJAMIN ATUÑA SIZA y ALEX STALYN PALOMO VEGA, de la carrera de Ingeniería Electromecánica, considero que dicho Informe Investigativo cumple con los requerimientos metodológicos y aportes científico-técnicos suficientes para ser sometidos a la evaluación del Tribunal de Validación de Proyecto que el Consejo Directivo de la Facultad de Ciencias de la Ingeniería y Aplicadas de la Universidad Técnica de Cotopaxi designe, para su correspondiente estudio y calificación.

Latacunga, agosto, 2022

TPO

Ing. Ms.C. Verónica Paulina Freire Andrade C.C. 050205622-9

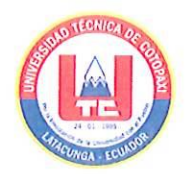

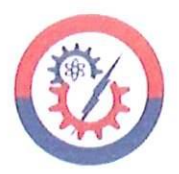

## APROBACIÓN DEL TRIBUNAL DE TITULACIÓN

En calidad de Tribunal de Lectores, aprueban el presente Informe de Investigación de acuerdo a las disposiciones reglamentarias emitidas por la Universidad Técnica de Cotopaxi, y por la FACULTAD DE CIENCIAS DE LA INGENIERÍA Y APLICADAS; por cuanto, el o los postulantes: Segundo Benjamin Atuña Siza y Alex Stalyn Palomo Vega con el título de Proyecto de titulación: "DISEÑO E IMPLEMENTACIÓN DE LA INTERFAZ HMI MEDIANTE LABVIEW PARA EL MONITOREO DE TEMPERATURA DE MASA EN LOS BILLETS DE ALUMINIO EN LA ALEACIÓN 6063 EN LA EMPRESA CEDAL S.A", han considerado las recomendaciones emitidas oportunamente y reúne los méritos suficientes para ser sometido al acto de Sustentación de Proyecto.

Por lo antes expuesto, se autoriza realizar los empastados correspondientes, según la normativa institucional.

Latacunga, agosto, 2022

Para constancia firman:

Lector Y (Presidente) Ing. Edwin Homero Moreano Martínez C.C. 050260750-0

Lector 2

Ing. Carlos Francisco Pacheco Mena C.C. 050307290-2

Lector 3 Ing. Luis Miguel Navarrete López C.C. 180374728-4

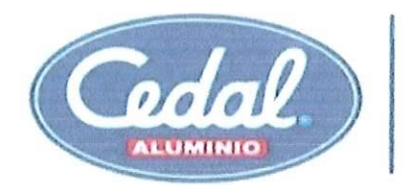

ALUMINIO GARANTIZADO

Departamento de fundición (593)32-805117 ext.:5133 Sfundicion@corpesa.com

## AVAL DE IMPLEMENTACIÓN

Latacunga, 01 de septiembre del 2022

De mi consideración:

Yo, Bladimiro Hernán Navas Olmedo con número de ciudadanía № 050069554-9, Jefe del Departamento de Fundición de la **CORPORACIÓN ECUATORIANA DE ALUMINIO CEDAL S.A.** Certifico: Que los señores Segundo Benjamin Atuña Siza con número de cédula № 1850219500 y Alex Stalyn Palomo Vega con № 0550391783, realizaron el proyecto de propuesta tecnológica "DISEÑO E IMPLEMENTACIÓN DE LA INTERFAZ HMI MEDIANTE LABVIEW PARA EL MONITOREO DE TEMPERATURA DE MASA EN LOS BILLETS DE ALUMINIO EN LA ALEACIÓN 6063EN LA EMPRESA CEDAL S.A".

Es cuanto puedo certificar en honor a la verdad, se expide el presente para los interesados puedan hacer uso para los fines que crean convenientes.

Atentamente,

Ing. Msc. Bladimiro Hernán Navas Olmedo Jefe del Departamento de Fundición CEDAL S.A C.C. 050069554-9

#### AGRADECIMIENTOS

Hacia las personas que Dios puso en mi camino y que colaboraron de manera directa e indirecta en el presente trabajo.

Para todas las personas que forman parte de la empresa CEDAL S.A, en especial Ing. Bladimiro Navas quien me brindo todas las facilidades para realizar este proyecto, también al talento humano que forman parte de los departamentos de: Fundición, Mantenimiento, y a cada una de las diferentes áreas que conforma la empresa, gracias por su sencillez, humildad, colaboración y amistad hacia mi persona.

De igual manera a todo el talento humano que son parte de la Carrera de Ingeniería Electromecánica de la Universidad Técnica de Cotopaxi, gracias por su amabilidad, calidez y solidaridad.

Un agradecimiento especial a todos mis profesores y en especial a mi tutora Ing. Verónica Paulina Freire Andrade, por haber sido quien respaldó y creyó en el proyecto realizado. A todos ustedes gracias, Dios los cuide siempre y que los llene de bendiciones.

BENJAMIN

#### AGRADECIMIENTOS

Toda mi gratitud está dirigida a Dios, por darme la vida, por llenarme de sabiduría para conseguir este logro tan importante, por estar conmigo en los momentos buenos y malos, y por darme la oportunidad de seguir cumpliendo mis anhelos.

A la Universidad Técnica de Cotopaxi, por por brindarme abrir sus puertas, la oportunidad de ser parte de su entidad, agradecer en especial a todos los docentes de la Carrera de Ingeniería Electromecánica, quienes dedicación con esfuerzo V compartieron sus sabios conocimientos.

A mis padres Alicia y Roberto, por su apoyo incondicional, quienes han creído en mí siempre, dándome ejemplo de humildad, sacrificio y superación.

A todas las personas quienes confiaron en mí, familiares y amigos, quienes compartieron alegrías y lograron que este sueño se haga realidad.

A mi tutora Ing. Ms.C. Verónica Freire, por haberme guiado en todo momento para el desarrollo de este trabajo, sus orientaciones fueron de gran ayuda ¡Gracias!

STALYN

#### DEDICATORIA

Este logro está dedicado a:

En primer lugar, a Dios quien me ha llenado de sabiduría y me ha cuidado durante todo el trayecto de mi vida, hasta el día de hoy.

A mis padres Segundo y María quienes, con todo su amor, sus consejos, su paciencia, su esfuerzo y dedicación, me han permitido alcanzar este sueño, gracias a su ejemplo de valentía, superación y nunca darse por vencido a pesar de las adversidades en la vida.

A todos mis familiares y amigos quienes siempre me han llenado de palabras de motivación y aliento para seguir luchando y no darme por vencido.

Finalmente quiero dedicar esta tesis a la persona más maravillosa que pude haber conocido" D" gracias por confiar en mi por todas las palabras de aliento, por haber creído en mí y por haberte convertido en el rayito de sol en los días más deprimidos.

BENJAMIN

## DEDICATORIA

Este logro va dedicado a:

A Dios, quien me acompaña y me levanta siempre de mi continuo tropiezo.

A mis familiares y amigos, quienes estuvieron pendientes de mí, aquellas personas que me brindaron sus sabios consejos para seguir adelante.

A mí esposa Cristina, quien me ha brindado su apoyo total, por confiar en mí, por estar a mi lado en los momentos y situaciones más difíciles, sin embargo, con sus palabras de motivación nunca me dejo caer.

### STALYN

## ÍNDICE DE CONTENIDO

| PORTADAi                                    |
|---------------------------------------------|
| DECLARACIÓN DE AUDITORÍAii                  |
| AVAL DEL TUTOR DE PROYECTO DE TITULACIÓNiii |
| APROBACIÓN DEL TRIBUNAL DE TITULACIÓNiv     |
| AVAL DE IMPLEMENTACIÓNv                     |
| AGRADECIMIENTOSvi                           |
| DEDICATORIAviii                             |
| ÍNDICE DE CONTENIDOx                        |
| ÍNDICE DE TABLASxv                          |
| ÍNDICE DE FIGURASxvi                        |
| RESUMENxviii                                |
| ABSTRACTxix                                 |
| AVAL DE TRADUCCIÓNxx                        |
| INFORMACIÓN GENERAL1                        |
| 1. INTRODUCCIÓN                             |
| 1.1. EL PROBLEMA                            |
| 1.1.1. Planteamiento del problema:          |
| 1.1.2. Formulación del problema:2           |
| 1.1.3. Diagrama de Ishikawa                 |
| 1.2. OBJETO Y CAMPO DE ACCIÓN               |
| 1.3. BENIFICIARIOS                          |
| 1.3.1. Beneficiarios Directos:              |
| 1.3.2. Beneficiarios Indirectos:            |
| 1.4. JUSTIFICACIÓN                          |
| 1.5. HIPÓTESIS                              |
| 1.6. OBJETIVOS                              |

| 1.6.1. Ol | bjetivo general                                       | 5   |
|-----------|-------------------------------------------------------|-----|
| 1.6.2. Ot | bjetivos específicos                                  | 6   |
| 1.7. SIST | EMA DE TAREAS EN RELACIÓN A LOS OBJETIVOS PLANTEADOS  | 6   |
| 2. FUNDA  | MENTACIÓN TEÓRICA                                     | 7   |
| 2.1. ANT  | ECEDENTES                                             | 7   |
| 2.2. MAR  | RCO REFERENCIAL/ESTADO DEL ARTE                       | 9   |
| 2.2.1. Co | orporación Ecuatoriana de Aluminio CEDAL S.A          | 9   |
| 2.2.1.1.  | Misión                                                | 9   |
| 2.2.1.2.  | Visión                                                | 9   |
| 2.2.2. El | Aluminio                                              | .10 |
| 2.2.2.1.  | Caracterización del Aluminio                          | .10 |
| 2.2.2.2.  | Características físicas                               | .10 |
| 2.2.2.3.  | Características mecánicas                             | .10 |
| 2.2.2.4.  | Características químicas                              | .11 |
| 2.2.3. CI | EDAL S.A Latacunga                                    | .11 |
| 2.2.3.1.  | Proceso de Fundición                                  | .11 |
| a. Rece   | pción de los materiales                               | .12 |
| b. Alead  | ciones                                                | .12 |
| c. Alead  | ciones de Aluminio en Coladas                         | .13 |
| d. Fusió  | ón de materiales mediante horno de fusión             | .14 |
| e. Escor  | ria                                                   | .15 |
| 2.2.3.2.  | Proceso de homogenización en los lingotes de aluminio | .15 |
| a. Conse  | ecuencias del Homogenizado                            | .15 |
| b. Curva  | a de temperatura de Homogenizado                      | .16 |
| 2.2.3.3.  | Proceso de Extrusión                                  | .16 |
| 2.2.3.4.  | Proceso de Anodizado                                  | .16 |
| 2.2.3.5.  | Proceso de Pintura Electrostática                     | .17 |

| 2.2.3.6.  | Proceso de Empaquetado                       | 17   |
|-----------|----------------------------------------------|------|
| 2.2.3.7.  | Matricería                                   | 17   |
| 2.2.3.8.  | Planta de tratamiento                        | 17   |
| 2.2.3.9.  | Mantenimiento                                | 17   |
| 2.2.4. In | terfaz Hombre-Máquina (HMI)                  | 17   |
| 2.2.4.1.  | Funciones del Sistema HMI                    | 17   |
| 2.2.4.2.  | Aplicaciones del Sistema HMI                 | 18   |
| a. Cont   | rol de temperatura                           | 18   |
| b. Cont   | rol de nivel                                 | 18   |
| c. Cont   | rol de presión                               | 18   |
| 2.2.4.3.  | Transferencia de datos a un Sistema HMI      | 18   |
| 2.2.4.4.  | Herramienta para desarrollar un sistema HMI  | 19   |
| a. LabV   | /IEW                                         | . 19 |
| 2.2.5. Se | ensores                                      | 20   |
| 2.2.5.1.  | Clasificación                                | 20   |
| a. Segú   | n la señal que proporciona                   | 20   |
| b. Segú   | n la naturaleza de su funcionamiento         | 20   |
| 2.2.6. Se | ensores de Temperatura                       | 20   |
| 2.2.6.1.  | Termopar o termocupla                        | 21   |
| 2.2.6.2.  | Principio de funcionamiento del termopar     | 21   |
| 2.2.6.3.  | Tipos de termopares                          | 22   |
| a. Term   | nopar tipo K                                 | 22   |
| b. Term   | nopar tipo B                                 | 22   |
| c. Term   | nopar tipo E                                 | 23   |
| d. Term   | nopar tipo J                                 | 23   |
| 2.2.7. M  | lódulo de adquisición de datos               | 23   |
| 2.2.7.1.  | Funciones del módulo de adquisición de datos | 24   |

| 3. DESARROLLO DE LA PROPUESTA                                | 25 |
|--------------------------------------------------------------|----|
| 3.1. METODOLOGÍA                                             | 25 |
| 3.1.1. Técnicas e Instrumentos                               | 25 |
| 3.1.2. Definición de variable Independiente y Dependiente    | 26 |
| 3.1.2.1. Variable independiente                              | 26 |
| 3.1.2.2. Variable dependiente                                | 26 |
| 3.1.3. Análisis y selección de los materiales                | 27 |
| 3.1.3.1. Termopar tipo K (BT – 090 – K – 3 $1/2 – 276 – 2$ ) | 27 |
| a. Calibre de conductores para termopares tipo K             | 28 |
| 3.1.3.2. Cable termopar tipo K                               | 28 |
| 3.1.3.3. Módulo de adquisición de datos NI 9205              | 30 |
| 3.1.3.4. NI CompactDAQ-9184                                  | 31 |
| a. Partes de cDAQ-9184                                       | 32 |
| 3.1.3.5. Cable Ethernet RJ45                                 | 32 |
| 3.1.3.6. Funda de protección térmica                         | 33 |
| 3.1.4. Análisis del Proceso de Homogenizado                  | 33 |
| 3.1.5. Diseño de HMI                                         | 35 |
| 3.1.5.1. Método para adquisición de datos                    | 36 |
| 3.1.5.2. Programación en LabVIEW                             | 36 |
| a. NI-DAQmx Crear Canal Virtual                              | 36 |
| b. Temporización DAQmx (VI)                                  | 37 |
| c. Tarea de inicio de DAQmx (VI)                             | 37 |
| d. Lectura DAQmx (VI)                                        | 38 |
| e. Función de Entero Cuádruple                               | 38 |
| f. Función de paquete                                        | 38 |
| g. Tarea de parada de DAQmx (VI)                             | 38 |
| 3.1.6. Interfaz Gráfica                                      | 39 |

| 3.2. AN  | JÁLISIS Y DISCUSIÓN DE LOS RESULTADOS                          | 40 |
|----------|----------------------------------------------------------------|----|
| 3.2.1.   | Recolección de Datos                                           | 40 |
| 3.2.1.1. | Preparación de testigos                                        | 40 |
| 3.2.1.2. | Ubicación de termocuplas                                       | 41 |
| 3.2.1.3. | Conexión del sistema de adquisición de datos                   | 42 |
| 3.2.1.4. | Programación en el software LabVIEW                            | 43 |
| a. Ing   | greso de usuarios en LabVIEW                                   | 43 |
| b. Ind   | licador de temperatura                                         | 44 |
| c. Hal   | bilitar o deshabilitar todos los sensores                      | 45 |
| d. Tał   | bla para el ingreso de nombres para las termocuplas            | 45 |
| e. Reg   | gistro de datos                                                | 46 |
| 3.2.2.   | Análisis de temperatura en los testigos                        | 46 |
| 3.2.2.1. | Temperatura de aire en el horno de homogenizado                | 46 |
| 3.2.2.2. | Temperatura de masa en los billets de aluminio                 | 48 |
| 3.2.2.3. | Comparación de la curva temperatura aire y temperatura de masa |    |
| 4. CONC  | CLUSIONES DEL PROYECTO                                         | 51 |
| 4.1. CO  | DNCLUSIONES                                                    | 51 |
| 4.2. RE  | COMENDACIONES                                                  | 52 |
| 5. BIBLI | IOGRAFÍA                                                       |    |

| ÍNDICE DE | TABLAS |
|-----------|--------|
|-----------|--------|

| Tabla 2.1. Beneficiarios directos                               | 4  |
|-----------------------------------------------------------------|----|
| Tabla 2.2. Beneficiarios indirectos                             | 5  |
| Tabla 2.3. Sistema de tareas                                    | 6  |
| Tabla 2.4. Composición química según Norma ASTM B221            | 12 |
| Tabla 2.5. Rango de temperatura según el tipo de termocupla     | 21 |
| Tabla 3.1. Variable Independiente                               | 26 |
| Tabla 3.2. Variable dependiente                                 | 27 |
| Tabla 3.3. Características de termocupla tipo K estilo bayoneta | 28 |
| Tabla 3.4. Calibre de conductores para termopar tipo K          | 28 |
| Tabla 3.5. Medida y sección circular del conductor.             | 29 |
| Tabla 3.6. Características cable termopar tipo K                | 29 |
| Tabla 3.7. Características de NI 9205                           |    |
| Tabla 3.8. Guía de preparación de testigos                      | 40 |
| Tabla 3.9. Rango de temperatura para el proceso de homogenizado | 48 |
| Tabla 3.10. Datos de temperatura mediante el registro de datos  | 48 |

## ÍNDICE DE FIGURAS

| Figura 2.1. Logotipo de la Empresa CEDAL S.A                          | 9  |
|-----------------------------------------------------------------------|----|
| Figura 2.2. Horno de fusión                                           | 14 |
| Figura 2.3. Comportamiento de temperatura en el horno de homogenizado | 16 |
| Figura 2.4. Transferencia de datos a un sistema HMI                   | 19 |
| Figura 2.5. Estructura de un termopar                                 | 21 |
| Figura 2.6. Termopar tipo K                                           | 22 |
| Figura 2.7. Termopar tipo B                                           | 23 |
| Figura 2.8. Termopar tipo E                                           | 23 |
|                                                                       |    |
| Figura 3.1. Termopar estilo bayoneta con cable de acero inoxidable    | 27 |
| Figura 3.2. Cable Alumel-Cromel                                       |    |
| Figura 3.3. Módulo de adquisición de datos NI 9205                    |    |
| Figura 3.4. Chasis cDAQ-9184 de NI                                    |    |
| Figura 3.5. Partes de cDAQ-9184                                       |    |
| Figura 3.6. Cable Ethernet RJ45                                       |    |
| Figura 3.7. Funda de protección térmica                               |    |
| Figura 3.8. Diagrama de flujo proceso de homogenizado                 |    |
| Figura 3.9. Diagrama de bloque proceso de adquisición de datos        |    |
| Figura 3.10. Bloque NI DAQmx                                          |    |
| Figura 3.11. Configuración del bloque NI DAQmx                        |    |
| Figura 3.12. Bloque DAQmx                                             |    |
| Figura 3.13. Configuración del bloque DAQmx                           |    |
| Figura 3.14. Bloque DAQmx (VI)                                        |    |
| Figura 3.15. Configuración de bloque DAQmx para lectura de datos      |    |
| Figura 3.16. Función To Quad Integer                                  |    |

| Figura 3.17. Función Bundle                                                            |         |
|----------------------------------------------------------------------------------------|---------|
| Figura 3.18. Bloque de tara deparada DAQmx (VI)                                        |         |
| Figura 3.19. Interfaz gráfica desarrollado en LabVIEW                                  |         |
| Figura 3.20. Soporte para el alojamiento de los testigos                               | 41      |
| Figura 3.21. Soporte para el testigo                                                   | 41      |
| Figura 3.22. Ubicación de las termocuplas                                              | 41      |
| Figura 3.23. Zonas en donde están ubicados las termocuplas                             | 42      |
| Figura 3.24. Conexión cable termopar al módulo N1 9205                                 | 42      |
| Figura 3.25. Denominación del cable termopar en el gabinete eléctrico                  | 43      |
| Figura 3.26. Ventana principal de LabVIEW                                              | 43      |
| Figura 3.27. Interfaz y programación para el ingreso de usuarios en LabVIEW            | 44      |
| Figura 3.28. Diagrama de bloques para realizar la gráfica de temperatura               | 44      |
| Figura 3.29. Diagrama de bloques para habilitar y deshabilitar los sensores de tempera | tura.45 |
| Figura 3.30. Función para asignar nombres para cada termocupla                         | 45      |
| Figura 3.31. Escritura de datos en archivo "csv"                                       | 46      |
| Figura 3.32. Horno de homogenizado                                                     | 47      |
| Figura 3.33. Horno de homogenizado vista desde el panel                                | 47      |
| Figura 3.34. Temperatura de aire de homogenizado                                       | 48      |
| Figura 3.35. Curva de temperatura de masa en los billets                               | 50      |
| Figura 3.36. Curva de temperatura de aire y masa                                       | 50      |

## UNIVERSIDAD TÉCNICA DE COTOPAXI

## FACULTAD DE CIENCIAS DE LA INGENIERÍA Y APLICADAS

**TEMA** "DISEÑO E IMPLEMENTACIÓN DE LA INTERFAZ HMI MEDIANTE LABVIEW PARA EL MONITOREO DE TEMPERATURA DE MASA EN LOS BILLETS DE ALUMINIO EN LA ALEACIÓN 6063 EN LA EMPRESA CEDAL S.A"

> Autores: Atuña Siza Segundo Benjamin Palomo Vega Alex Stalyn

#### RESUMEN

El control de variables en los procesos de producción son de suma importancia, ya que por medio de estas variables se puede evaluar la cantidad de producción y asegurar la calidad del producto, el homogenizado es un tratamiento térmico realizado a altas temperaturas en períodos prolongados, esto con el fin de eliminar las tensiones internas, para asegurar la calidad del producto es importante que los billets cumplan la etapa de calentamiento, mantenimiento y enfriamiento para una correcta modificación de las propiedades mecánicas, por ello es necesario un sistema de monitoreo y adquisición de datos para la visualización de la curva de temperatura de masa en los billets de aluminio en el proceso de homogenizado. La Empresa CEDAL S.A Latacunga, no cuenta con este sistema de monitoreo, ya que el objetivo de la propuesta tecnológica fue crear una Interfaz Hombre-Máquina, de aquí en adelante lo denominaremos (HMI), el cual permitirá a más del monitoreo, la visualización de la temperatura de masa en los billets de aluminio para la aleación 6063 en el área de fundición. Para esta investigación se utilizó el método inductivo para la selección de los materiales, el software de programación, el instrumento de medición y la interfaz gráfica del programa, se utilizó el método científico para el análisis del comportamiento de temperatura en los billets de aluminio comparando la curva característica de homogenizado con relación a la curva adquirida mediante el programa en LabVIEW. Se logró implementar el HMI con un entorno fácil y amigable con el usuario donde se puede recolectar datos y almacenarlos en un archivo Excel (csv), permite al usuario visualizar en tiempo real el comportamiento de temperatura de masa durante las 24 horas del día. Mediante los datos obtenidos se realiza una comparación entre la temperatura del aire en el interior del horno y la temperatura de masa, con esto se verificó el cumplimiento de la etapa de homogenizado.

Palabras clave: Temperatura, HMI, Homogenizado.

#### **TECHNICAL UNIVERSITY OF COTOPAXI**

#### FACULTY OF ENGINEERING AND APPLIED SCIENCES

**TOPIC** "HMI INTERFACE DESIGN AND IMPLEMENTATION, THROUGH LABVIEW FOR THE MASS TEMPERATURE MONITORING INTO ALUMINUM BILLETS IN THE 6063 ALLOY IN THE CEDAL S.A ENTERPRISE"

Authors: Atuña Siza Segundo Benjamin

Palomo Vega Alex Stalyn

#### ABSTRACT

The variables control within the production processes are of utmost importance, since through, these production variables can be assessed the product quantity and quality ensured, the homogenized is a thermal treatment that made at high temperatures into prolonged periods, this in order to eliminate internal stresses, to ensure product quality, it is important, what the billets comply with the heating, it is necessary a monitoring and data acquisition system for the mass temperature curve visualization in the aluminum billets in the homogenizing process. The Enterprise CEDA S.A Latacunga, it does not have this monitoring system, since the aim technological proposal was to create a Man-Machine Interface, from here on it will call it (HMI), which it will allow more than monitoring, mass temperature visualization into aluminum billets for the 6063 alloy in the foundry area. For this research, it was used the inductive method for the materials selection, the programming software, the measuring instrument and the program graphical interface, it was used the scientific method for the temperature in aluminum billets behavior analysis compared with bibliographical sources the homogenate characteristic curve into relation to the got curve by means of the program in LabVIEW. It was achieved to implement the HMI with an easy and user-friendly environment, where data can be collected and stored in an Excel (csv), allowing the user to visualize the mass temperature behavior in real time during 24 hours a day. Through the got data were made a comparison between the air temperature inside the oven and the dough temperature, it was verified with this the homogenizing stage fulfillment.

Keywords: Temperature, HMI, Homogenized.

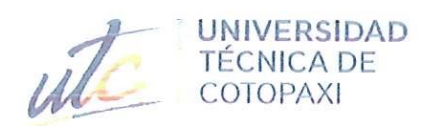

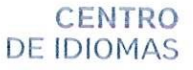

## AVAL DE TRADUCCIÓN

En calidad de Docente del Idioma Inglés del Centro de Idiomas de la Universidad Técnica de Cotopaxi; en forma legal **CERTIFICO** que:

La traducción del resumen al idioma Inglés del trabajo de titulación cuyo título versa: "DISEÑO E IMPLEMENTACIÓN DE LA INTERFAZ HMI MEDIANTE LABVIEW PARA EL MONITOREO DE TEMPERATURA DE MASA EN LOS BILLETS DE ALUMINIO EN LA ALEACIÓN 6063 EN LA EMPRESA CEDAL S.A", presentado por: Atuña Siza Segundo Benjamin y Palomo Vega Alex Stalyn, estudiantes de la Carrera de: Ingeniería en Electromecánica perteneciente a la Facultad de Ciencias de la Ingeniería y Aplicadas, lo realizaron bajo mi supervisión y cumple con una correcta estructura gramatical del Idioma.

Es todo cuanto puedo certificar en honor a la verdad y autorizo a los peticionarios hacer uso del presente aval para los fines académicos legales.

Latacunga, agosto del 2022

Atentamente, CENTRO DE IDIOMAS Mg. Marco Beltrán

DOCENTE CENTRO DE IDIOMAS-UTC CI: 0502666514

## INFORMACIÓN GENERAL

| Título:                                  | "Diseño e implementación de la interfaz HMI<br>mediante LabVIEW para el monitoreo de<br>temperatura de masa en los billets de aluminio en<br>la aleación 6063 en la Empresa CEDAL S.A" |  |
|------------------------------------------|----------------------------------------------------------------------------------------------------|--|
| Fecha de inicio:                         | Abril 2022.                                                                                                    |  |
| Fecha de finalización:                   | Agosto 2022.                                                                                                    |  |
| Lugar de ejecución:                      | Cotopaxi, Latacunga, Parroquia Ignacio Flores,<br>Av. Unidad Nacional y Calle Manuelita Sáenz,<br>Empresa CEDAL S.A., Área de Fundición.                                               |  |
| Facultad que auspicia:                   | Ciencias de la Ingeniería y Aplicadas.                                                                                                    |  |
| Carrera que auspicia:                    | Ingeniería Electromecánica.                                                                                                    |  |
| Proyecto de investigación vinculado:     | o: No aplica.                                                                                                    |  |
| Equipo de Trabajo:                       |                                                                                                    |  |
| Tutor:<br>Postulantes:                   | Freire Andrade Verónica Paulina Ing. Ms.C                                                                                                    |  |
|                                          | Atuña Siza Segundo Benjamin                                                                                                    |  |
|                                          | Palomo Vega Alex Stalyn                                                                                                    |  |
| Área de Conocimiento:                    | 07 Ingeniería, industria y construcción / 071<br>Ingeniería y profesiones afines / 0714 Electrónica<br>y automatización, 0713 Electricidad y energía [1].                              |  |
| Línea de investigación:                  | Procesos industriales.                                                                                                    |  |
| Sublínea de investigación de la Carrera: | Automatización, control y protecciones de sistemas electromecánicos [2].                                                                                                    |  |

## 1. INTRODUCCIÓN

## 1.1. EL PROBLEMA

## 1.1.1. Planteamiento del problema:

El siguiente proyecto se enfocó en la área de Fundición de la Corporación Ecuatoriana de Aluminio CEDAL S.A Latacunga, una de las actividades que realiza la Empresa son los procesos de extrusión y matricería para la producción de perfiles de aluminio, para lo cual, los billets de aluminio pasan un proceso de homogenizado mediante un horno de fusión, con el fin de obtener billets con aleación 6063 de la serie 6000, que principalmente consiste en combinar la aleación de silicio y magnesio para minimizar o eliminar micro-segregación y remover tensiones en la aleación. Para una correcta combinación de aleaciones, es importante que los billets destinados para la aleación 6063 pasen por tres etapas en el horno de homogenizado:

- Calentamiento, a los 630°C.
- Permanencia o mantenimiento, temperatura constante de 580°C para realizar la homogenización.
- Enfriamiento, puede ser por convección natural o enfriamiento con agua.

Es importante que los billets cumplan la etapa de calentamiento, mantenimiento y enfriamiento para una correcta modificación de las propiedades mecánicas, por ello es necesario un sistema de monitoreo y adquisición de datos para la visualización de la curva de temperatura de masa en los billets de aluminio en el proceso de homogenizado. La Empresa CEDAL S.A Latacunga, no dispone con este sistema de monitoreo y adquisición datos, ya que el sistema se encuentra deshabilitado debido a la deficiencia al momento de medir la temperatura dentro del horno de homogenizado. Si los billets de aluminio no cumplen con la etapa de calentamiento, mantenimiento y enfriamiento, el lote de producción se debe rechazar como chátara para volver a fundirse nuevamente, presentando problemas en el tiempo de producción en los demás procesos como matricería y extrusión.

### 1.1.2. Formulación del problema:

La Corporación Ecuatoriana de Aluminio CEDAL S.A Latacunga, no dispone de una interfaz gráfica HMI para el monitoreo y visualización de la temperatura de masa en los billets de aluminio en la aleación 6063.

## 1.1.3. Diagrama de Ishikawa

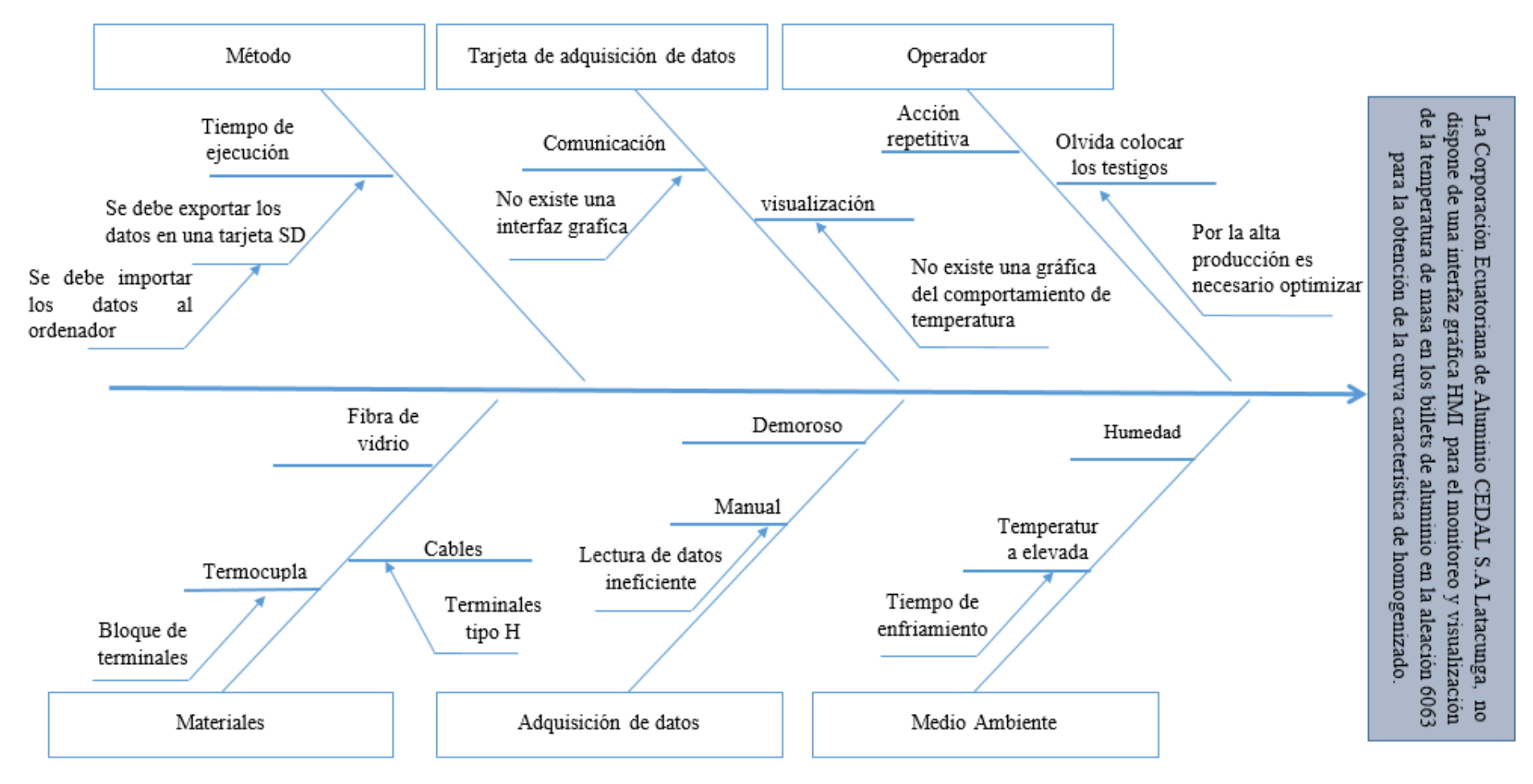

Elaborado por: Autores

## 1.2. OBJETO Y CAMPO DE ACCIÓN

330000 Ciencias Tecnológicas / 3311 Tecnología de la instrumentación/ 3311.16 Instrumentos de medida de la temperatura [3].

## **1.3. BENIFICIARIOS**

## **1.3.1. Beneficiarios Directos:**

El presente proyecto tiene como beneficiarios directos a 17 personas, las cuales forman parte del área de Fundición, mediante el sistema HMI los operarios podrán monitorear el estado de temperatura dentro del horno de homogenizado, con el fin de optimizar el proceso y evitar que el material se vuelva a fundir a causa de algún problema en la curva de calentamiento, mantenimiento y enfriamiento.

| Puestos de trabajo      | Cantidad | Sexo   |
|-------------------------|----------|--------|
| Jefe de Fundición       | 1        | Hombre |
| Asistente de Fundición  | 1        | Hombre |
| Supervisores            | 3        | Hombre |
| Especialistas           | 3        | Hombre |
| Mecánicos               | 3        | Hombre |
| Operador de montacargas | 3        | Hombre |
| Ayudantes               | 3        | Hombre |
| Autores                 | 2        | Hombre |
| TOTAL                   | 19       |        |

Tabla 2.1. Beneficiarios directos

Elaborado por: Autores

### **1.3.2. Beneficiarios Indirectos:**

Los beneficiarios indirectos son las demás áreas que conforma la Empresa CEDAL S.A con un total de 196 personas, dado que la Empresa mejore la productividad en el proceso de homogenizado de billets, las demás áreas también mejorarán su productividad. Además, los beneficiarios indirectos son los futuros Ingenieros Electromecánicos que desea investigar sobre esta propuesta tecnológica que es; Diseño e implementación de un sistema HMI mediante LabVIEW para el monitoreo de temperatura en el proceso de homogenizado.

| Hombres | Mujeres | TOTAL |
|---------|---------|-------|
| 191     | 5       | 196   |

| Tabla 2.2 | Beneficiarios | indirectos |
|-----------|---------------|------------|
|-----------|---------------|------------|

Elaborado por: Autores

## 1.4. JUSTIFICACIÓN

Se busca mejorar la calidad de homogenizado en los billets de aluminio de la aleación 6063 en la empresa CEDAL S.A Latacunga, esto permitirá una mayor producción en el área de extrusión evitando que el producto tenga defectos superficiales como burbujas, rayones y manchas, razón por la cual, es importante realizar un sistema de monitoreo para verificar la curva de temperatura en el proceso de homogenizado. Una vez verificado la curva de temperatura se puede analizar si cumple o no con la etapa de calentamiento (630 °C), mantenimiento o permanencia (580 °C) y enfriamiento, cabe recalcar que el proceso de homogenizado tiene una incidencia directa en la extrubilidad del material.

Al contar con un sistema de monitoreo y adquisición de datos se puede graficar la curva típica de homogenizado, constatando que se cumple dicha curva, esto reducirá el rechazo de los billets antes del proceso de extrusión, pintura, anodizado, ahorrando la refundición del material rechazado en cada uno de los departamentos de producción.

Mediante el análisis grafico de temperatura, el área de fundición puede tomar la decisión de rechazar el lote si no se cumple correctamente el proceso de homogenizado ya que no contara con las propiedades mecánicas establecidas por el departamento de control y calidad. Esto permite al área de fundición ahorrar significativamente recursos económicos, el tiempo y la utilización de maquinaria en las diferentes áreas que tiene la empresa CEDAL Latacunga.

## **1.5. HIPÓTESIS**

La implementación de una interfaz gráfica HMI en La Corporación Ecuatoriana de Aluminio CEDAL S.A Latacunga, permitirá monitorear y visualizar la temperatura de masa en los billets de aluminio en la aleación 6063 para la obtención de la curva característica de homogenizado.

## **1.6. OBJETIVOS**

## 1.6.1. Objetivo general

Implementar un sistema HMI para el monitoreo y visualización de la temperatura de masa en los billets de aluminio en la aleación 6063 para la obtención de la curva característica de homogenizado en la Corporación Ecuatoriana de Aluminio CEDAL S.A Latacunga.

## 1.6.2. Objetivos específicos

- Investigar en fuentes bibliográficas sobre los diferentes componentes, materiales y procesos que se emplea para la medición de temperatura mediante HMI relacionadas con el proceso de homogenizado.
- Diseñar la interfaz gráfica mediante el software de LabVIEW utilizando los diferentes bloques de programación para la adquisición de datos y posteriormente visualizar la curva de temperatura en la etapa de homogenización.
- Implementar el sistema HMI para realizar pruebas de funcionamiento mediante la comparación de la curva ideal con respecto a la curva adquirida mediante el sistema empleado.

## 1.7. SISTEMA DE TAREAS EN RELACIÓN A LOS OBJETIVOS PLANTEADOS

| Objetivos específicos                                                                                                    | Actividades<br>(tareas)                                                                                                    | Resultados esperados                                                                                           | Técnicas, Medios e<br>Instrumentos                              |  |  |
|----------------------------------------------------------------------------------------------------|----------------------------------------------------------------------------------------------------|----------------------------------------------------------------------------------------------------|-----------------------------------------------------------------|--|--|
| Investigar en fuentes<br>bibliográficas sobre<br>los diferentes<br>componentes,<br>materiales y procesos<br>que se emplea para la<br>medición de | Reconocimiento del<br>proceso de<br>homogenizado en<br>las diferentes etapas<br>(calentamiento,<br>mantenimiento y<br>enfriamiento) | Conocimiento de los<br>diferentes equipos en el<br>proceso de<br>homogenizado                                  | Inspección visual,<br>fotografías y reportes                    |  |  |
| temperatura mediante<br>HMI relacionadas con<br>el proceso de<br>homogenizado                                                                    | Identificación del<br>diagrama actual en<br>el proceso de<br>homogenizado                                                           | Determinación de<br>lugares estratégicos<br>para la implementación<br>de las termocuplas tipo<br>K en el coche | Técnica de recolección de datos mediante software               |  |  |
| Diseñar la interfaz<br>gráfica mediante el<br>software de LabVIEW<br>utilizando los<br>diferentes bloques de                                     | Programación en el<br>software LabVIEW<br>mediante Diagrama<br>de Bloques                                                           | El programa realizado<br>es de fácil manejo y<br>tiene una interfaz<br>gráfica amigable con el<br>usuario      | Software LabVIEW<br>donde se ejecutará el<br>programa realizado |  |  |

Tabla 2.3. Sistema de tareas

#### UNIVERSIDAD TÉCNICA DE COTOPAXI - CARRERA DE ELECTROMECÁNICA

| programación para la   | Instalación del       | Comunicación entre el    | Configuración del           |
|------------------------|-----------------------|--------------------------|-----------------------------|
| adquisición de datos y | paquete NI DAOmy      | software y los módulos   | paquete NI DAOmy en         |
| posteriormente         |                       |                          |                             |
| vienelizer le entre de |                       | NI 9205 – chasis cDAQ    | LabVIEW para la             |
| visualizar la curva de |                       | 9184                     | comunicación mediante       |
| temperatura en la      |                       |                          | Ethernet                    |
| etapa de               |                       |                          |                             |
| homogenización         | Adquisición y         | Opción de transferencia  | Configuración de            |
|                        | procesamiento de      | de datos a Excel         | estructuras y bloques para  |
|                        | datos                 |                          | la transferencia de datos a |
|                        | Guios                 |                          |                             |
|                        |                       |                          | Excel                       |
| Implementar el         | Prenaración de        | Instalación de testigos  | Análisis v ejecución        |
| implementar er         | rieparación de        | Instatación de testigos  | Analisis y cjecución        |
| sistema HMI para       | testigos. Conexión    | mediante soportes. La    |                             |
| realizar pruebas de    | de termocuplas al     | conexión permite la      |                             |
| funcionamiento         | módulo NI 9205        | adquisición de datos     |                             |
| mediante la            |                       |                          |                             |
| comparación de la      | Transferencia de      | Comparación de la        | Simulación y                |
| curva ideal con        | datos a Excel para el | temperatura de aire en   | comparación                 |
| respecto a la curva    | análisis de           | relación a la curva de   |                             |
| adquirida mediante el  | temperatura en el     | temperatura de masa en   |                             |
| sistema empleado       | proceso de            | el interior del horno de |                             |
| sistemu empieudo       | -<br>homogenizado     | homogenizado             |                             |
|                        | nomogenizado          | nomogemzado              |                             |
|                        |                       |                          |                             |

## 2. FUNDAMENTACIÓN TEÓRICA

## 2.1. ANTECEDENTES

Para el desarrollo de esta investigación se tomaron como base la información de proyectos de investigación de diferentes autores, que tienen relación con el estudio, objetivos y metodología similares a esta propuesta tecnológica.

En año 2017 Héctor Raúl Reinoso Peñaherrera, muestra la obtención de los datos de temperatura por medio de testigos, considerando la base inferior izquierda del coche de homogenizado como referencia se toma bajo configuración matricial tres lingotes (5 - 1, 5 - 3, 4 - 7) los cuales sirven como muestras para la obtención de 7 testigos. Sobre las muestras se realiza perforaciones en el eje axial en los extremos de 5 cm de profundidad. Se inserten las termocuplas para el control de temperatura interna en los lingotes (ubicación de lingote 5 - 1: termocupla T0 y T1; ubicación de lingote 5 - 3: termocupla T2 y T3; ubicación de lingote 4 - 7: termocupla T4 y T5). Sobre la muestra de ubicación

4 - 7 se divide en tres segmentos iguales a lo largo del lingote, se realiza perforaciones de 5 cm en dirección radial en los segmentos medios para insertar las termocuplas de control de temperatura interna (T6 y T7), considerando las dimensiones de los testigos estos son muy pesados siendo necesario el uso de montacargas para colocarlas en el coche esto representa pérdida de tiempo y esfuerzo físico para el operador [4].

- En año 2012 J, Vivas y H Alonso muestra el procedimiento para preparar las termocuplas en los billets de aluminio donde se realiza una perforación de 7 cm en los billets que se encuentran en el centro del coche donde se apilan los billets [5].
- En el año 2015 Marco Herrera investigo la utilización de HMI para laboratorios en la Escuela Politécnica Nacional donde pueden simular procesos de automatización, LabVIEW permite la configuración y muchos casos la operación de equipos, en el siguiente proyecto el investigador creó una interfaz gráfica para el control de un módulo de didáctico donde se simula un sistema de automatización de un horno, desde la pantalla de LabVIEW se crea una interfaz el cual permite exportar datos de la variación de temperatura en función del tiempo los datos se exportan a un archivo en Excel donde se puede realizar cualquier análisis posterior con los datos obtenidos [6].
- En el año 2016 Gildardo Ríos realizo un programa en LabVIEW para el análisis de datos de temperatura de gas descargo la instrumentación de los procesos está ligado a la norma ISA colombiana, mediante un test para medir la temperatura de los gases producidos la quema, se realizará mediante sensores tipo K, donde su ubicación en el tubo de escape del turbocompresor suministrado por el laboratorio Motores UTP. El autor establece que se necesitas configurar un mapa que te ayude a obtener datos a través de termopares tipo K, en este caso se utilizó la placa Compact Data NI9211 para obtener cuatro mediciones de temperatura usando termopares [7].

En el primer trabajo considerando las dimensiones de los testigos estos son muy pesados siendo necesario el uso de montacargas para colocarlas en el coche esto representa pérdida de tiempo y esfuerzo físico para el operador.

En el segundo trabajo realizado se muestra un testigo a lo largo del billets, de esta manera seria más fácil el montaje de los sensores de temperatura, el inconveniente seria el tiempo que tomará en desmontar las termocuplas una vez finalizado el ciclo de homogenizado.

En la investigación de Marco Herrera habla del sistema HMI que fue desarrollado mediante LabVIEW para la simular la automatización de un horno, en la cual, el programa permite la posibilidad de exportar los datos mediante Excel, para realizar análisis correspondientes. Gildardo Ríos realizó la programación en el software de LabVIEW, este autor explica brevemente como realizar un programa de temperatura utilizando la tarjeta Compact Data NI 9211 y el paquete NI Max, utilizados para la adquisición, procesamiento y envió de señales analógicas.

La información de estos trabajos previos ha sido de gran ayuda para la realización de este proyecto de propuesta tecnológica.

## 2.2. MARCO REFERENCIAL/ESTADO DEL ARTE

## 2.2.1. Corporación Ecuatoriana de Aluminio CEDAL S.A

CEDAL es una empresa ampliamente reconocida en el mercado nacional e internacional por la calidad de sus productos, la confiabilidad e integridad de la empresa. Día a día contribuimos al desarrollo de la industria en el Ecuador y a la generación de puestos de trabajos directos y subsidiarios que complementan la creación de nuevas fuentes de empleo [11].

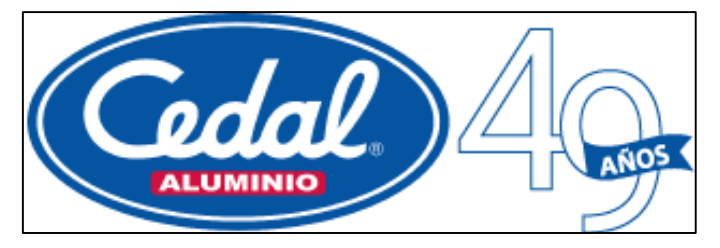

Figura 2.1. Logotipo de la Empresa CEDAL S.A Fuente: CEDAL S.A

En 1974 se constituyó Corporación Ecuatoriana de Aluminio S.A. CEDAL, empresa de capital ecuatoriano, con el propósito de producir y comercializar extrusiones de aluminio para el mercado nacional e internacional. Inicia sus actividades productivas en el año 1976, enfocados al mercado interno con extrusiones de aluminio para uso arquitectónico [11].

## 2.2.1.1. Misión

Somos una empresa líder en la producción y comercialización de extrusiones de aluminio, buscamos el crecimiento y desarrollo de nuestros clientes, colaboradores y accionistas, enmarcados en el cumplimiento de la ley, aporte a la comunidad y cuidado al medio ambiente [11].

## 2.2.1.2. Visión

Ser una empresa referente en la fabricación y comercialización de extrusiones de aluminio, productos y servicios complementarios, con sólida presencia internacional, reconocida por la excelencia de sus colaboradores, la calidad en sus productos y servicio [11].

### 2.2.2. El Aluminio

El aluminio es un metal muy abundante en la corteza terrestre, con un contenido medio de 8,1% lo que representa el tercer elemento después del oxígeno y silicio y en la actualidad es el metal de mayor producción y consumo entre los metales no ferrosos y segundo en producción total entre los metales después del hierro [8].

### 2.2.2.1. Caracterización del Aluminio

Este metal posee una combinación de propiedades que lo hacen muy útil en ingeniería, tales como su baja densidad (2700 kg/m3) y su alta resistencia a la corrosión. Mediante aleaciones adecuadas se puede aumentar sensiblemente su resistencia mecánica. Es buen conductor de la electricidad, se mecaniza con facilidad y es relativamente barato. Por todo ello es el metal que más se utiliza después del acero [9].

#### 2.2.2.2. Características físicas

Entre las características físicas del aluminio, destacan las siguientes:

- Es un metal ligero, cuya densidad o peso específico es de 2700 kg/m3 (2,7 veces la densidad del agua).
- Tiene un punto de fusión bajo: 660 °C.
- Es de color blanco brillante.
- Buen conductor del calor y de la electricidad.
- Resistente a la corrosión, gracias a la capa de Al2O3 formada.
- Abundante en la naturaleza.
- Material fácil y barato de reciclar.

### 2.2.2.3. Características mecánicas

Entre las características mecánicas del aluminio se tienen los siguientes:

- De fácil mecanizado.
- Muy maleable, permite la producción de láminas muy delgadas.
- Bastante dúctil, permite la fabricación de cables eléctricos.
- Material blando. Límite de resistencia en tracción: 160-200 N/mm2 en estado puro, en estado aleado el rango es de 1400-6000 N/mm2.
- Material que forma aleaciones con otros metales para mejorar las propiedades mecánicas.

- Permite la fabricación de piezas por fundición, forja y extrusión.
- Material soldable.

### 2.2.2.4. Características químicas

Debido a su elevado estado de oxidación se forma rápidamente al aire una fina capa superficial de óxido de aluminio (Alúmina Al2O3) impermeable y adherente que detiene el proceso de oxidación, lo que le proporciona resistencia a la corrosión y durabilidad. Esta capa protectora es de color gris mate [10].

### 2.2.3. CEDAL S.A Latacunga

La Corporación Ecuatoriana de Aluminio CEDAL S.A, está ubicada en la ciudad de Latacunga provincia de Cotopaxi en la Av. Unidad Nacional S/N, parroquia Ignacio Flores, la cual realiza una serie de procesos para la obtención de billets de Aluminio, consta con equipos de operación, entre ellos está un horno de doble cámara que realiza el proceso de homogenizado. También cuenta con área de pintura electrostática, área de empaque y departamento de mantenimiento. A continuación, se detalla los diferentes procesos que realiza CEDAL Latacunga para la obtención de su producto.

### 2.2.3.1. Proceso de Fundición

La fundición es un proceso en la cual se llena un molde con una determina cantidad de metal fundido, con la finalidad de obtener la pieza requerida. Gracias al proceso de fundición del aluminio se fabrican aquellas piezas de difícil construcción con una medida exacta en un medio de una fase exhaustiva de producción [12].

El proceso de colada continua horizontal con planta tipo Hertwich se puede aplicar para convertir chatarra de aluminio en lingotes de aleación o lingotes según el grado, pero tenga en cuenta que Hertwich desarrolló este tipo de planta para el proceso de refundición [13].

La distribución vertical de los principales elementos de aleación (silicio y magnesio) demuestra la naturaleza del proceso de colada continua horizontal y la importancia del proceso de homogeneización, que complementa la formación de una solución homogénea. El resultado es un material con las propiedades mecánicas únicas de la aleación 6063, por lo que los perfiles que se someten a un tratamiento térmico T5 o T6 al final del proceso de extrusión obtienen propiedades ideales y cumplen con los estándares de calidad [13].

CEDAL cuenta con una planta de fundición de billets de aluminio, un proceso que permite utilizar chatarra del mismo aluminio, esto debido a que es 100% reciclable. En el proceso de

extrusión y perfilaría existe una gran cantidad de aluminio rechazada que son nuevamente fundidos, manteniendo las características de la aleación mediante controles metalúrgicos.

## a. Recepción de los materiales

CEDAL importa lingotes de aluminio 6063, 6061, 6005 para la fabricación de perfiles y para las demás aplicaciones arquitectónicas y estructurales. De la misma manera la Empresa importa materia prima para posteriormente fusionar en el horno con los demás aleantes como el silicio, magnesio y la chatarra, los mismos que se agregan a la colada [14].

## b. Aleaciones

Las aleaciones son las combinaciones de dos o más elementos, para construir un nuevo material que tenga las propiedades y características de sus componentes. En el caso del aluminio puro es relativamente débil, por esta razón, se han desarrollado aleaciones utilizando una variedad de metales como cobre, magnesio, manganeso y zinc, generalmente combinando dos o más elementos conjuntamente con el hierro o silicio, para crear una infinidad de metales para diversas aplicaciones [14].

## Aleación 6063

Es una aleación que pertenece a la serie 6000 de aleaciones de aluminio, ya que esta combinada sólo silicio y magnesio (0,4% y 0,7% respectivamente) y presenta propiedades de tracción y una elevada resistencia a la corrosión y unas buenas cualidades de acabado [13].

La aleación 6063 posee como elementos aleantes principales al magnesio y silicio, ya que ambos contribuyen a la formación de siliciuro de magnesio, dicho compuesto ayuda a fortalecer su estructura cristalina durante el proceso de solución sólida. Además, esta aleación al estar incluida en la serie 6000 admite el temple y la maduración artificial o natural [13].

| PARAMETROS DE COMPOSICIÓN QUÍMICA SEGÚN NORMA ASTM B221 |                         |        |        |      |      |      |      |           |
|---------------------------------------------------------|-------------------------|--------|--------|------|------|------|------|-----------|
| ALEACIÓN                                                | Composición Química (%) |        |        |      |      |      |      |           |
|                                                         | Fe                      | Si     | Mg     | Mn   | Cu   | Zn   | Cr   | Ti        |
| 6063                                                    | Máx.                    | 0,20 – | 0,45 – | Máx. | Máx. | Máx. | Máx. | Máx. 0.05 |
|                                                         | 0,35                    | 0,60   | 0,90   | 0,10 | 0,10 | 0,10 | 0,10 |           |

Tabla 2.4. Composición química según Norma ASTM B221

| 6005 | Máx. | 0,60 - | 0,40 - | Máx. | Máx. | Máx. | Máx. | Máy 0.10  |
|------|------|--------|--------|------|------|------|------|-----------|
| 0005 | 0,35 | 0,90   | 0,60   | 0,10 | 0,10 | 0,10 | 0,10 | Max. 0,10 |

#### Elaborado por: Autores

## Aleación 6061

Es la aleación de aluminio más versátil que se puede tratar térmicamente porque conserva muchas de las propiedades del aluminio y se puede soldar en cualquier proceso. Contiene silicio (0,6 %), magnesio (1,0 %), cobre (0,25 %) y cromo (0,2 %) y tiene excelentes propiedades mecánicas y excelente resistencia a la corrosión [15].

## Aleación 6005

Esta aleación es de tipo estructural, en donde los niveles de magnesio y silicio se elevan para conseguir una mayor dureza del material.

## c. Aleaciones de Aluminio en Coladas

Son aquellas aleaciones que se utilizan en fundición para la fabricación de diferentes piezas, obtenidas por colada en moldes de acero o arena. Aunque se han desarrollado una gran cantidad de aleaciones de aluminio de colada, existen dos tipos de aleaciones principales, ya que dichas aleaciones se utilizan frecuentemente en la Empresa CEDAL S.A.

- Aluminio-silicio
- Aluminio-magnesio

## Aleaciones aluminio-silicio

Las aleaciones de aluminio y silicio se utilizan cada vez más por sus excelentes propiedades de soldabilidad, moldeo y buena resistencia a la corrosión. La adición de silicio mejora la fluidez de la aleación durante la colada, esto se debe a que el silicio tiene un retículo tipo diamante. En general, las aleaciones de aluminio-silicio son más dúctiles y resistentes al choque [16].

## Aleaciones aluminio-magnesio

El magnesio endurece el aluminio, se puede añadir en mayores cantidades, estas aleaciones son más ligeras que el aluminio, pose unas buenas propiedades de soldabilidad, excelente resistencia a la corrosión en ambientes marinos y se mecanizan con facilidad [16].

#### d. Fusión de materiales mediante horno de fusión

La fusión de los materiales se realiza en un proceso de colada continua horizontal, en donde se ingresa el aluminio primario conjuntamente con la chatarra y aleaciones de silicio y magnesio a un horno de fusión.

En la Figura 2.2 se observa el horno de fusión que tiene doble cámara, es decir, una primera cámara de disolución y una segunda cámara de inyección, cada una con su propio quemador, sistema de recuperación de calor y conducto de salida de gases con su correspondiente sistema de filtración y control automático de temperatura [13].

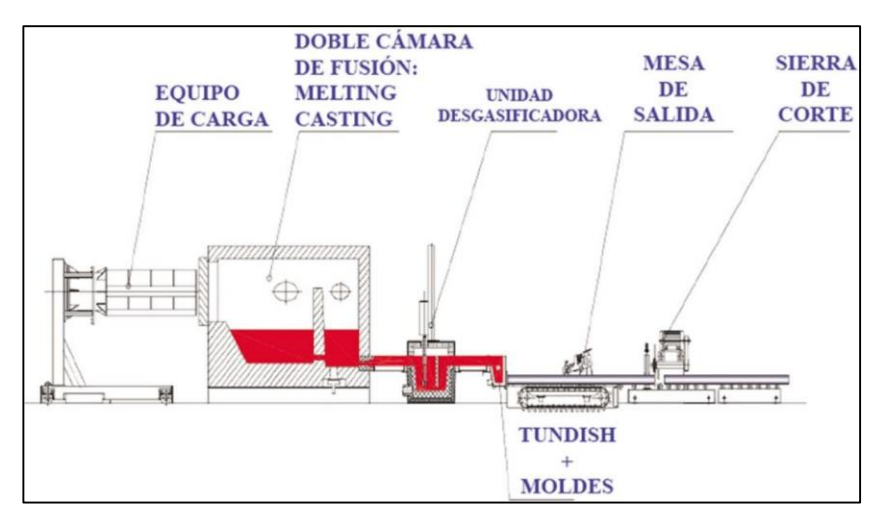

Figura 2.2. Horno de fusión Fuente:[13]

**Equipo de colada o fundición:** Incluye sistema de control de flujo, canal de inyección para guiar la aleación al equipo de desgasificación. El equipo de desgasificación incluye un rotor con impulsor de grafito para la inyección de argón y un refinador de grano.

**Tundish**: Junto con el filtro, contiene el aluminio que alimenta el molde y permite la producción continua de los billets.

**Moldes:** Adaptada a base de Tundish, son fabricados con aleación de cobre, es decir, tienen forma redonda con un sistema de lubricación combinado entre aceite y grafitos, también posee un sistema de refrigeración por agua.

**Mesa de moldeo horizontal:** También conocida como mesa de salida, permite el avance guiado de los billets mediante un sistema de rodillos y cadenas.

**Sierra de corte:** Corta automáticamente los billets según longitud especifica de acuerdo con el lote de producción [13].

## e. Escoria

La escoria de aluminio es uno de los principales residuos producidos por la fundición de aluminio y se produce por una reacción química que tiene lugar entre el metal líquido y la atmósfera. La escoria es un material de desecho producto de varios ciclos de producción de aluminio [14].

## 2.2.3.2. Proceso de homogenización en los lingotes de aluminio

El término recocido de homogenización se refiere al tratamiento térmico de un material expuesto a elevada temperatura durante un periodo de tiempo y, luego, enfriado lentamente. Comúnmente el homogenizado se lleva a cabo para:[17]

- Eliminar tensiones
- Incrementar la plasticidad, la ductilidad y la tenacidad y/o
- Producir una microestructura específica

Este tratamiento térmico produce cambios micro estructurales, responsable de la modificación de las propiedades mecánicas. El proceso de homogenizado consta de tres etapas:

- Calentamiento a la temperatura prevista
- Mantenimiento o "impregnación térmica"
- Enfriamiento, generalmente hasta temperatura ambiente.

## a. Consecuencias del Homogenizado

Este tipo de tratamiento es eficaz si se aplican en el estado de fundido de la aleación o con una ligera acritud dando lugar a la siguiente variación de propiedades.

- Responden rápido a los tratamientos térmicos posteriores al recocido, temple, maduración artificial.
- Mejoran sus características mecánicas y la maleabilidad en estado recocido.
- Si la aleación se prepara para el anodizado el aspecto general y el brillo ya mejorados por la homogenización a 540 °C, se obtendrá una mejor aleación si la homogenización se realice a 600 °C. Si se trata de obtener, sobre todo las características mecánicas óptimas, es suficiente la homogenización entre 540 550 °C [18].

#### b. Curva de temperatura de Homogenizado

**El Calentamiento:** Es el tiempo que tarda el equipo térmico en llegar a la temperatura óptima que oscila en los 630 °C, para empezar el proceso de homogenización del aluminio, en la Figura 2.3 se observa la curva de temperatura.

**Mantenimiento o permanencia:** Es el período donde se mantiene estable la temperatura para realizar la homogenización 580 °C.

**Refrigeración:** Se trata de la etapa final que trata de enfriamiento del homogenizado que se puede realizar con el aire ambiente sin control, o en una velocidad de enfriamiento controlado por convección forzada con aire o agua [19].

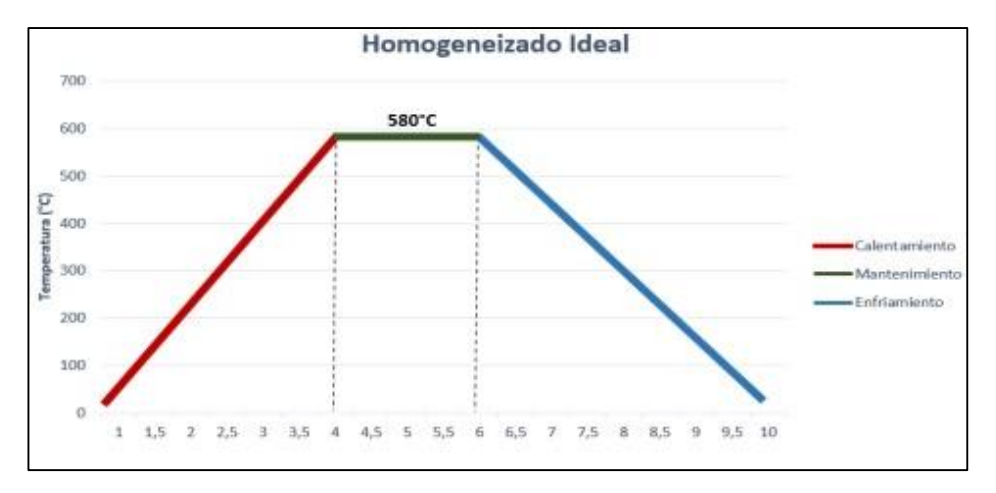

Figura 2.3. Comportamiento de temperatura en el horno de homogenizado Fuente: CEDAL S.A

#### 2.2.3.3. Proceso de Extrusión

La extrusión es un proceso que consiste en moldear la masa del aluminio, haciéndole salir por una abertura con el fin de obtener perfiles de un diseño elaborado. Cuando hablamos de la extrusión de aluminio, se puede realizar con aleaciones *6063-T5*, *6063-T6*, *6061-T6* y *6005-T5* [20].

#### 2.2.3.4. Proceso de Anodizado

Este proceso fue desarrollado para procesar aluminio, el cual es un material extremadamente versátil, ya que posee propiedades y características mecánicas, físicas y químicas que lo convierten en una opción muy adecuada para la fabricación de productos con ciertos requerimientos de diseño. El proceso de anodizado es un proceso de oxidación, que consiste en convertirla la superficie de la pieza en una capa dura de óxido, con el fin de proteger contra los agentes atmosféricos de oxidación y corrosión [21].
#### 2.2.3.5. Proceso de Pintura Electrostática

El recubrimiento mediante pintura electrostática es muy utilizado en la industria metalúrgica porque proporciona durabilidad y un acabado uniforme. Este proceso se lleva a cabo en instalaciones complejas con hornos de curado, cámaras y pistolas de aspersión, e incluso sistemas de transporte aéreo [22].

#### 2.2.3.6. Proceso de Empaquetado

La Empresa cuenta con un proceso de empaquetado, en donde consiste en empacar todos sus productos en fundas de polietileno, para evitar que las piezas dañen al memento de su transporte.

#### 2.2.3.7. Matricería

Este es un proceso de extrusión, la Empresa cuenta con diferentes matrices para la obtención de productos con varios diseños, el diseño va depender acorde al requerimiento del cliente.

#### 2.2.3.8. Planta de tratamiento

Una planta de tratamiento es un conjunto de unidades y operaciones físico-químicas que tienen como finalidad eliminar y minimizar la contaminación o propiedades indeseables del agua a través de los equipos especiales. CEDAL cuenta con una planta de tratamiento de agua que garantiza el cuidado del medio ambiente y optimiza el uso eficiente del agua [23].

#### 2.2.3.9. Mantenimiento

Son todas las operaciones necesarias para el óptimo funcionamiento de las instalaciones, máquinas y equipos, así como de los distintos espacios de trabajo que componen las Empresas. También incluye los trabajos de reparación y revisión necesarios para asegurar el normal funcionamiento y el buen estado de conservación del sistema productivo [24].

#### 2.2.4. Interfaz Hombre-Máquina (HMI)

Es el interfaz entre el proceso y los operarios, se denomina como el Interfaz Hombre-Máquina (HMI). Es la herramienta principal utilizada por los operarios, supervisores o personal de línea encargado de coordinar y controlar procesos industriales y de fabricación.

#### 2.2.4.1. Funciones del Sistema HMI

Consiste principalmente en mostrar la información necesaria en tiempo real de la operación de un proceso, proporcionando gráficos que aportan significado y contexto al estado del

horno, niveles de temperatura y otros parámetros del proceso. En pocas palabras se puede decir que suministran información operativa al proceso, que permiten controlar y optimizar los objetos de producción y principalmente del proceso [25].

## 2.2.4.2. Aplicaciones del Sistema HMI

Hay diversas aplicaciones con el sistema HMI ya sea para controlar o analizar el proceso, de esta manera, los operarios pueden visualizar mediante gráficos los datos centrado en la optimización industrial digitalizado. A continuación, se detallan las aplicaciones más comunes:

## a. Control de temperatura

Para el control de temperatura se utilizan técnicas de control PID (Proporcional, Integral, Derivativo) y otros métodos. El sistema HMI puede ayudar a los usuarios a controlar la temperatura, mostrando al usuario parámetros básicos de control de temperatura, tales como: valor de referencia de temperatura, diferencia de temperatura, la velocidad de ajuste de temperatura, etc.

## b. Control de nivel

El control de nivel se logra midiendo la altura del líquido. Y se puede medir mediante varios métodos y técnicas, como la medición de nivel por ultrasónico, la medición de nivel de fibra óptica, etc. En el caso de la medida de nivel por fibra óptica, el sistema HMI permite un uso fácil y cómodo. El sistema HMI permite al usuario conocer el nivel de líquido, nivel diferencial, velocidad de ajuste de nivel, etc.

# c. Control de presión

El control de presión se lleva a cabo por medio de la medición de la presión de un sistema. Y puede ser medido por medio de varios métodos, como puede ser la medición de presión por ultrasonido, la medición de presión por fibra óptica, etc. En el caso de la medición de presión por fibra óptica, el sistema HMI permite operar con una gran facilidad y comodidad. El sistema HMI permite a los usuarios conocer la presión del sistema, la diferencia de presión, la velocidad de ajuste de presión, etc. [26].

## 2.2.4.3. Transferencia de datos a un Sistema HMI

Gracias a la HMI, podemos obtener información de la máquina en tiempo real y realizar ciertas operaciones sobre estos datos. A través de los procesos de control y la comunicación

entre la máquina y el operador, el sistema HMI permite que el operador gestione de manera óptima la máquina.

El modo de transferencia y obtención de datos puede ser de la siguiente manera:

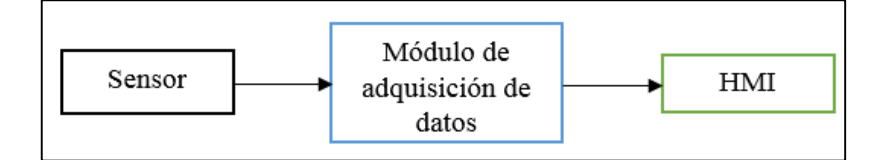

Figura 2.4. Transferencia de datos a un sistema HMI Fuente: Autores

## 2.2.4.4. Herramienta para desarrollar un sistema HMI

En la actualidad existen varios programas para desarrollar un sistema HMI, entre ellos está el sistema HMI mediante LabVIEW, siendo el software más relevante y común en las empresas y al aprendizaje en la universidad.

## a. LabVIEW

Laboratory Virtual Instrument Engineering Workbech, es un lenguaje y entorno de programación gráfica o lenguaje G, donde se puede crear aplicaciones de una forma sencilla y rápida. Este programa estaba orientado para aplicaciones de control de equipos electrónicos usados en el desarrollo de sistemas de instrumentación, ya que se conoce como instrumentación virtual, por tal motivo los programas creados en LabVIEW se guardarán en ficheros llamados VI (*Virtual Instrument*). LabVIEW tiene dos ventanas principales, reciben el nombre de Panel Frontal y Diagrama de Bloques respectivamente, en donde estarán sus botones, pantallas, etc. y una circuitería interna [27].

#### Estructuras

Los nodos de estructura proporcionan el flujo de control que hace que el lenguaje sea fácil de usar. Desde fuera, cada nodo de estructura se comporta como cualquier otro nodo: todos los terminales de entrada conectados deben tener datos antes de que la estructura pueda comenzar a ejecutarse, y cuando termina de ejecutarse, produce un dato ficha en cada terminal de salida conectado [28].

## Virtual Instruments (VIs)

Un Instrumento Virtual (VI) consta de un panel con controles e indicadores, un diagrama que contiene fuente y terminales de destino asociados con los controles e indicadores, y un icono con un conector subyacente, un panel que muestra las ubicaciones de los terminales correspondientes a los controles e indicadores. Cuando se utiliza un icono en otro diagrama, representa una llamada al VI [28].

## 2.2.5. Sensores

Se define como un dispositivo de entrada que provee una información a una salida manipulable de la variable física medida. El concepto de sensor está íntimamente relacionado con la definición de un transductor, esto debido a que el sensor siempre hará uso de un transductor. La diferencia entre un sensor y un transductor radica en que el sensor no solo cambia el dominio de la variable física medida, sino también la salida del sensor será un dato útil para un sistema de medición [29].

#### 2.2.5.1. Clasificación

En la actualidad hay diversos sensores, por tanto, es necesario clasificarlos para poder comprender su naturaleza y funcionamiento.

#### a. Según la señal que proporciona

**Analógicos:** Estos sensores proporcionan la información mediante una señal analógica, es decir, que puede tomar infinidad de valores entre un mínimo y un máximo.

**Digitales:** Estos sensores proporcionan la información mediante una señal digital (0 o un 1 lógicos), o bien un código de bits [30].

#### b. Según la naturaleza de su funcionamiento

**Posición:** Son aquellos sensores que experimentan ciertas variaciones en función de la posición en cada instante los elementos que lo componen.

**Fotoeléctricos:** Son aquellos sensores que experimentan variaciones en función de la luz que se enciende sobre ellos mismos.

**Magnéticos:** Son aquellos sensores que actúan con respecto a las variaciones en función del campo magnético que les atraviesa.

**Temperatura:** Estos sensores son comúnmente utilizados en las industrias, debido a que estos experimentan variaciones en función de la temperatura [30].

## 2.2.6. Sensores de Temperatura

Son dispositivos formados con componentes eléctricos y electrónicos, permite medir temperatura y procesar la variable mediante una señal eléctrica determinada. A continuación, tenemos el sensor de temperatura termopar o termocupla, ya que es un componente comúnmente utilizado en la mayoría de las industrias.

#### 2.2.6.1. Termopar o termocupla

La termocupla o termopar es un instrumento de medición de temperatura muy útil y ampliamente utilizado que se usa comúnmente en una variedad de entornos científicos, de ingeniería e industriales. El tamaño pequeño y la respuesta rápida los convierten en herramientas efectivas en entornos difíciles y peligrosos, ya que son capaces de medir con precisión y rapidez temperaturas extremas en cualquier lugar entre 270 °C y 2500 °C, según su aplicación y el ajuste específico [31].

## 2.2.6.2. Principio de funcionamiento del termopar

Cuando se calienta la unión de dos metales (T1), se produce una tensión eléctrica que será proporcional a la temperatura, es decir, la diferencia de potencial en el punto de unión, la variación de tensión va depender de la temperatura (°C). Este voltaje es generado por la diferencia de densidades de los dos electrodos (metal A y metal B), así como la diferencia de temperatura en los puntos caliente y frío del termopar [32].

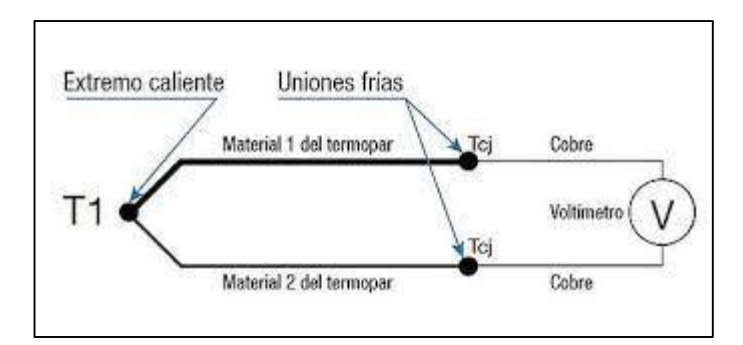

Figura 2.5. Estructura de un termopar Fuente:[32]

| Tabla 2 | 2.5. | Rango    | de | tem | peratura | según    | el | tipo | de | termocu | pla |
|---------|------|----------|----|-----|----------|----------|----|------|----|---------|-----|
|         |      | <u> </u> |    |     |          | <u> </u> |    |      |    |         |     |

| Tipo | Cable + Aleación | Cable - Aleación  | Rango de       |
|------|------------------|-------------------|----------------|
|      |                  |                   | Temperatura °C |
| K    | Níquel – Cromo   | Níquel - Aluminio | -200 a 1200    |
| В    | Platino – Rhodio | Platino – Rhodio  | 300 a 1800     |
| Е    | Cromo – Níquel   | Cromo – Níquel    | -250 a 900     |
| J    | Hierro           | Cromo – Níquel    | -40 a 700      |

#### Elaborado por: Autores

#### 2.2.6.3. Tipos de termopares

#### a. Termopar tipo K

Es un sensor de temperatura que está construido por (NiCr-NiAl) con elementos Níquel-Cromo y Níquel Alumel, también conocido como Cromel-Alumel. El porcentaje de aleación que dan origen a este sensor tipo K son:

- Cromel: 90 % Níquel + 10 % Cromo.
- Alumel: 95 % Niquel + 2 % Manganeso + 2 % Aluminio + 1 % Silicio.

Este tipo de aleación de termopares es la más común que provee el más alto rango de operación en los denominados termopares económicos, además, su alta composición en Níquel lo hace altamente recomendado en varias aplicaciones por su alta resistencia a la corrosión. En la Figura 2.6 se observa un sensor de temperatura tipo K, existe una gran variedad, ya que las características dependerán de su aplicación.

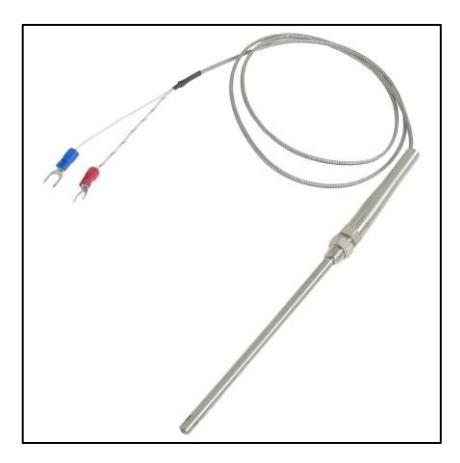

Figura 2.6. Termopar tipo K Fuente:[32]

#### b. Termopar tipo B

Tienen características muy similares a los modelos R y S, sin embargo, son más estables debido a su sensibilidad reducida, generalmente solo se usan para medir temperaturas superiores a 300 °C hasta 1800 °C. También se puede aplicar en el vacío durante periodos cortos. Sin embargo, no está diseñado para usarse en atmósferas que contengan o reduzcan vapores, tanto metálicos como no metálicos. Este dispositivo no está diseñado para montarse directamente en el conducto principal de protección de metal y requiere el uso de protección y aisladores de porcelana con alto contenido de alúmina. En la Figura 2.7 se observa el termopar tipo B, la forma del sensor permite medir temperatura hasta de 1800 °C.

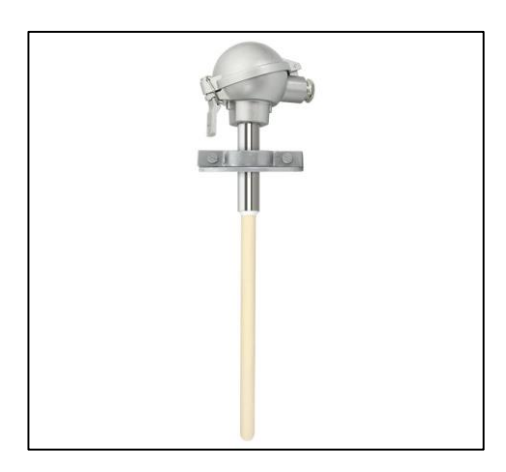

Figura 2.7. Termopar tipo B Fuente:[32]

## c. Termopar tipo E

Se puede usar en ambientes oxidantes, inertes o de vacío. Sin embargo, no está especificado para la alternancia de atmósferas oxidantes y reductoras. En comparación con otros termopares de uso común, tiene una mayor capacidad termoeléctrica, lo que es muy conveniente para quienes desean detectar pequeñas variaciones de temperatura.

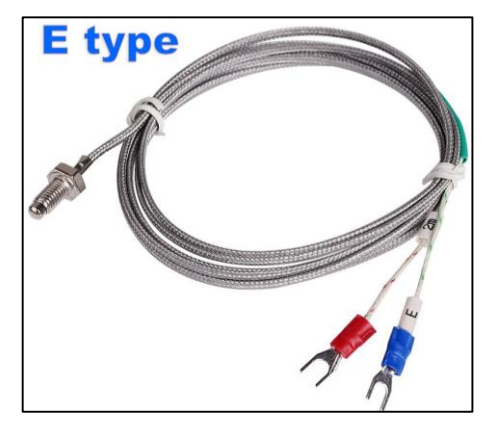

Figura 2.8. Termopar tipo E Fuente:[33]

## d. Termopar tipo J

Se puede utilizar en medios reductores, neutros u oxidantes. Sin embargo, no se recomienda en ambientes con alta humedad y bajas temperaturas, ya que los termopares JP pueden volverse quebradizos [33].

## 2.2.7. Módulo de adquisición de datos

Un sistema de adquisición de datos modular está pensado para la adquisición de datos por USB, Ethernet u otra comunicación, pero lo fundamental, es que disponga de módulos independientes que se pueden emplear por separado o en conjunto para ampliar el número de canales disponibles.

Es utilizado para hacer la interfaz de Sistemas Digitales de Adquisición de Datos con cualquier equipo analógico o electromecánico que necesite ser supervisado y/o controlado, aunque estos equipos no posean puerto de comunicación serial. Los Módulos de Adquisición de Datos DM1 y DM2 reciben las informaciones (analógicas o contactos secos) y las habilitan al sistema de adquisición de datos a través del puerto de comunicación serial RS-485. Por otro lado, los Módulos de Control DM3 reciben comandos enviados por el sistema de adquisición de datos a través de la comunicación serial y abren o cierran sus contactos de salida, permitiendo el comando de dispositivos analógicos o electromecánicos. Cada versión del DM está disponible con 8, 16 o 24 entradas/salidas:

- DM1 Módulo de Adquisición de Datos para supervisión de contactos secos.
- DM2 Módulo de Adquisición de Datos para supervisión de señales analógicas.
- DM3 Módulo de Control con contactos secos para conmutación de cargas hasta 250 Vcc/250 Vca.

## 2.2.7.1. Funciones del módulo de adquisición de datos

Las principales funciones que aporta un módulo a un sistema HMI es el procesamiento de datos, comunicación y medición:

- Monitoreo remoto continuo del estado de contactos secos (contactos de alarma, desconexión, señalización).
- Medición remota continúa de señales analógicas (salidas de transductores, monitores de gases, medidores de nivel).
- Accionamiento remoto de contactos de salida libres de potencial (prende/apaga motores, luces de señalización, alarmas).
- Comunicación a través de la Interfaz Serial RS-485 con protocolo Modbus RTU.
- La interconexión de las interfaces RS-485 entre el Sistema de Adquisición de Datos y los DMs se hace a través de un par trenzado. Opcionalmente la comunicación puede ser hecha por medio de fibra óptica, utilizando conversores electro-ópticos.
- Hasta 31 módulos pueden ser interconectados en una misma red.

Distancia máxima de comunicación: 1.300 metros, medida entre los extremos de la red de comunicación [34].

# 3. DESARROLLO DE LA PROPUESTA

# 3.1. METODOLOGÍA

La presente investigación corresponde a una modalidad de propuesta tecnológica, que llevó a cabo mediante métodos de investigación inductiva, científica y experimental, que permitieron guiar con las estrategias necesarias para el desarrollo de esta investigación, cumpliendo con los objetivos previamente establecidos.

**Con el método inductivo** se consultaron fuentes de información de todos los materiales mecánicos, eléctricos y electrónicos empleados en esta investigación, para el desarrollo de la interfaz gráfica y la adquisición de datos mediante Ethernet, NI 9205 y termocupla tipo K, con el fin de conocer la temática analizada y definir estrategias de investigación en base a los trabajos publicados e fuentes bibliográficas, páginas web, revistas, libros y artículos.

**Con el método científico** se realizó la determinación de variables de la investigación, así como, las técnicas, instrumentos y fuentes de información o informantes para la aplicación de los materiales y recolección de datos.

**Con el método experimental** se realizó el análisis de la comparación de los resultados obtenidos, mediante la interpretación de la curva de temperatura de masa en relación a la temperatura de aire dentro del horno de homogenizado.

# 3.1.1. Técnicas e Instrumentos

El trabajo de investigación demanda en el análisis y comparación de la curva característica de temperatura en el horno de homogenizado, como técnica se utiliza la investigación, la medición, la comparación, y como instrumento de recolección de datos se utilizó el módulo NI 9205.

# Investigación

Esta técnica se utilizó para la comparación y selección de los diferentes componentes que son empleados en el sistema HMI.

## Medición

Esta técnica se empleó para la generación de datos, mediante los siguientes instrumentos:

- Testigos
- Termocupla tipo k
- Cable termopar (Alumel Cromel)
- Módulo NI-9205

- Chasis cDAQ-9184
- Programa Indicador Temperatura de masa: cuatro indicadores de temperatura

# Simulación

Esta técnica permite recrear situaciones o establecer la factibilidad de la interfaz gráfica. A partir de la simulación, se logró visualizar una magnitud física (Temperatura), haciendo una conexión entre la máquina y el operario.

# Comparación

Se compara la gráfica de temperatura de aire obtenida del horno de homogenizado con respecto a la curva de temperatura de masa obtenida por el sistema HMI que se implementó.

# 3.1.2. Definición de variable Independiente y Dependiente

# 3.1.2.1.Variable independiente

Como variable independiente de este proyecto tenemos: Diseño de un sistema HMI mediante LabVIEW.

| Descripción                                                                        | Categoría              | Indicadores                | Ítem           | Técnicas      | Instrumentos                                            |
|------------------------------------------------------------------------------------|------------------------|----------------------------|----------------|---------------|---------------------------------------------------------|
| Sistema que permite la                                                             | Termocuplas            | Temperatura                | °C             | Medición      | Sensor de temperatura                                   |
| visualización y<br>adquisición de<br>datos en tiempo                               | Testigos               | Ubicación de termocuplas   | m <sup>2</sup> | Análisis      |                                                         |
| real, de la<br>temperatura en<br>los billets de<br>aluminio de la<br>aleación 6063 | NI 9209 -<br>CDAQ 9184 | Señales<br>análogas        |                | Adquisición   | Módulo de<br>adquisición y<br>procesamiento de<br>datos |
|                                                                                    | Interfaz Gráfica       | Temperatura en tiempo real | °C             | Visualización | LabVIEW                                                 |

Tabla 3.1. Variable Independiente

# 3.1.2.2.Variable dependiente

Como variable dependiente de este proyecto tenemos: Monitoreo de temperatura de masa en los billets de aluminio en la aleación 6063.

| Descripción                                             | Categoría                                   | Indicadores | Ítem | Técnicas    | Instrumentos |
|---------------------------------------------------------|---------------------------------------------|-------------|------|-------------|--------------|
| Determinación<br>de la curva de                         | Temperatura<br>homogénea                    | Temperatura | °C   | Medición    | Termocuplas  |
| homogenizado,<br>a través de<br>adquisición de<br>datos | Obtención de la<br>curva de<br>homogenizado | Gráficas    | °C   | Adquisición | Software     |

Tabla 3.2. Variable dependiente

# 3.1.3. Análisis y selección de los materiales 3.1.3.1.Termopar tipo K (BT – 090 – K – 3 1/2 – 276 – 2)

Es un sensor de temperatura llamado Cromel/Alumel, debido a su composición. Este termopar es comúnmente utilizado en aplicaciones industriales. El termopar tipo K es más utilizado debido a su rango y su precio accesible, se le puede adquirir mediante mercado libre o pedidos.

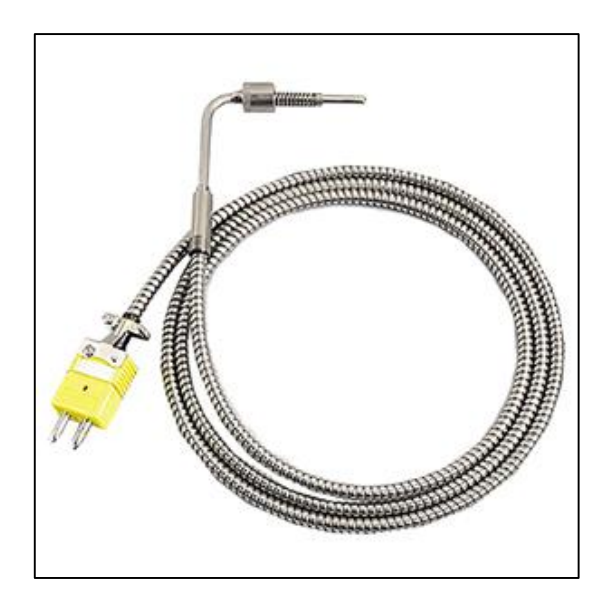

Figura 3.1. Termopar estilo bayoneta con cable de acero inoxidable

El sensor empleado en el horno de homogenizado es el termopar estilo bayoneta como se observa en la Figura 3.1, cuenta con vaina de acero inoxidable con inmersión configurable, una extensión de cable blindado de 7 mm de diámetro y 2 m de largo, y finaliza con un conector mini macho. La temperatura de operación de estos sensores varía en función del diámetro de la vaina yendo desde 400 °C hasta los 900 °C, ya que el cable termopar está hecho con un conductor sólido aislante con fibra de vidrio. Ver Anexo III: Especificaciones de termopar tipo K.

| Características      |                               |  |  |  |
|----------------------|-------------------------------|--|--|--|
| Rango de temperatura | 95 °C – 1260 °C               |  |  |  |
| Composición química  | Cromel (+), Alumel (-)        |  |  |  |
| Tipo                 | Bayoneta cargado por resorte, |  |  |  |
|                      | con una curva de 90°.         |  |  |  |
| Límite de error      | $\pm$ 2.2 °C o $\pm$ 0,75 %   |  |  |  |
|                      | de 0 °C a 1260 °C             |  |  |  |
| Construcción         | Acero inoxidable 304          |  |  |  |
| Conector             | Mini macho                    |  |  |  |

 Tabla 3.3. Características de termocupla tipo K estilo bayoneta

## a. Calibre de conductores para termopares tipo K

La temperatura máxima de operación de una termocupla está determinada primeramente por el calibre utilizado para su fabricación, como sabemos el calibre es una estandarización para definir el diámetro de un alambre o cable.

| AWG | mm   |
|-----|------|
| 8   | 3,2  |
| 14  | 1,63 |
| 16  | 1,29 |
| 20  | 0,81 |
| 24  | 0,51 |
| 30  | 0,25 |

Tabla 3.4. Calibre de conductores para termopar tipo K

En termocuplas el calibre más grande es el 8 AWG, es decir, 3,2 mm de diámetro y el más delgado el 30 AWG cuyo diámetro es 0,25 mm, mientras más grueso sea el alambre mayor será su capacidad para medir temperatura.

## 3.1.3.2. Cable termopar tipo K

Tiene una composición de Cromel y Alumel, este cable termopar tipo K respeta toda su composición para evitar las pérdidas de señal, también se le conoce a este cable como:

- Cable compensado tipo K.
- Cable para termocupla.

- Algunos como cable de Alumel-Cromel.
- Cable de extensión.

Este cable principalmente se utiliza para extender una línea de extensión entre los sensores y equipos de medición, ya que estos cables son fabricados en una gama de materiales aislantes diferentes, observe Figura 3.2.

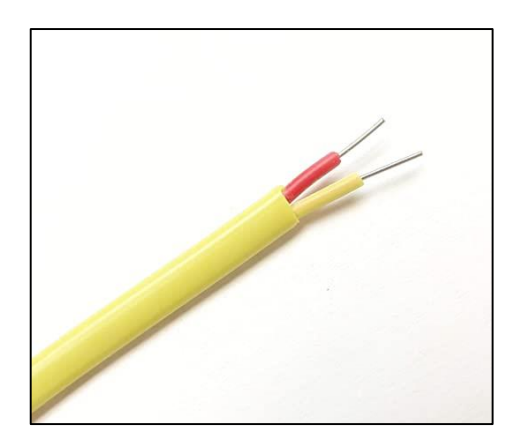

Figura 3.2. Cable Alumel-Cromel

El cable grado termopar nos da un error máximo en mediciones de 1,1 °C, al contrario que el cable de extensión nos da 2,2 °C de error en temperatura ambiente. Los calibres para el uso comercial son:

| AWG | mm   | mm <sup>2</sup> |
|-----|------|-----------------|
| 16  | 1,29 | 1,30            |
| 18  | 1,02 | 0,82            |
| 20  | 0,81 | 0,51            |

Tabla 3.5. Medida y sección circular del conductor.

Para la conexión de las termocuplas se selecciona el Cable Alumel - Cromel de 16 AWG como se observa en la Figura 3.2., también se denomina cable de extensión, el mismo que nos ayudará para el proceso de adquisición de datos, ya que están conectados a cada una de la termocuplas.

| Características      |                                      |  |  |  |  |
|----------------------|--------------------------------------|--|--|--|--|
| Materiales aislantes | PTFE                                 |  |  |  |  |
| Material de la funda | Cloruro de polivinilo                |  |  |  |  |
| Sección área         | $16 \text{ AWG} - 1,30 \text{ mm}^2$ |  |  |  |  |

Tabla 3.6. Características cable termopar tipo K

| Resistencia en  | Aceites y ácidos   |
|-----------------|--------------------|
| Límite de error | ± 2,2 °C o ± 0,75% |
| Rango           | -150 °C a 1100 °C  |

## 3.1.3.3. Módulo de adquisición de datos NI 9205

El NI 9205 es un módulo de la serie C, para usarse con chasis NI CompactDAQ y CompactPJO. Además, cuenta con 32 entradas de una sola terminal o 16 entradas analógicas diferenciales, con una resolución de 16 bits y máxima velocidad de muestreo de 2550 kS/s.

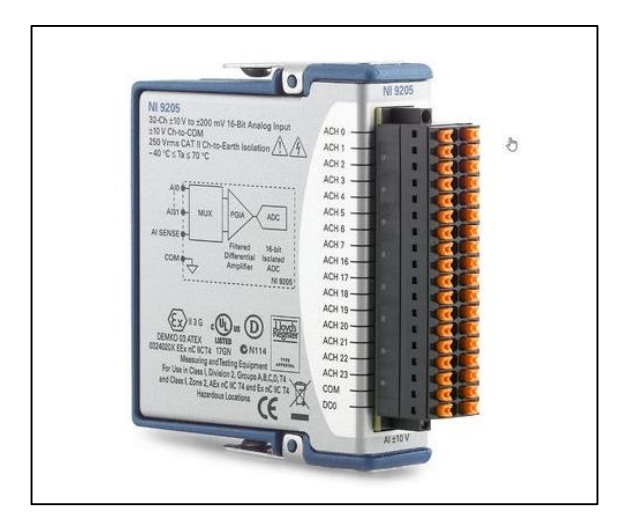

Figura 3.3. Módulo de adquisición de datos NI 9205 Fuente: National Instruments

En la Figura 3.3, se observa que el módulo tiene canales con rangos de entrada programables de  $\pm 200 \text{ mV}, \pm 1, \pm 5 \text{ y} \pm 10 \text{ V}$ . El NI 9205 incluye hasta 60 V de protección contra sobre voltajes entre canales de entrada y común (COM), como también para protegerse contra señales transitorias. Además, el NI 9205 incluye doble barrera de aislamiento de canal a tierra para alto rango de voltaje en modo común, seguridad e inmunidad a ruido, está diseñado para protección de sobre voltaje transitorio de 1,000 Vrms.

Tabla 3.7. Características de NI 9205.

| Características            |                                                  |  |  |  |
|----------------------------|--------------------------------------------------|--|--|--|
| Resolución (Bits)          | 16 bit                                           |  |  |  |
| Núm. De canales de entrada | 32                                               |  |  |  |
| Canales diferentes         | 16                                               |  |  |  |
| Tensión de alimentación    | $\pm 200 \text{ mV} \text{ a } \pm 10 \text{ V}$ |  |  |  |
| Compatibilidad             | CompactDAQ                                       |  |  |  |
| Longitud x ancho           | 9 cm x 2,3 cm                                    |  |  |  |

#### UNIVERSIDAD TÉCNICA DE COTOPAXI - CARRERA DE ELECTROMECÁNICA

| Tipo de medición    | Voltaje  |
|---------------------|----------|
| Bus de comunicación | Ethernet |

Este módulo fue elegido por que presenta ventajas para la configuración de medición, elección del termopar y la configuración del rango de temperatura. Posee numerosas de entradas para conexiones futuras de termopares. Además, este módulo facilita la conexión directa con LabVIEW, debido a que son productos de National Instruments. Este módulo va conectado al chasis cDAQ-9184, el mismo que energiza al módulo y transfiere los datos hacia la interfaz gráfica. Ver Anexo III: Especificaciones de los materiales.

# 3.1.3.4. NI CompactDAQ-9184

El cDAQ-9184 es un chasis Ethernet CompactDAQ que puede estimar sensores basados en temperatura, voltaje o extensión. En general, el NI cDAQ-9184 de National Instruments incorpora estas estimaciones y más en un dispositivo que genera la mayor parte de la información a través de una interfaz de bus similar. El usuario puede combinar señales de entrada de voltaje multiplexadas utilizando el marco NI CompactDAQ. Esto permitirá al usuario probar acelerómetros, termopares de baja velocidad y E/S computarizados TTL en un chasis similar usando un controlador similar llamado NI-DAQmx. Este chasis NI CompactDAQ de 4 ranuras gana terreno y es menos exigente, ya que el usuario utiliza un controlador similar para todas las estimaciones. Esta disposición ahorra espacio y mejora la administración y el soporte para el usuario.

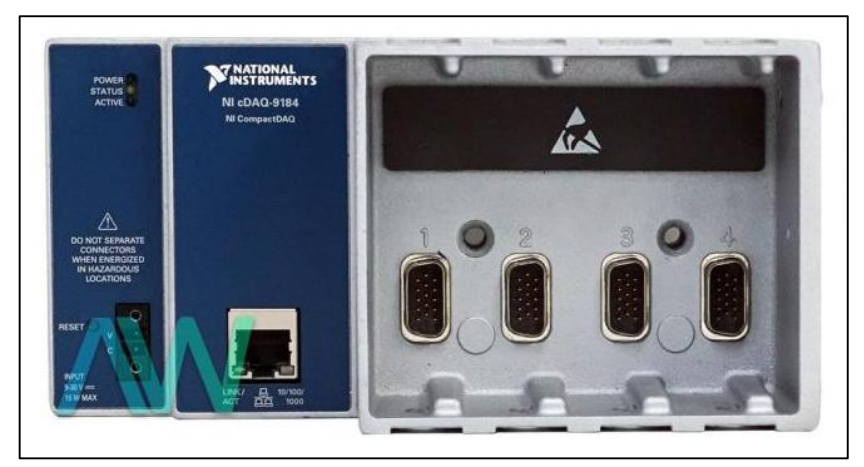

Figura 3.4. Chasis cDAQ-9184 de NI Fuente: National Instruments

Para la adquisición de información, la interfaz Ethernet en NI cDAQ 9184 ofrece dos circunstancias favorables cuando se compara con otras PC regulares: largas longitudes de cableado y marco disperso. Ethernet es perfecto para realizar estimaciones en separaciones

más allá del punto de confinamiento de 5 m de un enlace USB. Un solo enlace CAT 5E puede alcanzar los 100 m antes de requerir un cambio o interruptor para transportar la bandera más lejos.

El NI cDAQ-9184 CompactDAQ Chasis ayudará a procesar los datos hacia la interfaz, para poder visualizar la curva de temperatura, la trasferencia de datos se realiza mediante el cable Ethernet conectado directamente hacia la PC, en donde se encuentra la interfaz gráfica realizada mediante bloques de programación en LabVIEW. Además, el chasis energiza el módulo NI 9205. Ver Anexo III: Especificaciones del chasis cDAQ-9184.

- 7
   FINITIONALITS

   Notestimility

   Notestimility

   Notestimility

   Notestimility

   Notestimility

   Notestimility

   Notestimility

   Notestimility

   Notestimility

   Notestimility

   Notestimility

   Notestimility

   Notestimility

   Notestimility

   Notestimility

   Notestimility

   Notestimility

   Notestimility

   Notestimility

   Notestimility

   Notestimility

   Notestimility

   Notestimility

   Notestimility

   Notestimility

   Notestimility

   Notestimility

   Notestimility

   Notestimility

   Notestimility

   Notestimility

   Notestimility

   Notestimility

   Notestimility

   Notestimility

   Notestimility

   Notestimility

   Notestimility

   Notestimility

   Notestimility

   Notestimility

   Notestimility

   Notestimility

   Notestimility

   Notestimility

   Notestimility

   Notestimility

   <t
- a. Partes de cDAQ-9184

**Figura 3.5.** Partes de cDAQ-9184 **Fuente:** National Instruments

- 1. Tornillo de puesta a tierra del chasis.
- 2. Módulo serie C Instalado.
- 3. Ranuras para módulos.
- 4. Puerto Ethernet, LINK/ACT y LED 10/100/100.
- 5. Conector de alimentación.
- 6. Botón de reinicio.
- 7. LED de alimentación, estado y activo.

## 3.1.3.5. Cable Ethernet RJ45

Este cable ofrece comunicación entre dos dispositivos, es este caso es entre el módulo NI 9205 y PC (LabVIEW). El cable Ethernet viene con conexiones de extremo frontal y posterior de Ethernet macho de 8 pines. Este cable está diseñado para admitir varios protocolos de transmisión Ethernet y funciona a través del protocolo auto negociado por las interfaces conectadas.

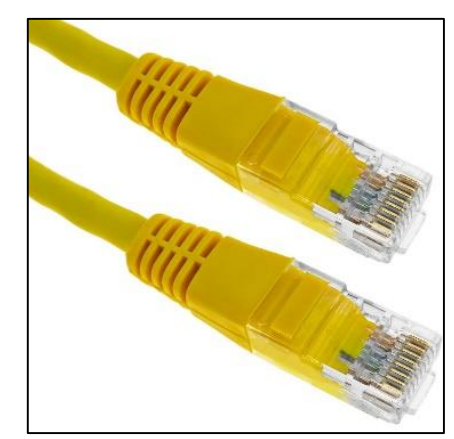

Figura 3.6. Cable Ethernet RJ45

El cable Ethernet se usa ampliamente en la construcción de sistemas de control y automatización industrial porque Ethernet ha aparecido como un medio rápido y seguro para la transmisión de datos de procesos, señales y comandos de control. Con los sistemas de control basados en Ethernet, también se puede lograr el control remoto y la resolución de problemas. Ver Anexo III: Especificaciones cable Ethernet.

# 3.1.3.6. Funda de protección térmica

Esta funda ayuda a proteger el cable Alumel - Cromel de altas temperaturas que produce el horno, ya que los cables están conectado al conector mini macho de las termocuplas hacia el módulo de adquisición de datos. Ver Anexo III: Especificaciones funda térmica.

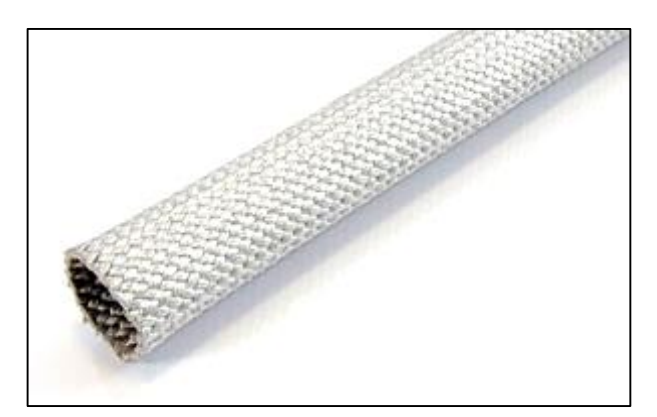

Figura 3.7. Funda de protección térmica

# 3.1.4. Análisis del Proceso de Homogenizado

En la Empresa existe un horno en donde se realiza el proceso de homogenizado en los billets de la aleación 6063, que principalmente consiste en combinar la aleación de silicio y magnesio para remover tensiones en la aleación y eliminar la micro-segregación, para ello, los billets pasan por tres etapas: Calentamiento, Mantenimiento o permanencia y enfriamiento.

Para el desarrollo del HMI es necesario analizar el proceso de homogenizado en el horno de fusión, para poder determinar la colocación de los testigos en las diferentes áreas del coche, con el fin de tomar medidas de temperatura en los diferentes espacios o zonas. Mediante el diagrama de flujo se describe el proceso de homogenizado:

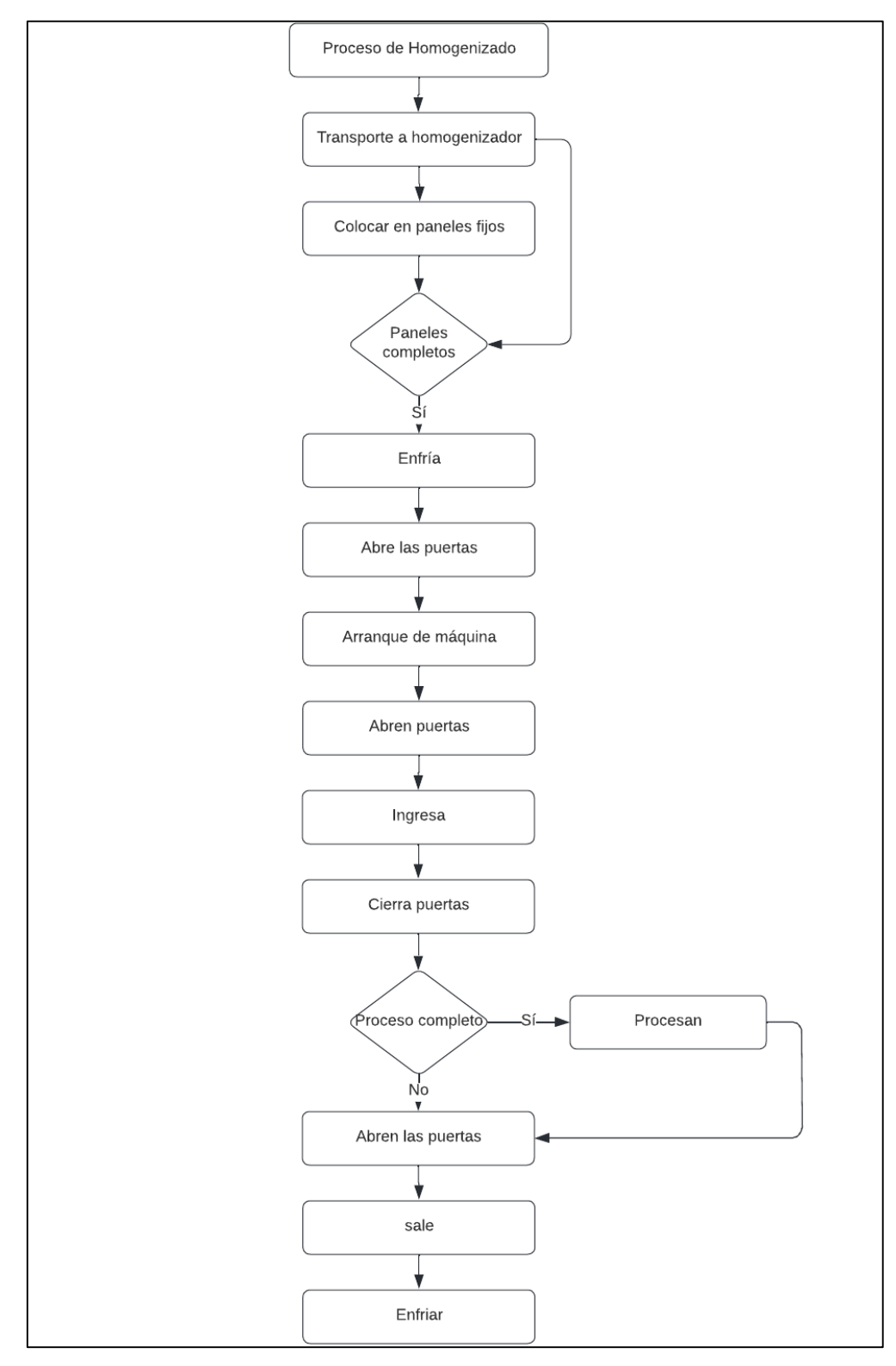

Figura 3.8. Diagrama de flujo proceso de homogenizado

#### 3.1.5. Diseño de HMI

Para el diseño del HMI se realiza una venta que permita visualizar las señales generadas por los sensores de temperatura, y para ello se utilizó LabVIEW. Las señales procedentes de los sensores se procesarán en el módulo NI 9205, el mismo que se encuentra conectado al chasis cDAQ-9184, los datos se transfieren mediante el cable Ethernet desde el chasis hacia la PC, en donde se encuentra la ventana de interfaz gráfica realizada con los diferentes bloques de programación, ver Figura 3.9 diagrama de flujo del proceso de adquisición de datos.

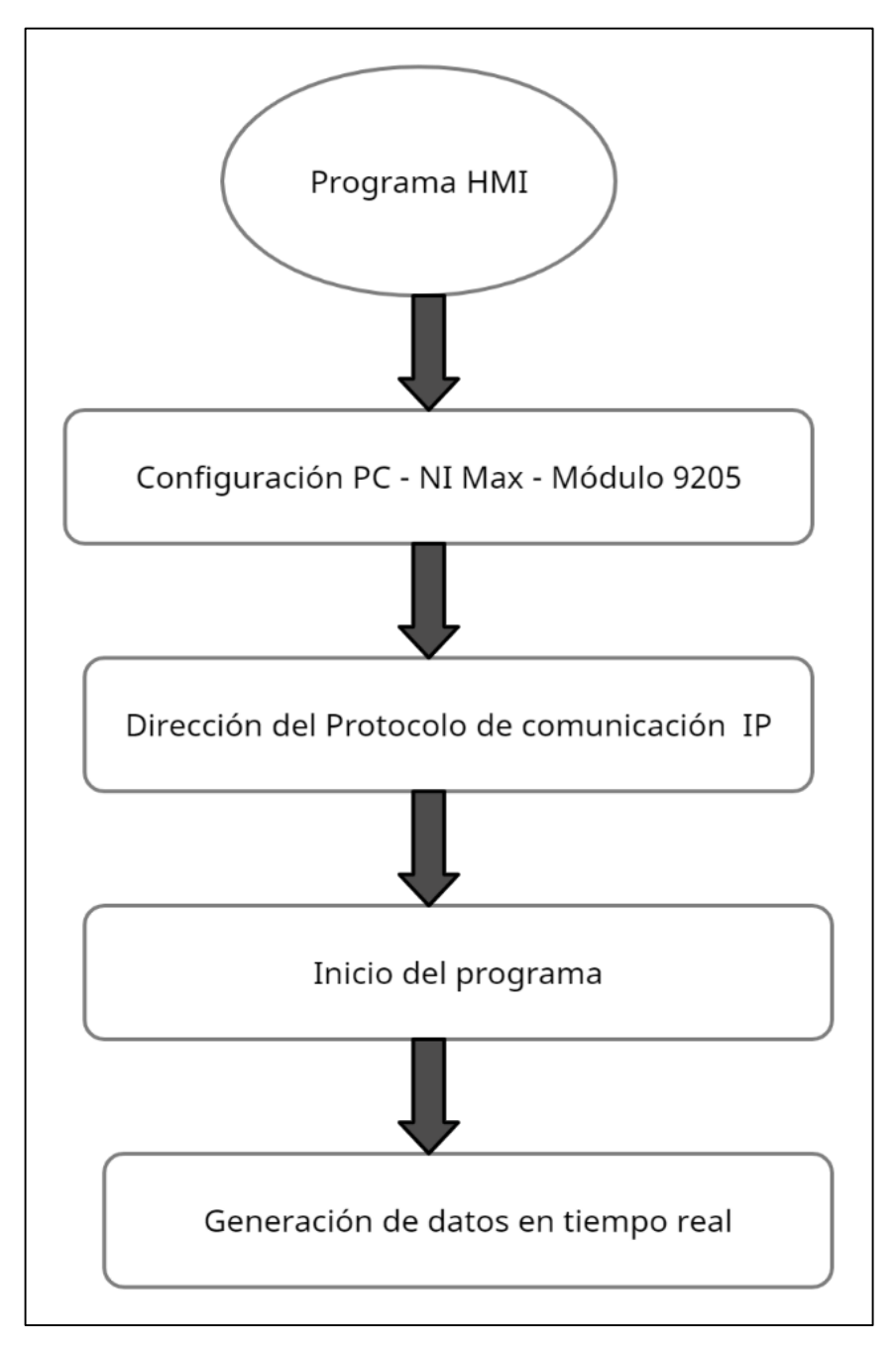

Figura 3.9. Diagrama de bloque proceso de adquisición de datos

#### 3.1.5.1. Método para adquisición de datos

El método que se emplea para la adquisición de datos es el sistema DAQ, la cual, nos ayuda a adquirir información del mundo analógico como temperatura, humedad, presión etc., esto va depender del sensor para adquirir una señal digital, para lo cual esta LabVIEW para interpretar esos datos.

#### 3.1.5.2. Programación en LabVIEW

Como sabemos LabVIEW es un entorno gráfico de programación, que brinda un lenguaje de programación visual gráfico, una alternativa para el desarrollo de HMI por su entorno de programación, software libre y sobretodo la optimización de procesamiento de datos entre dispositivos de National Instruments.

La pestaña de visualización de datos de temperatura se realiza en este programa, empleando los diferentes bloques de programación que nos facilita el procesamiento de datos provenientes de NI 9205. Para la adquisición de datos fue necesario instalar el complemento denominado NI DAQmx, dentro de este paquete existe un programa llamado NI Max, lo cual nos ayuda a reconocer el hardware conectado a la misma, es decir, ayuda la comunicación entre el módulo cDAQ 9184 y el software de LabVIEW, también nos ayuda a configurar el hardware y a simular tarjetas de National Instruments. A continuación, se detalla los bloques empleados para la comunicación:

## a. NI-DAQmx Crear Canal Virtual

En la Figura 3.10 se observa el bloque de programación que permite crear canales virtuales, este bloque permite la generación y medición de temperatura, voltaje, resistencia.

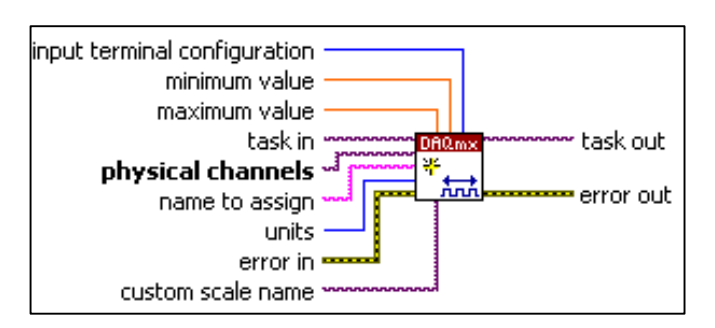

Figura 3.10. Bloque NI DAQmx

Para seleccionar la medición de temperatura seleccionar la entrada analógica después seleccione temperatura y escoja termocuplas como se muestra en la Figura 3.11.

| •  |                |   |               |    |                |              |
|----|----------------|---|---------------|----|----------------|--------------|
|    | 🗸 Analog Input | × | Voltage       |    |                |              |
| F  | Analog Output  | ► | Voltage RMS   | ,  |                | Analo        |
| H  | Digital Input  |   | ✓ Temperature | •  | ✓ Thermocouple | lha          |
| Bu | Digital Output |   | Current       |    | RTD            |              |
|    | Counter Input  | ► | Current RMS   |    | Thermistor     | ► []         |
| ₽  | Counter Output | ► | Resistance    | L. | L              |              |
|    | Power          |   | Strain        | •  |                | Anali<br>NCh |

Figura 3.11. Configuración del bloque NI DAQmx

# b. Temporización DAQmx (VI)

En la Figura 3.12 se observa el bloque que permite generar, adquirir número de muestras, también permite crear un búfer si fuera necesario.

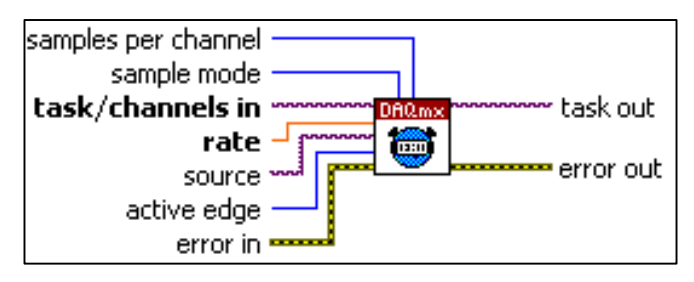

Figura 3.12. Bloque DAQmx

Para configurar seleccionar sample clock (Analog/Counter/Digital), de esta manera utilizamos el bloque como un como un contador analógico digital, seleccionar continuos Samples esto permite generar una muestra continua de datos, ver Figura 3.13.

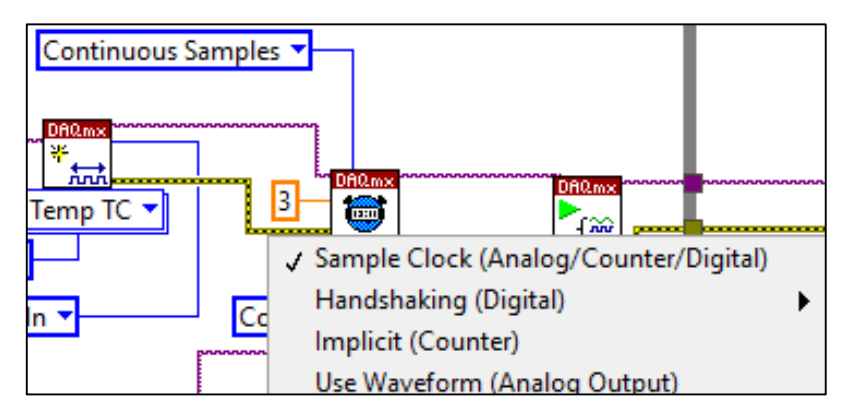

Figura 3.13. Configuración del bloque DAQmx

# c. Tarea de inicio de DAQmx (VI)

En la Figura 3.14 se observa el bloque de transición de tareas al estado de ejecución para comenzar la generación o medición, es de estado obligatorio.

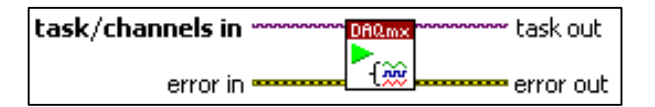

Figura 3.14. Bloque DAQmx (VI)

# d. Lectura DAQmx (VI)

Función de adquisición de datos lee las muestras de canales virtuales que se especifique, seleccionar el tipo de dato a utilizar, seleccionar múltiples canales, el tipo de muestra única y 1D DBL para leer la entrada analógica, ver Figura 3.15.

|   |          |              | 164 Cluster             |   |                  | 0000 |             |   |
|---|----------|--------------|-------------------------|---|------------------|------|-------------|---|
| ſ | ✓ Analog | Þ            | Single Channel          | ۲ |                  |      |             |   |
|   | Digital  | $\mathbf{F}$ | ✓ Multiple Channels     | × | 🗸 Single Sample  | ≯    | ✓ 1D DBL    | F |
|   | Counter  | •            | Unscaled                | • | Multiple Samples | ►    | 1D Waveform |   |
|   | Power    | ) ►          | 164 Array ta<br>Cluster |   |                  |      |             | _ |
| ľ | More     | •            |                         |   |                  |      |             |   |

Figura 3.15. Configuración de bloque DAQmx para lectura de datos

# e. Función de Entero Cuádruple

Esta función convierte un numero en un entero de 64 bit, nos ayudara a procesar los datos procedentes del NI 9205.

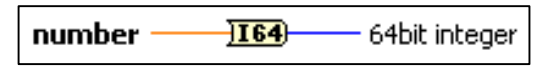

Figura 3.16. Función To Quad Integer

# f. Función de paquete

Esta función permite ensamblar un grupo a partir de elementos individuales.

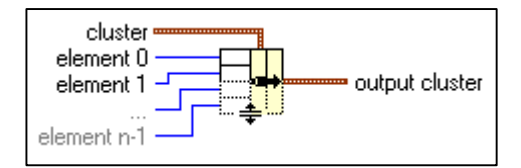

Figura 3.17. Función Bundle

# g. Tarea de parada de DAQmx (VI)

Detiene la tarea de recopilación de datos y lo devuelve al estado en que se encontraba.

| task/channels in | DAQmx | manna task out |
|------------------|-------|----------------|
| error in         |       | error out      |

Figura 3.18. Bloque de tara deparada DAQmx (VI)

#### 3.1.6. Interfaz Gráfica

Una vez realizado la programación en el software de LabVIEW, se puede observar una venta que prácticamente es la comunicación o Interfaz con la máquina (horno). Al ejecutar el programa muestra la temperatura de masa en los billets en tiempo real, pudiendo analizar e interpretar la curva característica de temperatura en las diferentes etapas que tiene el proceso de homogenizado. La interfaz tiene la posibilidad de graficar 32 señales de termocuplas, las cuales se pueden observar en la función principal Termocuplas 1-16 y Termocuplas 17-32.

La interfaz gráfica presenta un panel general en donde se visualizan las temperaturas, esta pantalla cuenta con 7 funciones:

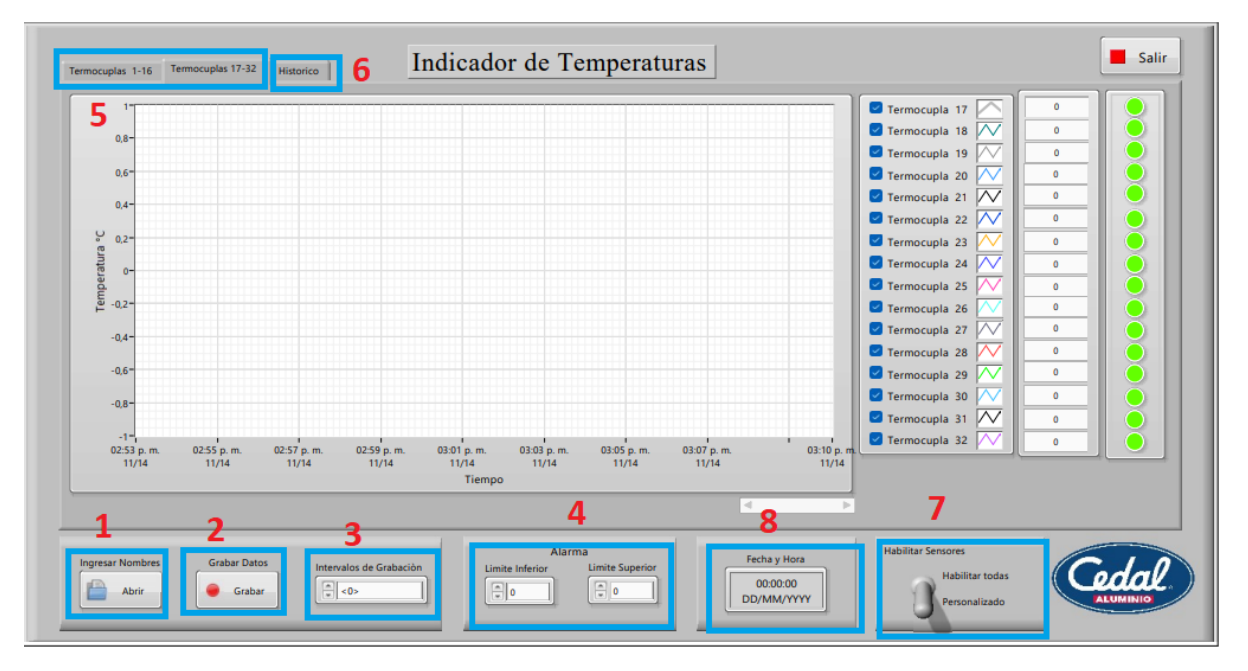

Figura 3.19. Interfaz gráfica desarrollado en LabVIEW Fuente: Autores

- 1. Al accionar el botón se desplegará una nueva ventana con las opciones para ingresar nuevos nombres a las termocuplas y un nombre del operario.
- Para comenzar a grabar los datos se debe seleccionar el botón "Grabar", cuando el botón se encuentra de color "amarillo" indica que se están grabando datos en el archivo de registro.
- 3. Intervalos de tiempo de grabación de los datos.
- 4. Alarma que indica cuando sobrepasa un umbral de temperatura.
- 5. Pestañas para visualizar los datos de temperatura en tiempo real.
- 6. Pestaña para visualizar un histórico de datos de cualquier fecha, para seleccionar el archivo accionamos el botón.

 Botón que permite una selección personalizada para visualizar las señales de las temperaturas o la alternativa de visualizar las señales de los 32 sensores al mismo tiempo.

# 3.2. ANÁLISIS Y DISCUSIÓN DE LOS RESULTADOS

# 3.2.1. Recolección de Datos

Para la recolección de datos se utiliza la técnica de simulación y medición, ya que permite evaluar la variación de la temperatura mediante los instrumentos empleados para el diseño del HMI. En este apartado se habla sobre los resultados obtenidos de la implantación Interfaz Hombre-Máquina que va desde la programación, colocación, conexión de los diferentes materiales. La preparación de los testigos es el punto de partida para la medición y recolección de datos para obtener la curva de temperatura en el proceso de homogenizado, ya que mediante esta curva se realiza la comparación entre la temperatura de aire dentro del horno de homogenizado y la temperatura de masa en los billets de aluminio para la aleación 6063.

# 3.2.1.1. Preparación de testigos

| Recolección de información              | Preparación de testigos                                                             |  |  |  |
|-----------------------------------------|-------------------------------------------------------------------------------------|--|--|--|
| Método                                  | Determinación de muestras de lote                                                   |  |  |  |
|                                         | homogenizado                                                                        |  |  |  |
| Equipo de protección personal           | Gafas, guantes de hilo, zapatos de seguridad,                                       |  |  |  |
|                                         | auditivos                                                                           |  |  |  |
| Herramientas o equipos                  | Sierra de corte de lingotes de aluminio,                                            |  |  |  |
|                                         | taladro, módulo NI cDAQ-9184, taladro, broca                                        |  |  |  |
|                                         | de 3/8                                                                              |  |  |  |
| Procedimiento                           |                                                                                     |  |  |  |
| 1. Con la ayuda de la sierra realice un | Con la ayuda de la sierra realice un corte de 10cm de espesor de un billet complete |  |  |  |
| 2. Realice una perforación de 4 cm l    | Realice una perforación de 4 cm hacia el centro del testigo.                        |  |  |  |
|                                         |                                                                                     |  |  |  |

Tabla 3.8. Guía de preparación de testigos

3. Coloque la termocupla tipo bayoneta dentro del orificio.

- 4. Sellar la unión de la termocupla con fibra de vidrio.
- 5. Colocar el testigo y la termocupla en el soporte.

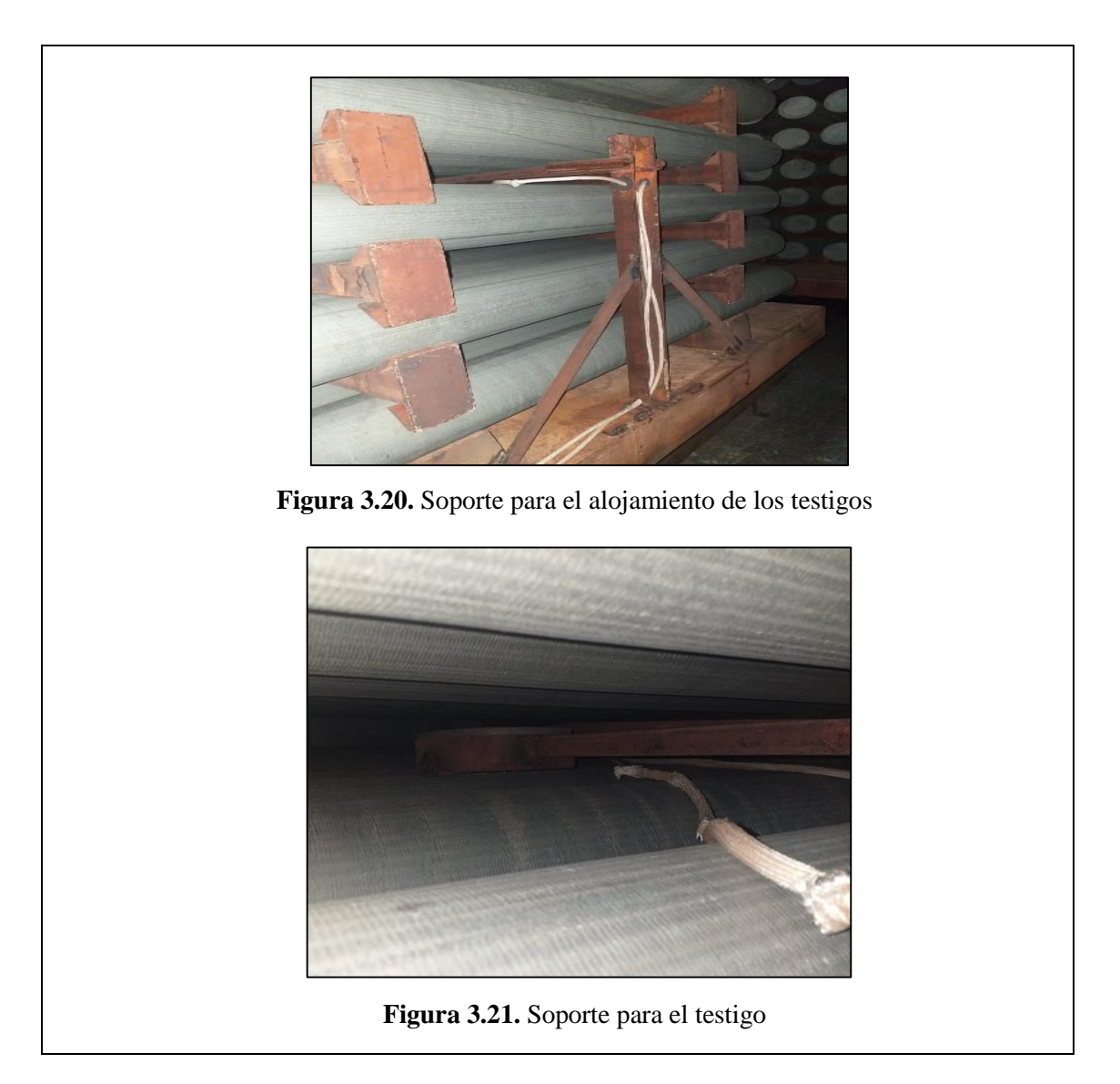

## 3.2.1.2. Ubicación de termocuplas

Se instalan cuatro termocuplas que medirán la temperatura dentro del horno de homogenizado, estas se encuentran en la segunda y cuarta fila como se observa en la Figura 3.20, Figura 3.21 y Figura 3.22.

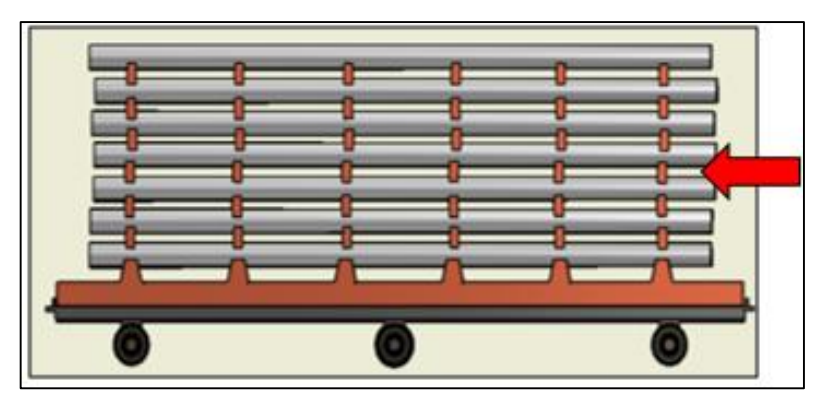

Figura 3.22. Ubicación de las termocuplas

Las termocuplas tienen una separación para realizar la medición en diferentes zonas con el fin de medir la temperatura que reciben los billets de aluminio en la aleación 6063.

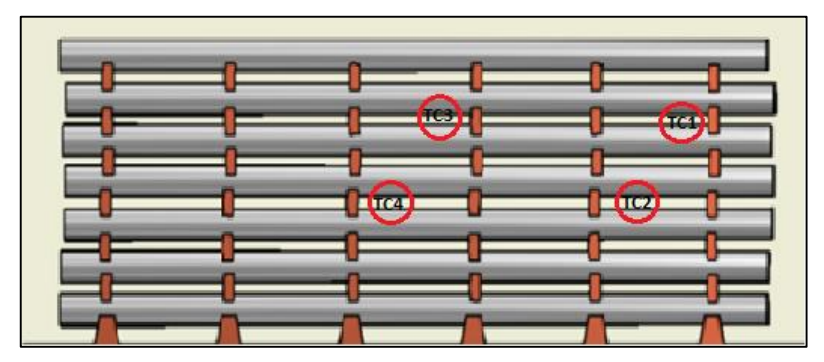

Figura 3.23. Zonas en donde están ubicados las termocuplas

## 3.2.1.3.Conexión del sistema de adquisición de datos

Se debe alimentar el chasis NI cDAQ-9184 con el cable de alimentación que viene incorporado, en este chasis se inserta el módulo NI 9205 de forma frontal, en donde se encuentra los pines de conexión para el procesamiento de datos. El cDAQ-9184 transmitirá los datos por medio del cable Ethernet hacia el ordenador, la tarjeta utilizada es un Compact Data NI 9205, en la cual estarán conectados cuatro termocuplas tipo K, permitiendo medir la variación de temperatura en los billets de aluminio, ver Figura 3.24.

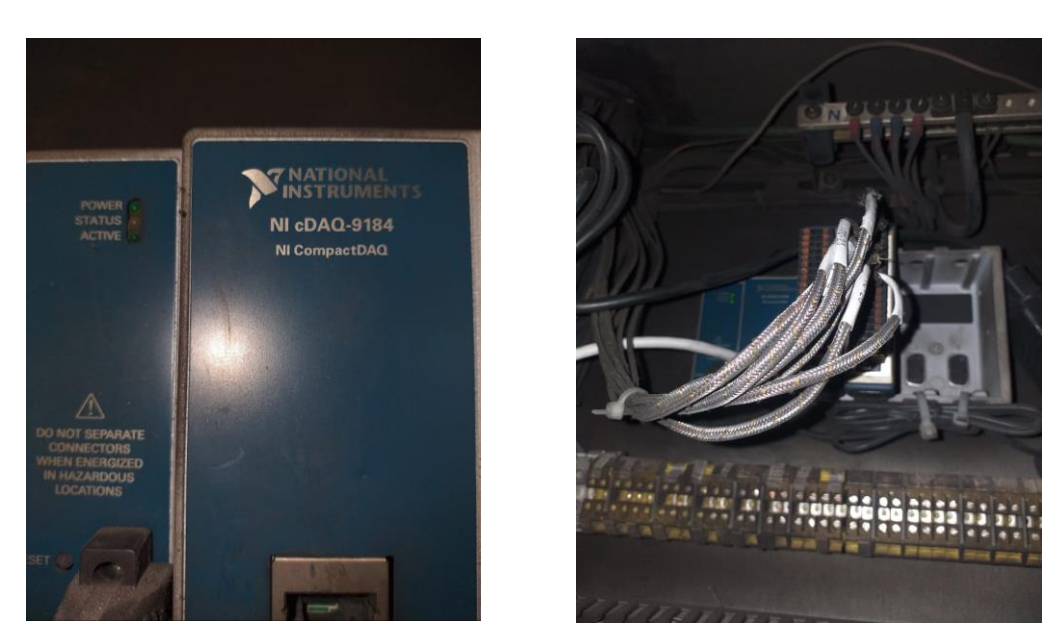

Figura 3.24. Conexión cable termopar al módulo N1 9205

Se realiza el conexionado y la identificación de cada termopar en un gabinete eléctrico esto permitirá reemplazar fácilmente el termopar en caso de sufrir algún daño interno o externo. Como se observa en la Figura 3.25, cada uno de los cables están cubiertos con una funda térmica, para proteger de la temperatura en las diferentes etapas.

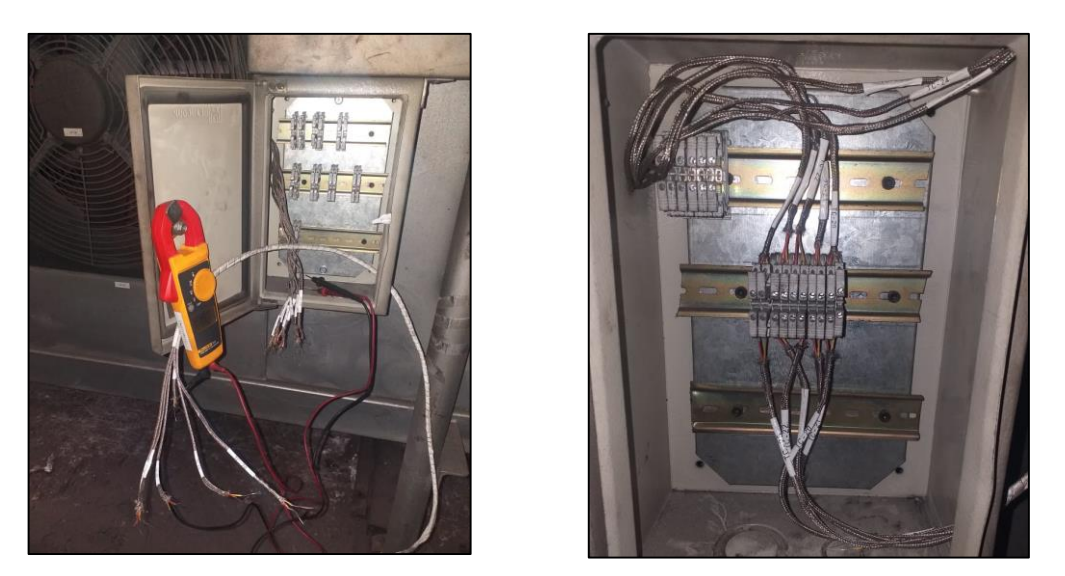

Figura 3.25. Denominación del cable termopar en el gabinete eléctrico

# 3.2.1.4. Programación en el software LabVIEW

Para comenzar la programación se debe abrir el software LabVIEW al ingresar se deberá elegir crear un nuevo proyecto donde se almacenará el programa, los sub VI, carpetas, imágenes, otros archivos generados en la programación, ver Figura 3.26.

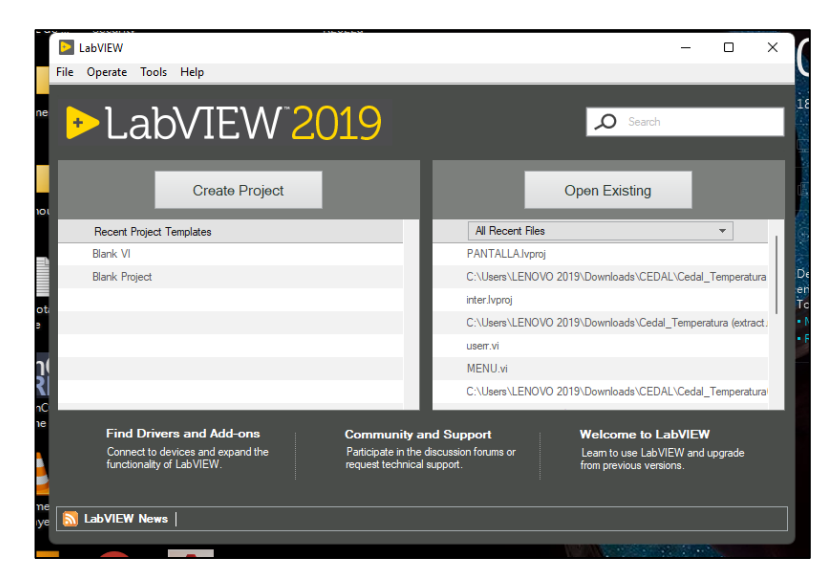

Figura 3.26. Ventana principal de LabVIEW

# a. Ingreso de usuarios en LabVIEW

En el panel frontal se crea el diseño de la interfaz gráfica en este caso se utilizó un Tap control para cambiar de ventana sin la necesidad de generar ventanas emergentes. Para seleccionar el usuario utilizar el combo box la cual genera una lista desplegable mediante una estructura de caso se compara el string donde se ingresa la contraseña si la contraseña ingresada es igual a la contraseña generada en el combo box la sentencia es verdadera y abre la pantalla donde se muestra el registro de temperatura, ver Figura 3.27.

## UNIVERSIDAD TÉCNICA DE COTOPAXI - CARRERA DE ELECTROMECÁNICA

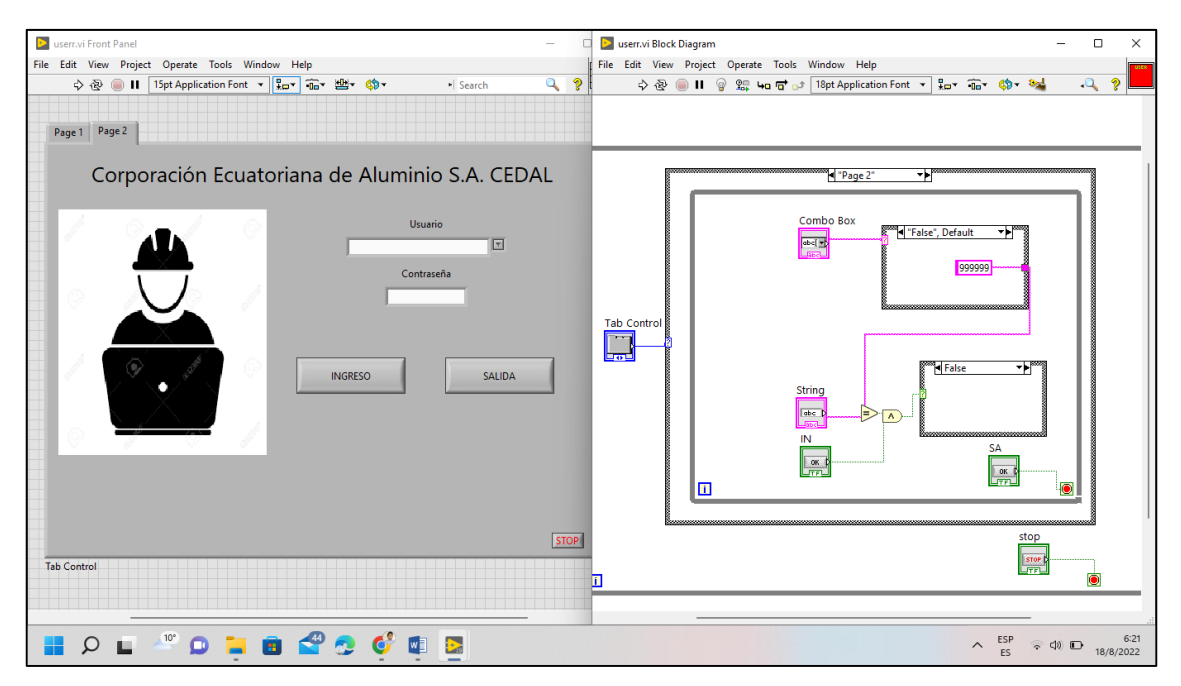

Figura 3.27. Interfaz y programación para el ingreso de usuarios en LabVIEW

### b. Indicador de temperatura

En esta ventana se muestra en comportamiento de temperatura mediante una gráfica, esta ventana cuenta con la capacidad de graficar 16 termocuplas.

Mediante el paquete de bloques NI Max se procede a obtener, filtrar y acondicionar las señales analógicas enviadas por el modulo NI 9205 las señales llegan a una estructura de caso si se selecciona la venta de gráficas la estructura se denomina "lectura" donde las señales pasan a un arreglo cluster (grupo), el cual muestra la gráfica generada por la variación de temperatura. En la Figura 3.28 se observa la programación mediante bloques.

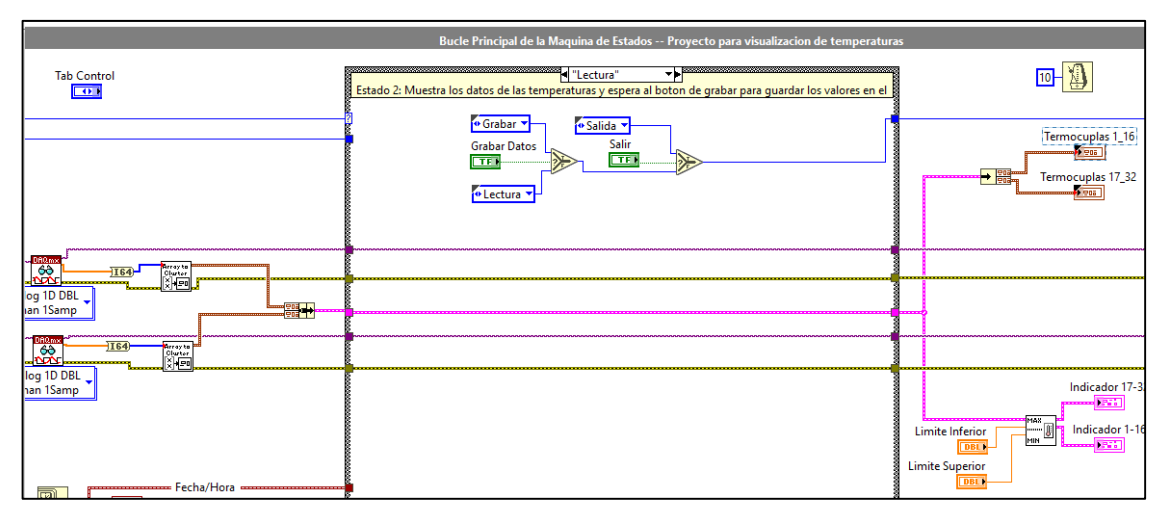

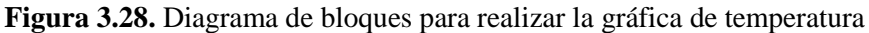

## c. Habilitar o deshabilitar todos los sensores

Mediante un arreglo cluster (grupo), se envía una sola señal digital a una estructura for loop (bucle), esta se ejecutará 16 veces ya que existe 16 termocuplas en la pantalla de visualización, cuando la sentencia es verdadera se habilitan las termocuplas y la sentencia envía por el cluster es falsa se deshabilitan las termocuplas, ver Figura 3.29.

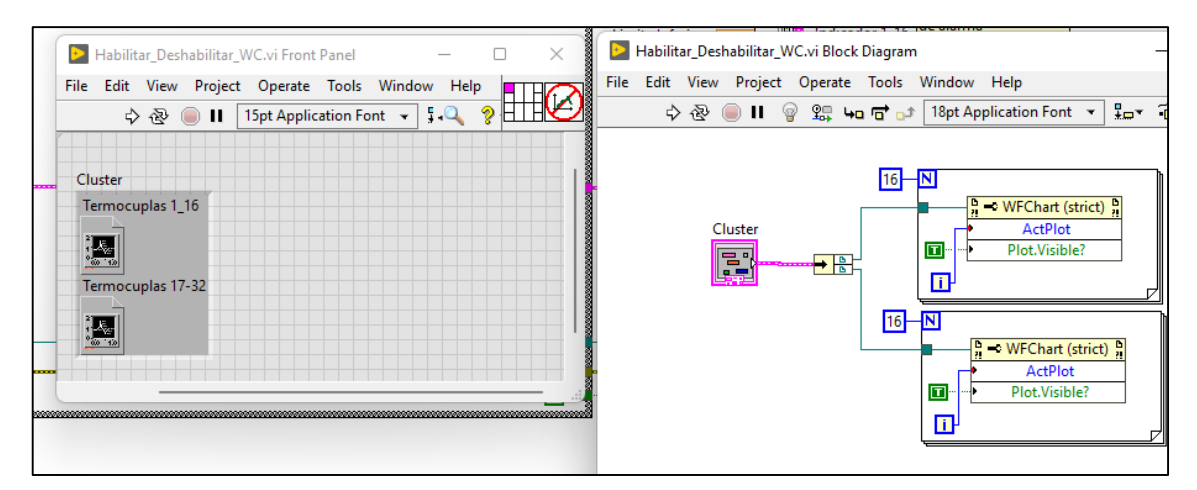

Figura 3.29. Diagrama de bloques para habilitar y deshabilitar los sensores de temperatura

# d. Tabla para el ingreso de nombres para las termocuplas

Mediante una función de matriz se ingresan el nombre que desee asignar a la termocupla, utilizando una variable local se puede editar el nombre en la pantalla de visualización del programa, ver Figura 3.30.

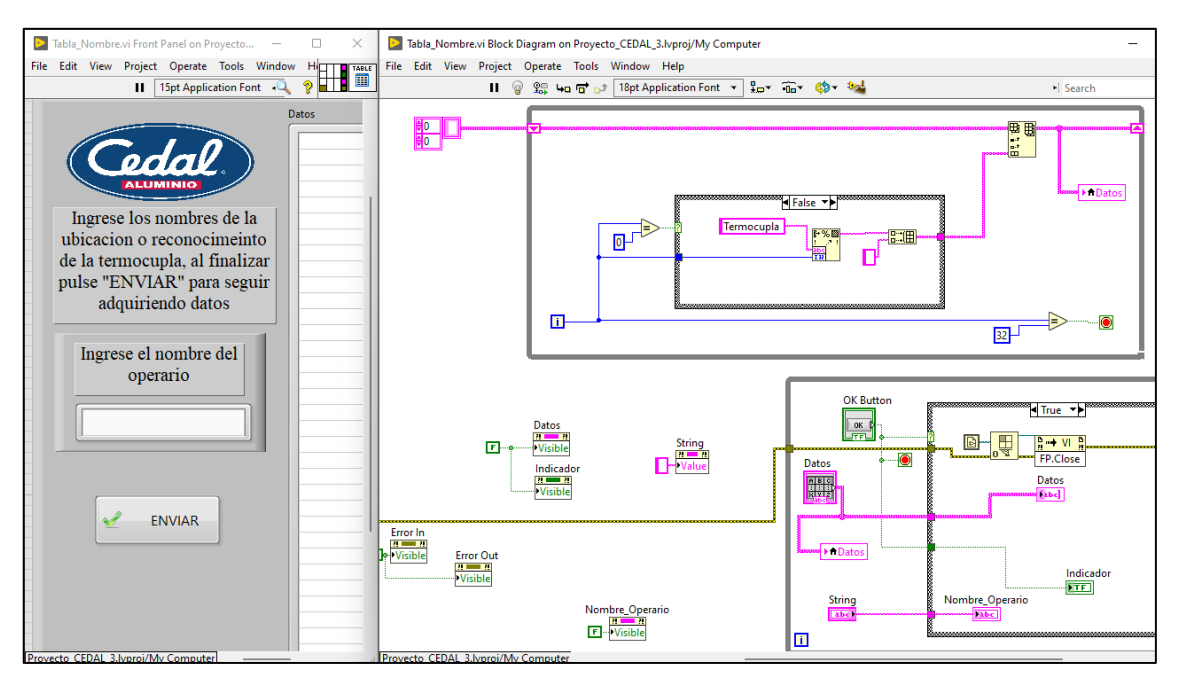

Figura 3.30. Función para asignar nombres para cada termocupla

## e. Registro de datos

Mediante este programa de bloques se genera un archivo "csv" donde se exportarán los datos obtenidos mediante el modulo NI 9205, utilice el bloque "Get Date" para obtener el valor de fecha y hora generado en el programa, usando el bloque "Format Into String Function" se genera la carpeta, el tipo de archivo y la fecha. En la Figura 3.31 se observa los diferentes bloques empleados para guardar los datos.

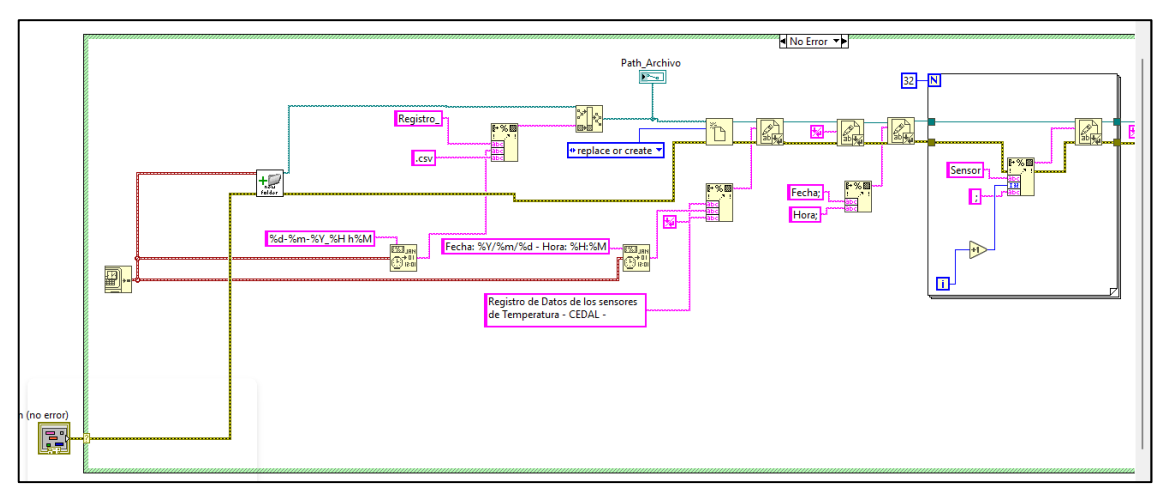

Figura 3.31. Escritura de datos en archivo "csv"

Este bloque se debe conectar hacia el bloque "Write to Text File Function", este bloque permite establecer la posición de escritura dentro del archivo "csv", se utiliza una estructura for loop para generar el número de columnas necesarias para cada termocupla, en ellas se registrarán los datos durante un período de tiempo establecido por el usuario.

### 3.2.2. Análisis de temperatura en los testigos

#### 3.2.2.1. Temperatura de aire en el horno de homogenizado

Las figuras mostrada hace referencia a las curvas de temperaturas de aire registradas a través de 9 termocuplas situadas en el horno de homogenizado, las cuales se elevan a una temperatura de 630 - 640 °C, la temperatura del aire sufre un descenso hasta los 575 °C, la temperatura se normaliza manteniéndose a 580 °C con una tolerancia de  $\pm$  10 °C, dentro de un lapso de 3 horas, que es el tiempo que dura el mantenimiento de homogenizado, para después sacar la carga del horno de homogenizado e ingresar una nueva.

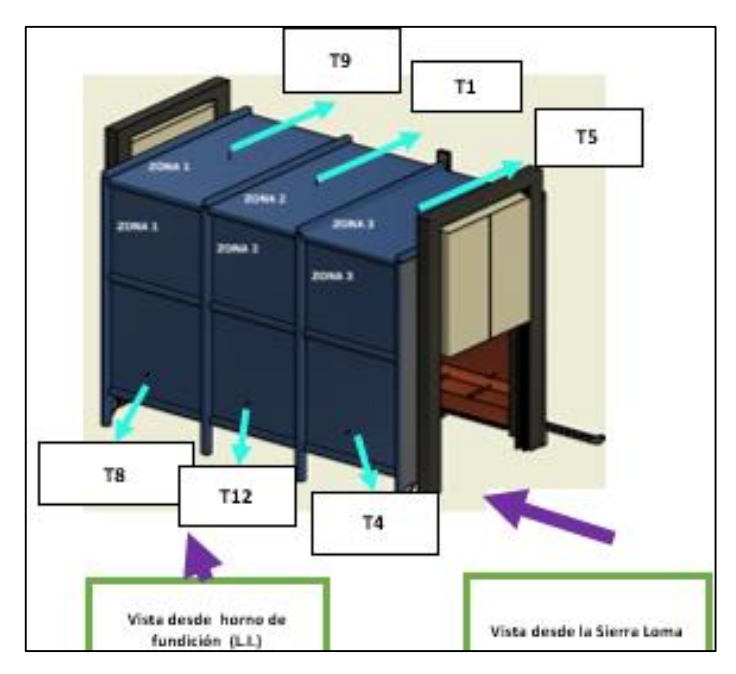

Figura 3.32. Horno de homogenizado

En la Figura 3.32 y Figura 3.33 se observa el horno de homogenizado que está divido en tres zonas, esto con la finalidad de distribuir el calor en el interior del horno, esto permite una uniformidad de la temperatura en todas las zonas.

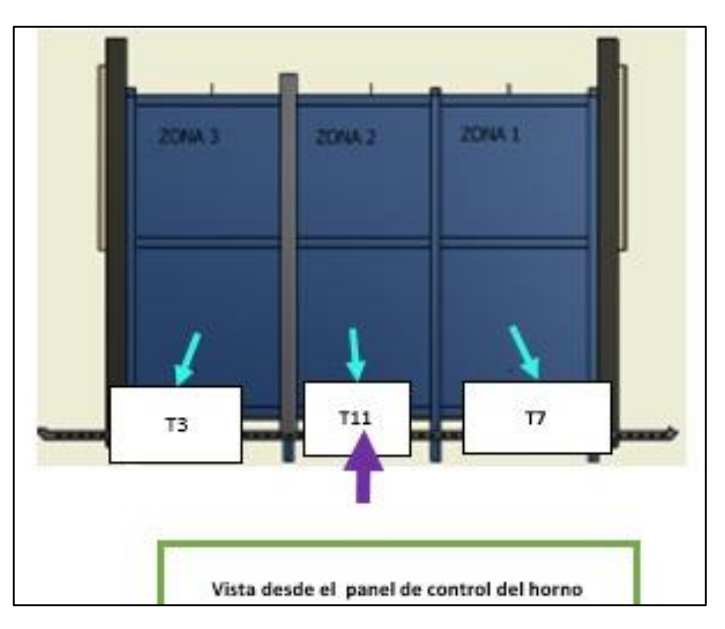

Figura 3.33. Horno de homogenizado vista desde el panel

El grafica generada existe una tolerancia de  $\pm$  30 ° C en las termocuplas TC1 hasta TC9 en el tiempo de calentamiento, la tolerancia para el proceso de mantención es de  $\pm$  15 °C de temperatura durante 3 horas, puede observar una distorsión desde 18:26 hasta 19: 26 durante una hora la temperatura de permanecía estaba por debajo del límite establecido (558-580 °C), a partir de esa hora la temperatura de mantención se vuelve a estabilizar.

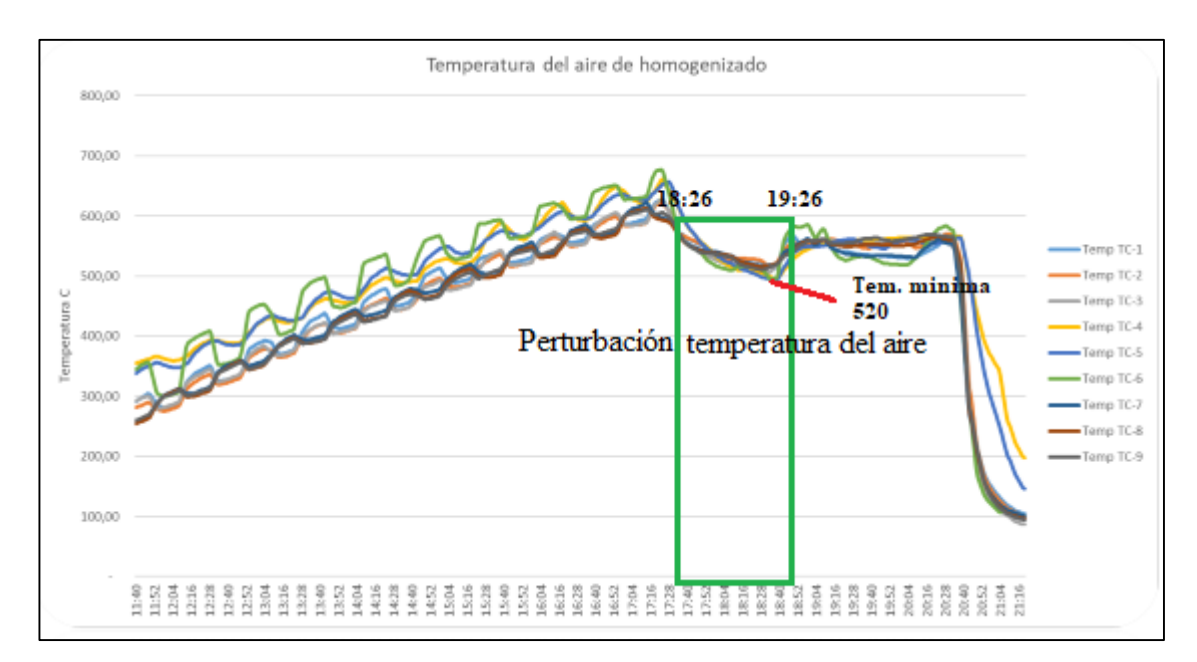

Figura 3.34. Temperatura de aire de homogenizado

Con la ayuda de la gráfica se puede establecer el tiempo que dura el proceso de homogenizado el cual dura 9 horas, estas horas se reparten en tiempo de calentamiento 6 horas, tiempo de permanecía de 3 horas.

| Descripción              |   | Hora          | Temperatura                             |  |
|--------------------------|---|---------------|-----------------------------------------|--|
| Tiempo de calentamiento  | 6 | 11:40 - 17:40 | Calentamiento de 261°C a<br>630°C       |  |
| Tiempo de<br>permanencia | 3 | 17:40 - 20:35 | La permanencia fluctúa de 558°C a 580°C |  |
| Tiempo total del ciclo   | 9 | 11:40 - 20:35 | 9 horas                                 |  |

Tabla 3.9. Rango de temperatura para el proceso de homogenizado

# 3.2.2.2. Temperatura de masa en los billets de aluminio

Mediante la ubicación de los testigos se obtuvo los siguientes datos de medición dentro del horno de homogenizado estos datos permiten evaluar la temperatura transferida hacia los billets de aluminio en la aleación 6063.

Tabla 3.10. Datos de temperatura mediante el registro de datos

| <b>REGISTRO DE DATOS</b> |      |      |      |      |  |
|--------------------------|------|------|------|------|--|
| HORA                     | TC1  | TC2  | TC3  | TC4  |  |
| 11:40:00                 | 40,7 | 33,8 | 36,9 | 31,3 |  |
| 11:40:01                 | 41,0 | 33,8 | 37,0 | 31,4 |  |

| 11:40:02 | 41,2 | 34,0 | 37,1 | 31,4 |
|----------|------|------|------|------|
| 11:40:03 | 41,4 | 34,1 | 37,2 | 31,5 |
| 11:40:04 | 41,6 | 34,2 | 37,4 | 31,6 |
| 11:40:05 | 41,8 | 34,3 | 37,5 | 31,6 |
| 11:40:06 | 42,1 | 34,5 | 37,6 | 31,7 |
| 11:40:07 | 42,2 | 34,6 | 37,7 | 31,7 |
| 11:40:08 | 42,5 | 34,8 | 37,8 | 31,8 |
| 11:40:09 | 42,7 | 34,8 | 37,9 | 31,9 |
| 11:40:10 | 43,0 | 35,0 | 38,1 | 32,0 |
| 11:40:11 | 43,1 | 35,1 | 38,2 | 32,0 |
| 11:40:12 | 43,4 | 35,2 | 38,3 | 32,1 |
| 11:40:13 | 43,6 | 35,4 | 38,4 | 32,2 |
| 11:40:14 | 43,9 | 35,5 | 38,5 | 32,3 |
| 11:40:15 | 44,0 | 35,6 | 38,6 | 32,3 |
| 11:40:16 | 44,3 | 35,7 | 38,7 | 32,4 |
| 11:40:17 | 44,5 | 36,0 | 38,8 | 32,5 |
| 11:40:18 | 44,7 | 36,1 | 38,9 | 32,6 |
| 11:40:19 | 45,0 | 36,3 | 38,9 | 32,7 |
| 11:40:20 | 45,2 | 36,4 | 39,1 | 32,7 |
| 11:40:21 | 45,5 | 36,6 | 39,1 | 32,8 |
| 11:40:22 | 45,7 | 36,7 | 39,2 | 32,9 |
| 11:40:23 | 45,9 | 36,9 | 39,3 | 33,0 |
| 11:40:24 | 46,1 | 37,0 | 39,4 | 33,0 |
| 11:40:25 | 46,4 | 37,1 | 39,5 | 33,1 |
| 11:40:26 | 46,6 | 37,3 | 39,6 | 33,2 |
| 11:40:27 | 46,8 | 37,3 | 39,6 | 33,3 |
| 11:40:28 | 47,0 | 37,5 | 39,8 | 33,3 |
| 11:40:29 | 47,2 | 37,7 | 39,9 | 33,4 |
| 11:40:30 | 47,5 | 37,9 | 40,1 | 33,5 |

Una vez implementado el sistema HMI en el área de fundición de la Empresa CEDAL S.A, se obtuvieron los datos de las cuatro termocuplas ubicados en diferentes zonas del coche, este registro se realizó durante 25 días de producción, que posteriormente se realizó el promedio para interpretar la temperatura de masa mediante gráficas. Los datos se obtienen directamente de la Interfaz Gráfica en LabVIEW mediante un archivo "csv". Es importante generar estos datos para la comparación de temperatura de masa en los billets con respecto a la temperatura de aire dentro del horno, para analizar si hay perturbaciones y tomar las medidas correspondientes.

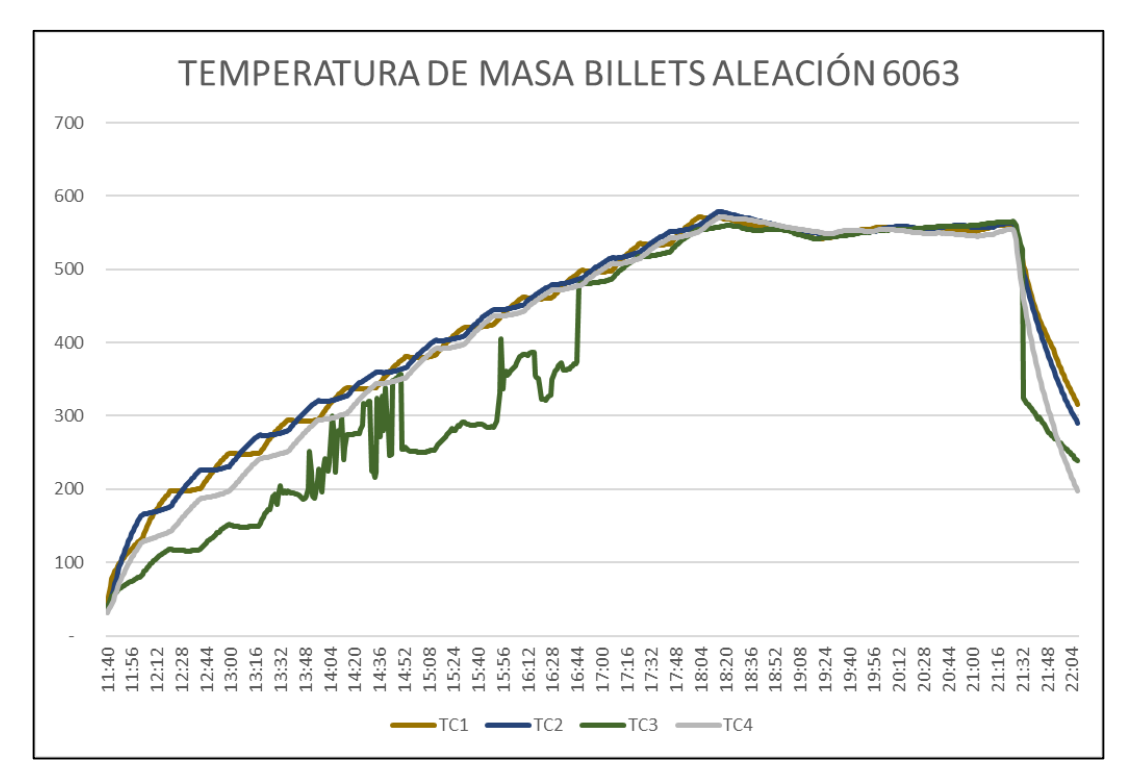

Figura 3.35. Curva de temperatura de masa en los billets

En los testigos TC1, TC2, TC4 existe una tolerancia de  $\pm$  5 <sup>o</sup>C, esto nos indica que existe una buena trasferida de calor en los billets de aluminio, en cambio al analizar la gráfica se evidencia la distorsión en la TC3 en esta zona puede existir concentraciones de calor por falta de ventilación, otra de la causa sería el enfriamiento generado por la mala programación en los tiempos de ventilación o la mala calibración de los quemadores.

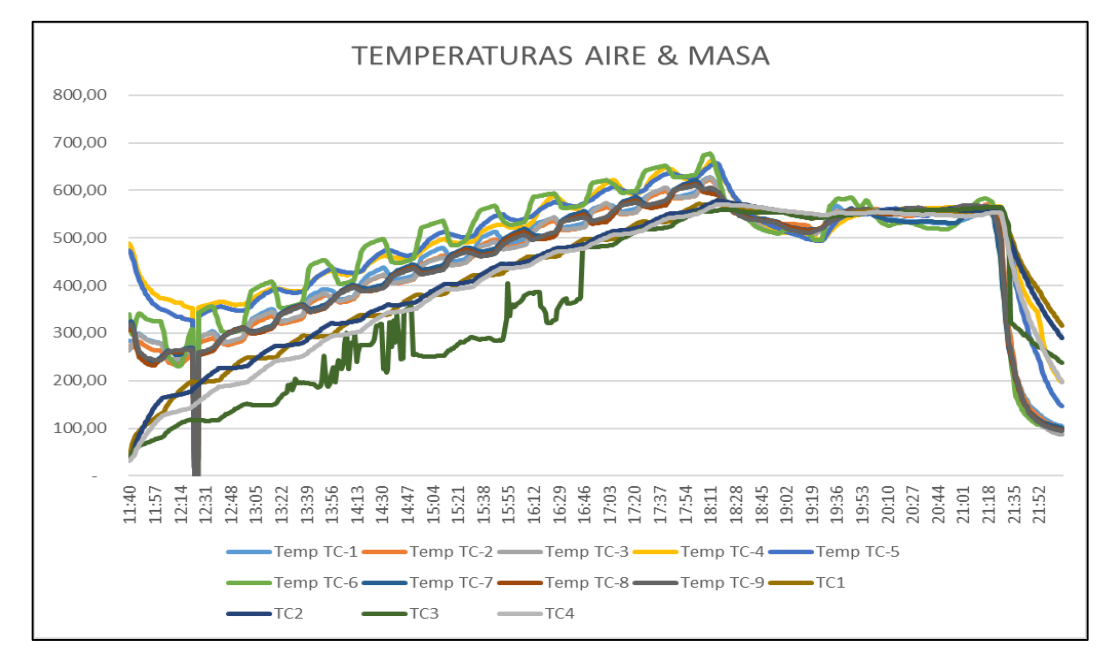

3.2.2.3.Comparación de la curva temperatura aire y temperatura de masa

Figura 3.36. Curva de temperatura de aire y masa

La curva de temperatura de masa en el ciclo de mantención de temperatura no tiene perturbaciones en comparación con la temperatura de aire, por medio de este análisis se puede establecer que la temperatura del aire dentro del horno de homogenizado puede tener perturbaciones que no excedan un límite de tiempo mayor a una hora y su temperatura no sea menor a 520 °C la temperatura de masa en los billets de aluminio puede mantenerse en un rango aceptable cumpliendo así con el proceso de homogenizado establecido por el área de fundición.

# 4. CONCLUSIONES DEL PROYECTO

### 4.1. CONCLUSIONES

- Por medio de la investigación realizada se pudo determinar los equipos e instrumentos necesarios para realizar la medición a una temperatura máxima de 630<sup>o</sup>C temperatura generada dentro del horno de homogenizado.
- Mediante el paquete NI Max el cual permite la adquisición de señales se logró la conexión del módulo cDAQ-9184 y el software de programación LabVIEW, el VI realizado permite exportar datos en un archivo "csv" generando una carpeta con la fecha de grabación en intervalos de tiempo establecidos por el usuario. Mediante la interfaz gráfica y los datos generados se puede realizar análisis de la curva de temperatura, con el fin de observar cambios bruscos de aire en el interior del horno de homogenizado, estos cambios se verán reflejados como perturbaciones en el gráfico.
- Se puedo evidencia perturbaciones en la gráfica estas pueden ser causadas por acumulación de aire caliente en alguna parte del coche donde se encuentran los billets, por medio de este programa podemos identificar en que zona existe acumulación de aire caliente, esto permitirá al operador realizar las correcciones necesarias para que la temperatura aire mínima en la etapa de permanecía sea de 520 °C y el tiempo de perturbación no sea mayor a una hora, si la perturbación tiene un tiempo prolongado la temperatura de masa se verá afectada y al no cumplir con el homogenizado correcto el lote de producción no contara con las propiedades mecánicas, esto se verá reflejado en el área de extrusión donde se da forma al perfil, aquí es donde se realiza el control de calidad, mediante este análisis se pude rechazar el lote en el área de fundición reduciendo las pérdidas de recursos y maquinaria generadas en las otras área.
- Mediante los datos obtenidos se comparó las curvas de temperatura de aire con las curvas de temperatura de masa, dando como resultado, todas las zonas donde se encuentran los testigos de medición de temperatura no existe variación de temperatura

en la etapa de permanecía (558 °C a 580 °C), considerando en base a esto se puede determinar que en el interior del horno de homogenizado puede existir cabios bruscos de temperatura al momento de transferir el calor del aire hacia los billets de aluminio, permitiendo detectar si en alguna zona no se está cumpliendo la curva temperatura en el proceso de homogenizado, al no cumplir con esta curva se debe rechazar el lote de producción en el área de fundición, esto con el fin de ahorrar recursos en el área de extrusión, ya que el producto no cumple con las normas internas de calidad.

#### 4.2. **RECOMENDACIONES**

- Es necesario verificar que los paquetes NI Max estén completamente descargadas e instalados, si llegara a faltar alguno de estos, se producirán errores de programación del VI en LabVIEW, otro error que se producirá es no reconocer los módulos de adquisición de datos, tampoco reconocerá el tipo de conexión, ya que al utilizar instrumentos de medición se recomienda verificar la conexión en los terminales, módulos, testigos. Además, es de suma importancia verificar que el instrumento de medición esté libre de cualquier factor externo ajeno al medio donde se realizara la medición, para esto se debe utilizar diferentes tipos de aislamientos, ya sean térmicos, eléctrico, etc.
- Para realizar el análisis de datos y comparación mediante gráficos es necesario tener la
  misma cantidad de información, por ello se debe verificar que el intervalo de muestras
  generadas por los dispositivos sean los mismo, si no se verifica esto puede convertirse
  en un problema al momento de filtrar los datos esto representa pérdida de recursos y
  tiempo al momento de realizar el análisis.
- En base a los resultados obtenidos se recomienda que las futuras investigaciones se basen en fuentes bibliográficas internacionales para determinar el tipo de transferencia de calor que existe en el proceso de homogenizado en el interior de un horno de combustión.

# 5. BIBLIOGRAFÍA

- [1] «Inicio | UNESCO». https://www.unesco.org/es (accedido 17 de agosto de 2022).
- [2] «Universidad Técnica de Cotopaxi > INVESTIGACIÓN > Sublíneas de Investigación». https://www.utc.edu.ec/INVESTIGACIÓN/Sublíneas-de-Investigación (accedido 17 de agosto de 2022).
- [3] «33 Ciencias Tecnológicas | Revista Scientific». https://www.indteca.com/ojs/index.php/Revista\_Scientific/technological\_sciences
(accedido 17 de agosto de 2022).

- [4] D. DE Postgrado y I. Héctor Raúl Reinoso Peñaherrera, «UNIVERSIDAD TÉCNICA DE AMBATO FACULTAD DE INGENIERÍA CIVIL Y MECÁNICA».
- [5] H. Alonso, J. Vivas, E. Vaca, y C. M. S. Latacunga, «UNIVERSIDAD TECNICA DE COTOPAXI UNIDAD ACADEMICA DE CIENCIAS DE LA INGENIERIA Y APLICADAS ESPECIALIDAD: INGENIERIA INDUSTRIAL», 2012.
- [6] M. Vinicio y H. García, «Diseño e Implementación de un Sistema para Automatización de Dos Hornos para Tratamiento Térmico pertenecientes al Laboratorio de Metalografía, Desgaste y Falla del Departamento de Materiales de la Facultad de Ingeniería Mecánica de la Escuela Politécnica Nacional», mar. 2015.
- [7] GILDARDO ANTONIO RIOS SABOGAL, «DISEÑO DE UNA ESTACION PARA LA MEDICION DE TEMPERATURA DE LOS GASES DE UN MOTOR DE COMBUSTIBLE», 2016. https://repositorio.utp.edu.co/server/api/core/bitstreams/98552003-9105-47bd-bd62ed2f193700e5/content (accedido 18 de agosto de 2022).
- [8] C. ATSDR Division of Toxicology y H. Human Sciences, «CS258257-A ToxFAQs<sup>TM</sup> sobre el aluminio».
- [9] Weerg staff, «Aluminio: características, propiedades y ventajas», 23 de junio de 2020. https://www.weerg.com/es/es/blog/aluminio-características-propiedades-y-ventajas (accedido 18 de agosto de 2022).
- [10] «TRATAMIENTOS PROTECTORES SUPERFICALES PARA EL ALUMINIO-Anodizado».
- [11] «Institucional | Cedal». http://www.cedal.com.ec/index.php/es/institucional.html (accedido 18 de agosto de 2022).
- [12] F. M. Pando Bacuilima y C. M. Zapatán Palacios, «Análisis del proceso de fundición de aluminio y propuestas de mejoras en la eficiencia de producción de bases dentadas en la empresa PRESS FORJA S.A.», 2012.
- [13] H. A. Navas-Moscoso. *et al.*, «Análisis cuantitativo de los elementos aleantes principales precipitados en billets de aluminio de aleación 6063 en equipo de fundición de colada continua horizontal para el proceso de extrusión», *Ingenius. Rev. Cienc. y Tecnol.*, n.º

17, pp. 42-50, dic. 2017, doi: 10.17163/INGS.N17.2017.06.

- [14] I. Msc Navas Olmedo Bladimiro Hernán, «Diseño de un cuadro de mando integral mediante Microsoft Excel para optimizar el rendimiento del proceso en el área de fundición de la Corporación Ecuatoriana de Aluminio Cedal S.A.», 2020.
- [15] Mika Baumeister, «Aleaciones del aluminio: ¿cuáles son las más importantes y para qué se usan? - ferrosplanes». https://ferrosplanes.com/aleaciones-del-aluminio-cuales-sonusos/ (accedido 18 de agosto de 2022).
- [16] «Aleaciones de Aluminio: importancia y tipos Blog Perfiles de aluminio».
   https://perfilesdealuminio.net/articulo/aleaciones-de-aluminio-importancia-y-tipos/8 (accedido 18 de agosto de 2022).
- B. Hernán, N. Olmedo, H. Alberto, y N. Moscoso, «Comparación y Efecto del Homogenizado en Billets de Aluminio AA 6063», *KnE Eng.*, vol. 3, n.º 1, pp. 322-331, feb. 2018, doi: 10.18502/KEG.V3I1.1437.
- [18] H. Alonso, J. Vivas, E. Vaca, y C. M. S. Latacunga, «Planteamiento de mejora al proceso para el control de produccion de lingotes de aluminio con aleacion 6063 en la planta de fundicion de la empresa Cedal S.A ubicada en la ciudad de Latacunga», 2012.
- [19] N. M. Toapanta Sandoval y L. R. Velásquez Zurita, «Análisis y optimización del horno de homogenización de lingotes de aluminio en la empresa Cedal S.A. (corporación ecuatoriana de aluminio) del cantón de Latacunga en la provincia de Cotopaxi.», 2011.
- [20] «Extrusión de aluminio. Proceso y Productos Gestión De Compras». https://www.gestiondecompras.com/es/productos/conformado-de-tubos-yperfiles/extrusion-de-aluminio/ (accedido 18 de agosto de 2022).
- [21] L. Eladio, V. Guillén, L. Manuel, N. Carvajal, V. Manuel, y G. Torcates, «Caracterización del proceso de anodizado en aluminio Al3003 y Al6063 utilizando técnicas del análisis multifactorial y diseño robusto», *Rev. Técnica la Fac. Ing. Univ. del Zulia*, vol. 35, n.º 3, pp. 233-242, 2012.
- [22] E. Leonel Quijia Gualoto y I. Iza Llumigusin Christian Eduardo, «UNIVERSIDAD TECNOLÓGICA "INDOAMÉRICA" TUTOR».
- [23] SYNERTECH, «PLANTAS DE TRATAMIENTO DE AGUA POTABLE». https://www.nyfdecolombia.com/plantas/tratamiento-de-agua-potable (accedido 18 de

agosto de 2022).

- [24] «El mantenimiento, fuente de beneficios Jean-Paul Souris Google Libros». https://books.google.es/books?hl=es&lr=&id=XgnUny4SjjMC&oi=fnd&pg=PR11&dq =mantenimiento+definiciones&ots=tPf9qk5mNx&sig=1cgtQwJnb5y9GR5zhbW3l3nG C\_I#v=onepage&q=mantenimiento definiciones&f=false (accedido 18 de agosto de 2022).
- [25] Wonderware Iberia, «¿Qué es HMI? Wonderware Iberia». https://www.wonderware.es/hmi-scada/que-es-hmi/ (accedido 18 de agosto de 2022).
- [26] «Sistema HMI: ¿Qué es? ¿Para qué sirve un HMI? | atvise®». https://atvise.vesterbusiness.com/news/sistema-hmi/ (accedido 18 de agosto de 2022).
- [27] Lajara Vizcaíno José Rafael, «LabVIEW: Entorno gráfico de programación José Rafael Lajara Vizcaíno, José Pelegrí Sebastiá - Google Libros». https://books.google.es/books?hl=es&lr=&id=ZFQua3eeQEC&oi=fnd&pg=PA21&dq=labview&ots=qJzT8PGjr&sig=wsoYYtgtAKRdPuiaQ2vY7PZgbcs#v=onepage&q=labview&f=false (accedido 18 de agosto de 2022).
- [28] «Estructuras de Ejecución en LabVIEW National Instruments». https://www.ni.com/getting-started/labview-basics/esa/execution-structures (accedido 18 de agosto de 2022).
- [29] G. S. A. J. Leonel Germán Corona Ramírez, Sensores y Actuadores Leonel Germán Corona Ramírez, Griselda Stephany Abarca Jiménez, Jesús Mares Carreño - Google Libros.
- [30] A. Serna Ruiz, F. A. Ros García, y J. C. Rico Noguera, *Guía práctica de sensores*. Creaciones Copyright, 2010.
- [31] Master SI, «¿Qué es una termocupla y cómo funciona?» https://www.mastersi.com.pe/blog/69-que-es-una-termocupla (accedido 18 de agosto de 2022).
- [32] «TERMOPAR (termocupla). Qué es, como funciona, tipos». https://comofunciona.co/termopar/ (accedido 18 de agosto de 2022).
- [33] Alutal, «Termocupla, cómo funciona, tipos, consejos y modelos. | Alutal».

#### UNIVERSIDAD TÉCNICA DE COTOPAXI – CARRERA DE ELECTROMECÁNICA

https://www.alutal.com.br/es/termopar (accedido 18 de agosto de 2022).

[34] L. Sensing., «Sistema de adquisición de datos modular - Sensing, Sensores de Medida»,
 11 de junio de 2011. https://sensores-de-medida.es/medicion/equipos-de-adquisicion de-datos/sistema-de-adquisicion-de-datos-modular/ (accedido 18 de agosto de 2022).

## ANEXO I: Diseño de HMI (Interfaz Gráfica)

| Termocuplas 1-16 Termocuplas 1 | 17-32   Mistorico   Indicador de Te                                              | emperaturas                         |                                                        | Salir  |
|--------------------------------|----------------------------------------------------------------------------------|-------------------------------------|--------------------------------------------------------|--------|
| 1-                             |                                                                                  |                                     | Termocupla 1                                           |        |
| 0.8-                           |                                                                                  |                                     | Termocupla 2 🚺 0                                       |        |
|                                |                                                                                  |                                     | Termocupla 3                                           |        |
| 0,6-                           |                                                                                  |                                     | Termocupla 4 🚺 0                                       |        |
| 0.4-                           |                                                                                  |                                     | Termocupla 5                                           |        |
|                                |                                                                                  |                                     | Termocupla 6                                           |        |
| 0,2-                           |                                                                                  |                                     | Termocupla 7 📈 0                                       |        |
| -o atr                         |                                                                                  |                                     | Termocupla 8 📈 0                                       |        |
| be                             |                                                                                  |                                     | Termocupla 9 📉 0                                       |        |
| ₽ -0,2-                        |                                                                                  |                                     | Termocupla 10 📈 0                                      |        |
| -0,4-                          |                                                                                  |                                     | Termocupla 11 🔨 0                                      |        |
|                                |                                                                                  |                                     | Termocupla 12 🔨 0                                      |        |
| -0,6-                          |                                                                                  |                                     | Termocupla 13 🔨 0                                      |        |
| -0,8-                          |                                                                                  |                                     | Termocupla 14 🔼 0                                      |        |
|                                |                                                                                  |                                     | Termocupla 15 🚺 0                                      |        |
| -1",<br>02:53 p. m.<br>11/14   | 02:53 p. m.<br>11/14                                                             | 02:53 p. m. 02:53 p.<br>11/14 11/14 | m Termocupia 16 🚺 🛛                                    |        |
|                                | Tiempo                                                                           |                                     | 1                                                      |        |
|                                |                                                                                  |                                     | •                                                      |        |
| Ingresar Nombres Grabas        | r Datos Intervalos de Grabación<br>Grabar (+ + + + + + + + + + + + + + + + + + + | a<br>Limite Superior                | Habilitar Sensores<br>Habilitar todas<br>Personalizado | Cedal. |

Figura I.1. Ventana de interfaz gráfica

En la Figura I.1 se observa la interfaz gráfica realizada en el software de LabVIEW, para la visualización de temperatura de masa en los billets de aluminio, la interfaz permite un registro de datos que se lo puede descargar mediante un archivo "csv".

Figura I.2. Bloques del paquete DAQmx

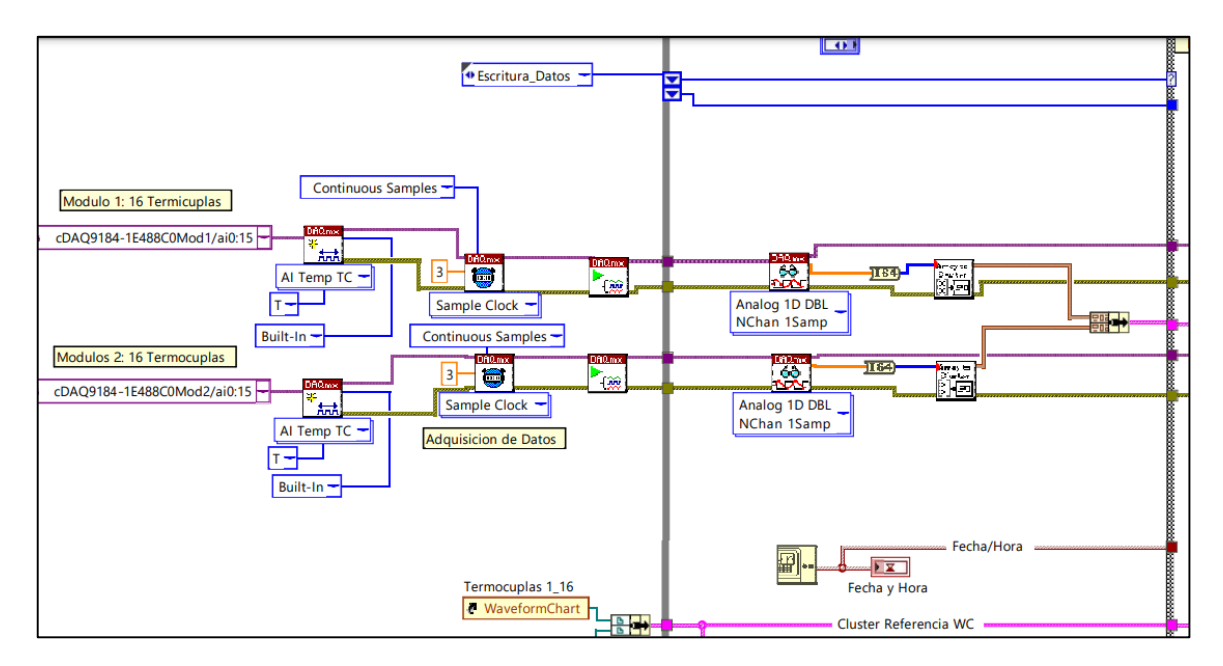

En la Figura I.2 se observa los bloques de DAQmx, que emplearon para la comunicación directa entre la interfaz y el módulo NI 9205 mediante el cable Ethernet.

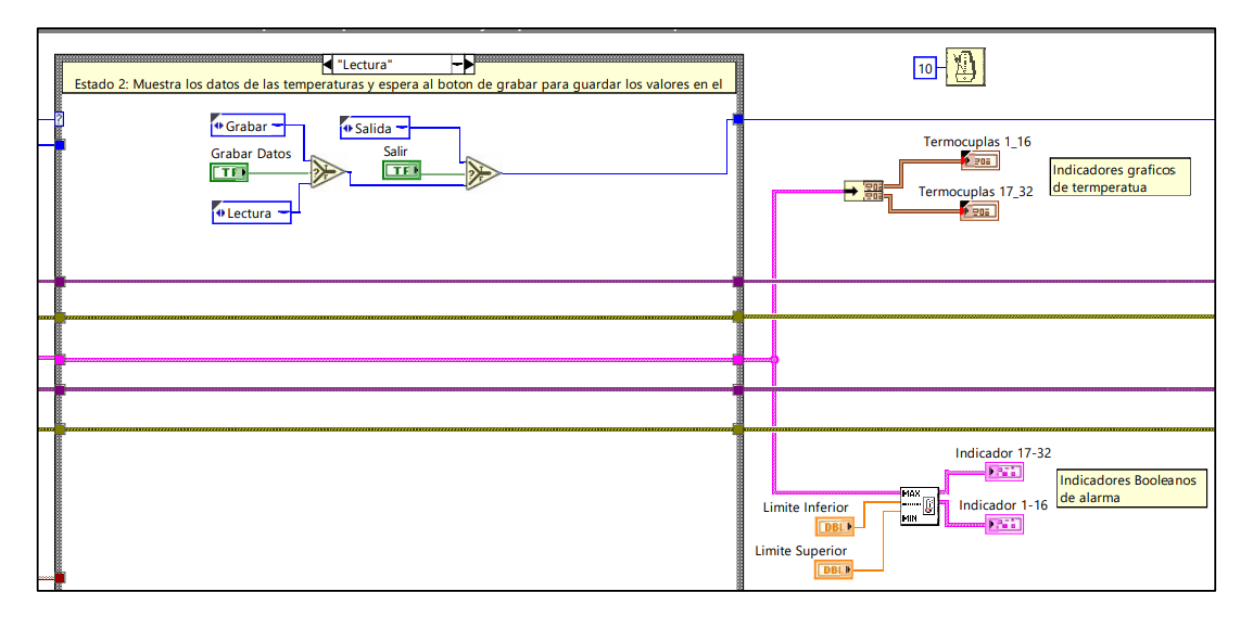

Figura I.3. Estructura para lectura de datos

En la Figura I.3 se observa una estructura de casos, para la lectura de datos provenientes del módulo.

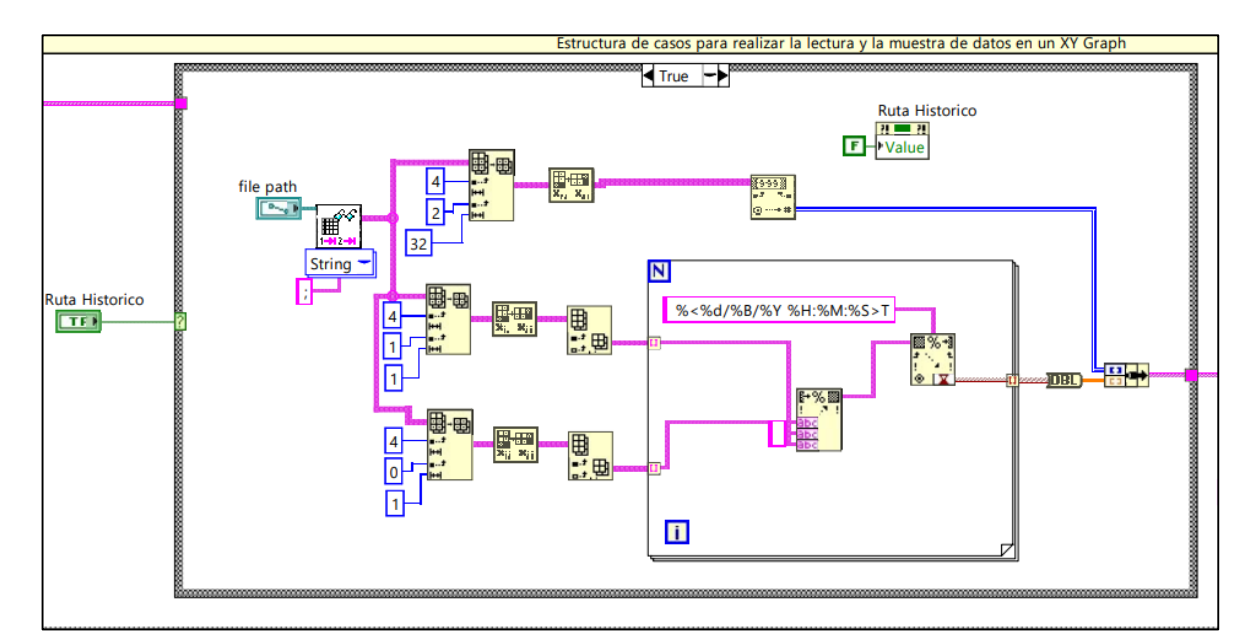

Figura I.4. Estructura para registro de datos en csv

En la Figura I.4 se observa los diferentes bloques de programación empleados para el registro de datos en un archivo "csv".

#### UNIVERSIDAD TÉCNICA DE COTOPAXI – CARRERA DE ELECTROMECÁNICA

## ANEXO II: IMPLEMENTACIÓN DE HMI

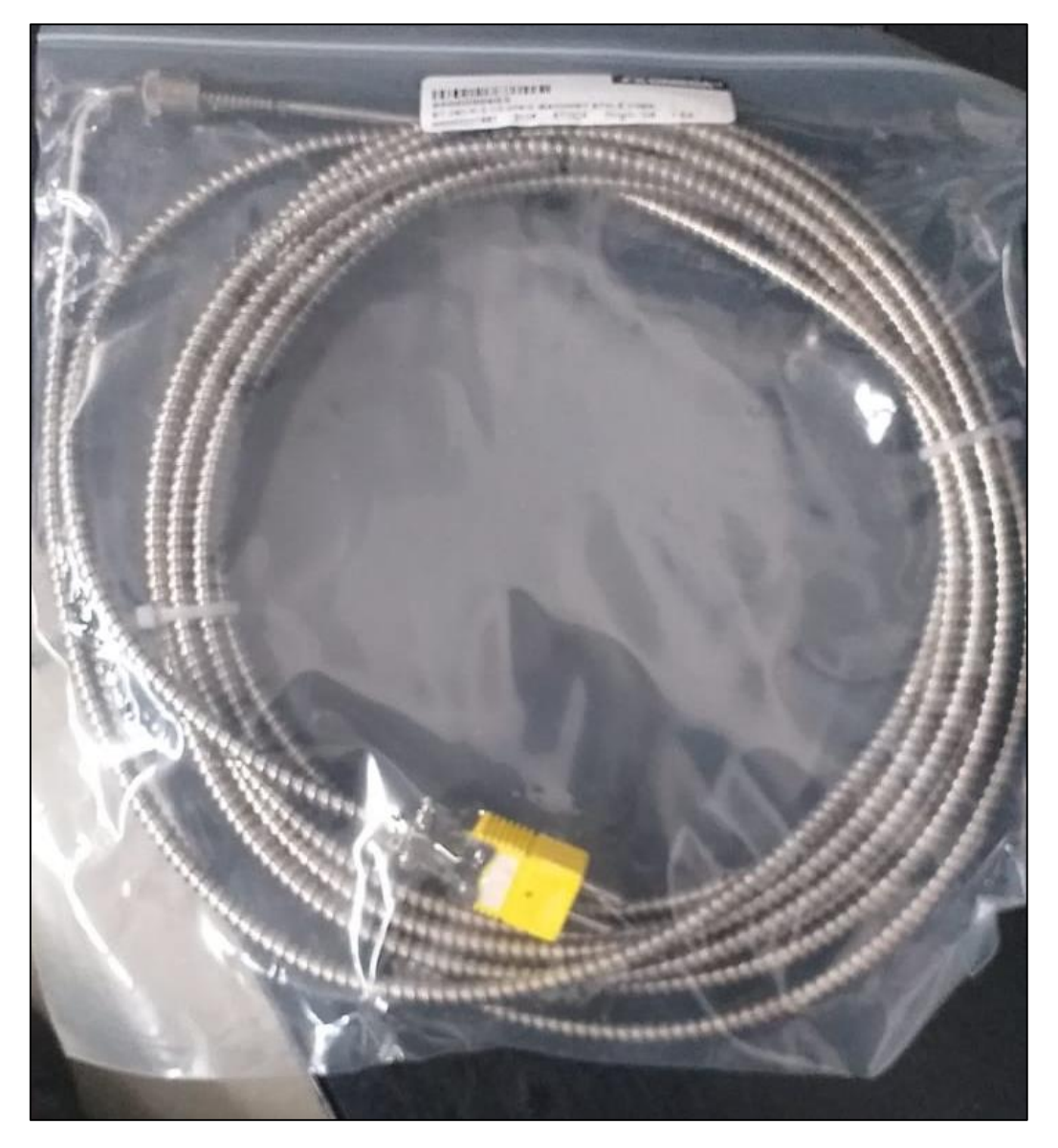

Figura II.1. Termopar tipo K estilo bayoneta

En la Figura II.1 se observa una termocupla tipo K, las cuales fueron instaladas en las diferentes zonas para la medición de temperatura dentro de horno de homogenizado.

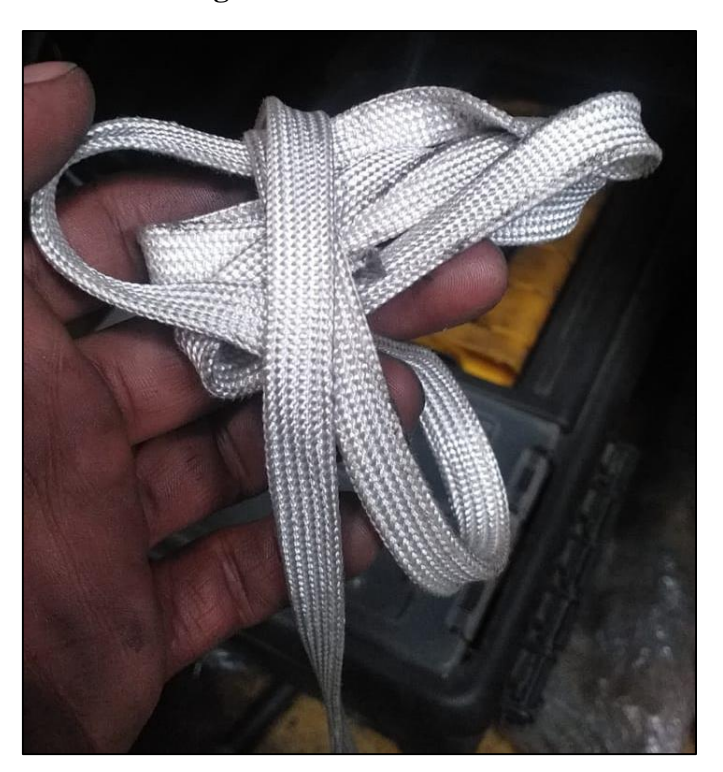

Figura II.2. Funda térmica

En la Figura II.2 se observa la funda térmica que fue empleado para la protección del cable termopar tipo K o cable extensión ante la temperatura en las diferentes etapas de homogenizado.

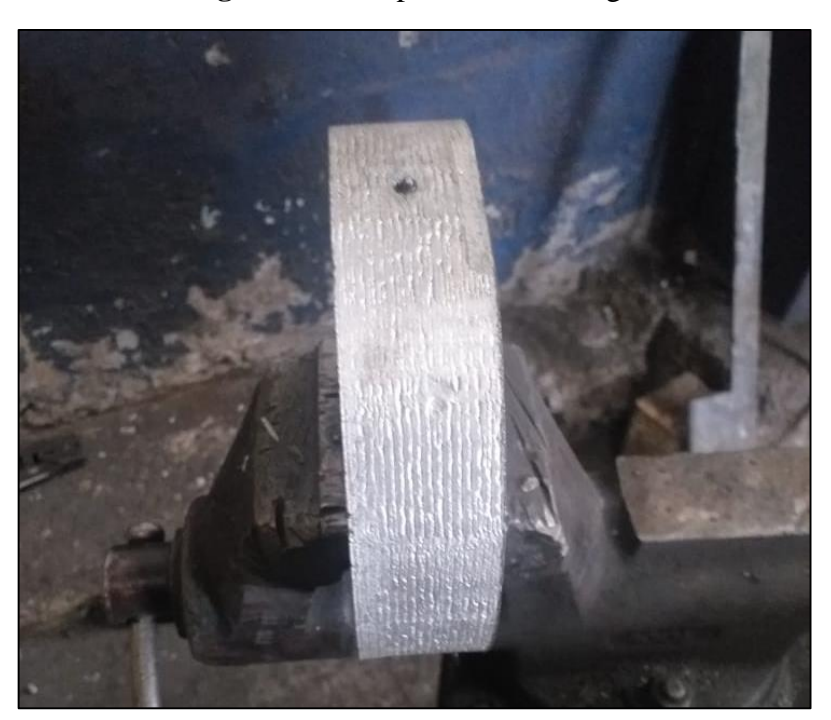

Figura II.3. Preparación de testigo

En la Figura II.3 se puede observar la preparación del testigo, que principalmente consiste en cortar los billets en dimensiones de 10 cm, para posteriormente realizar un orificio en la mitad, que será para la colocación del termopar tipo k estilo bayoneta.

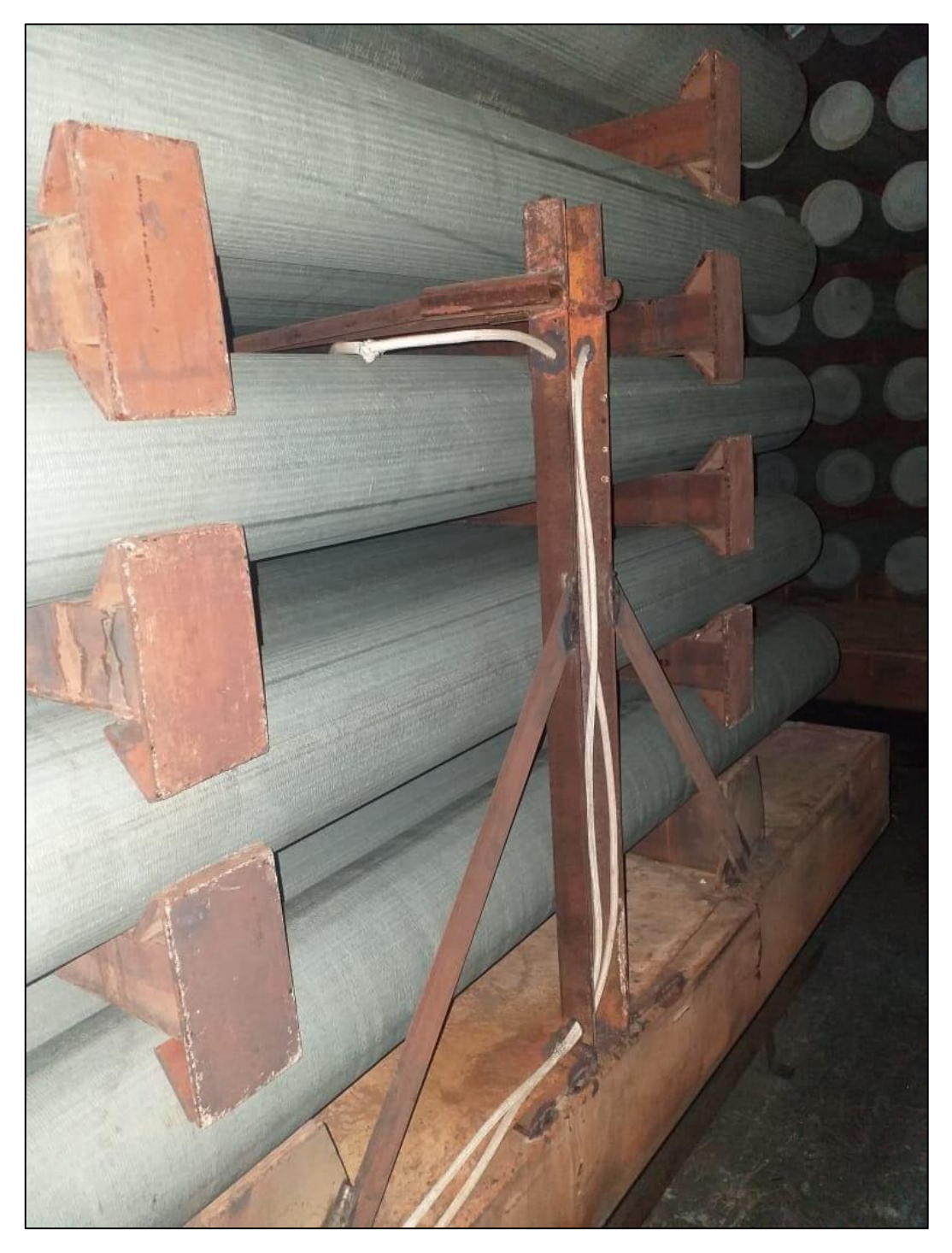

Figura II.4. Soporte de testigo

En la Figura II.4 se observa la fijación del soporte en el coche, que principalmente consiste en soldar la estructura para mantener fija los testigos, es decir para la ubicación de las termocuplas.

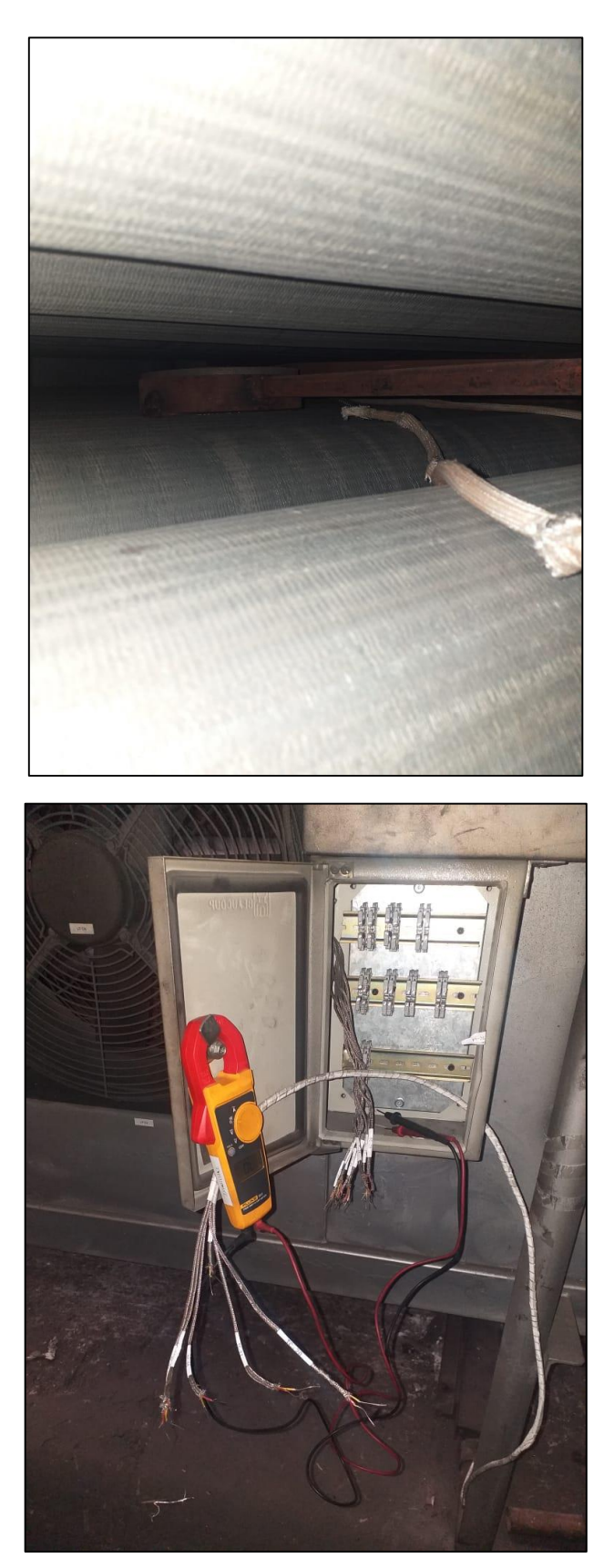

Figura II.5. Conexión del cable termopar o cable extensión

En la Figura II.5. Se observa la conexión del cable termopar, que está conectado desde la salida de las termocuplas hasta el tablero de distribución.

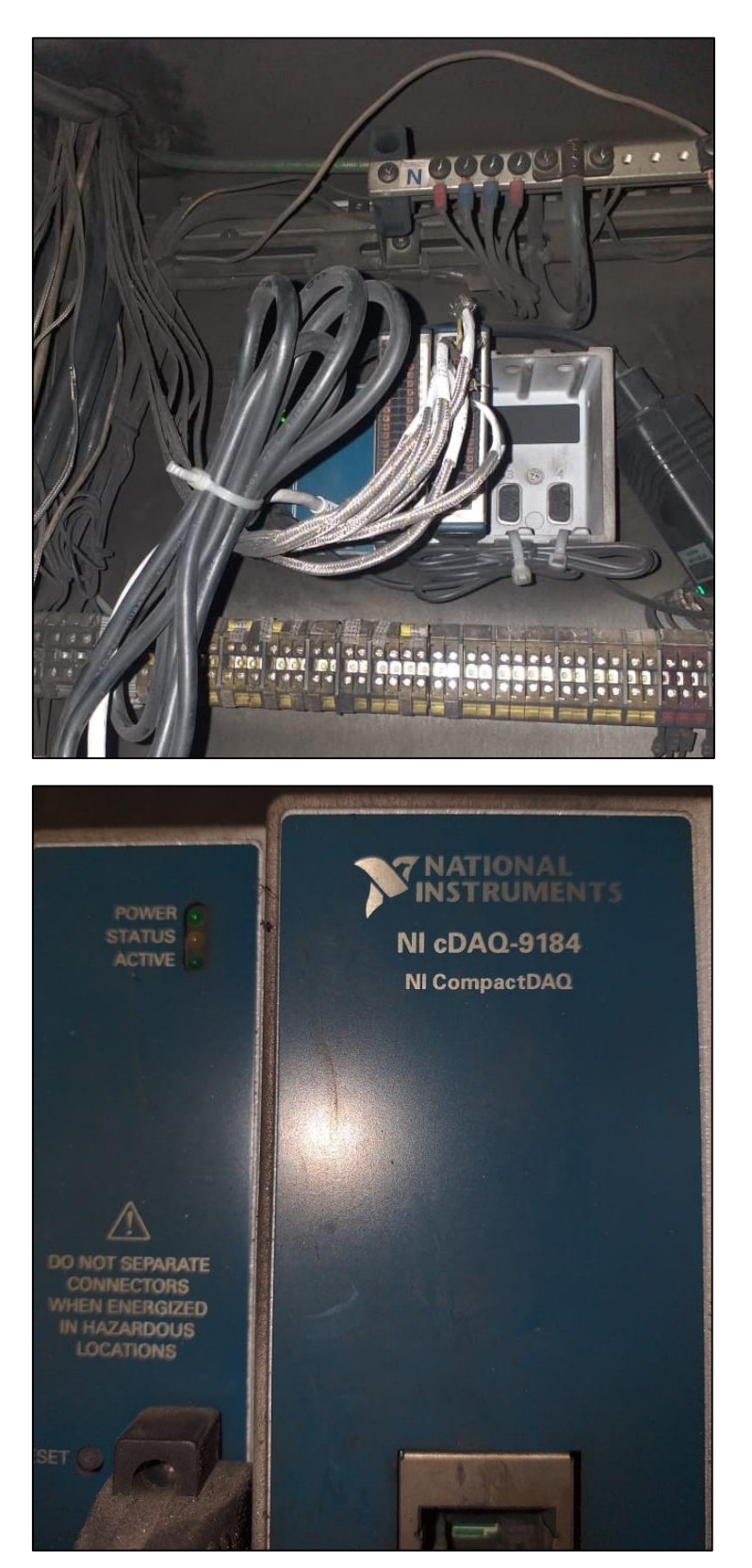

Figura II.6. Conexión del cable termopar hacia el módulo de adquisición de datos NI 9205.

En la Figura II.6 se observa las conexiones realizadas de las salidas de los sensores hacia el módulo NI 9205, este módulo está insertado al chasis cDAQ-9184, quien ayuda a procesar los datos hacia la PC, en donde se encuentra la interfaz gráfica.

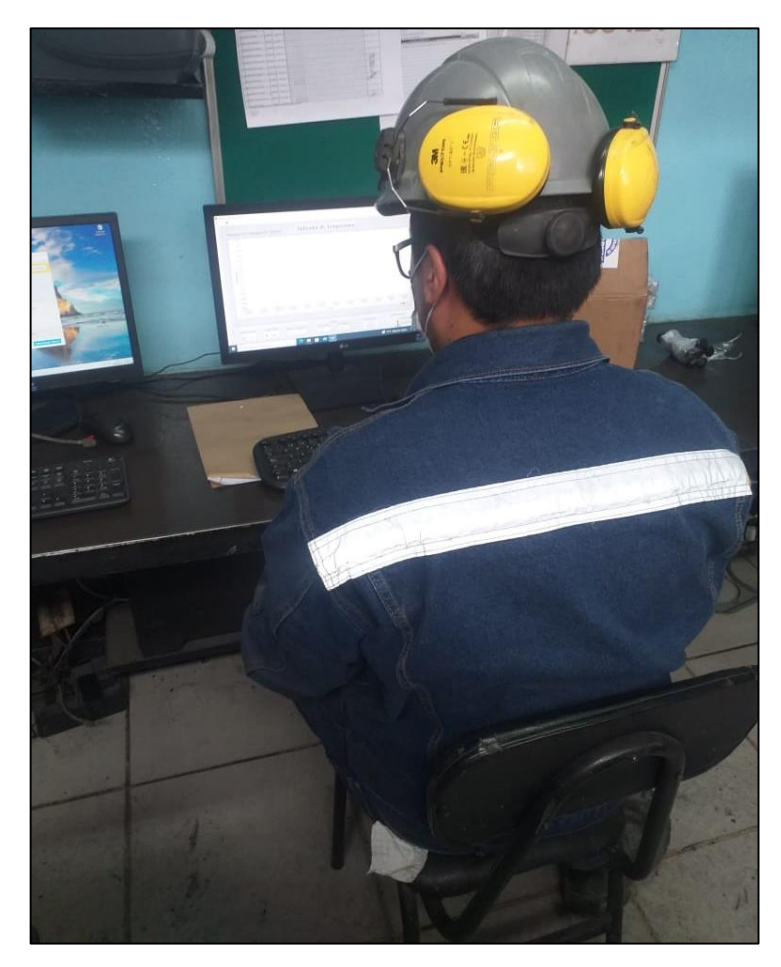

Figura II.7. Ubicación del HMI (Interfaz Gráfica).

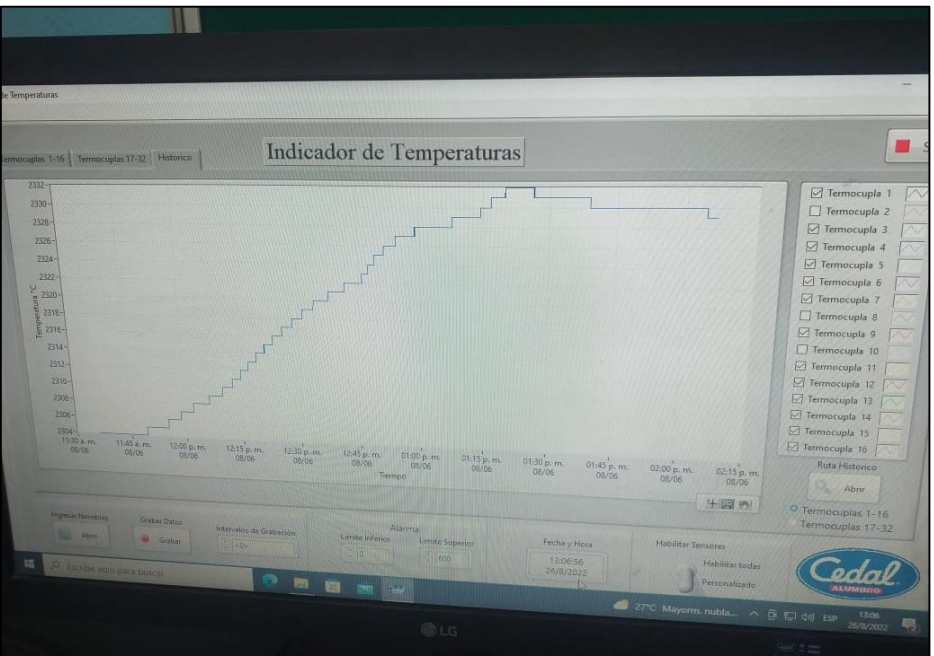

En la Figura II.7 se observa la Interfaz Gráfica, que está ubicado en el laboratorio de CEDAL, en donde se visualiza la curva característica de temperatura, para su correspondiente análisis.

## ANEXO III: TABLA DE ESPECIFICACIONES DE LOS MATERIALES

Figura III.1. Especificaciones del chasis cDAQ-9184

| Conditions                                                |                                              |  |
|-----------------------------------------------------------|----------------------------------------------|--|
| Specifications are valid at 25 °C unless otherwise noted. |                                              |  |
| Analog Input                                              |                                              |  |
| Input FIFO size                                           | 127 samples per slot                         |  |
| Maximum sample rate <sup>1</sup>                          | Determined by the C Series module or modules |  |
| Timing accuracy <sup>2</sup>                              | 50 ppm of sample rate                        |  |
| Timing resolution <sup>2</sup>                            | 12.5 ns                                      |  |
| Number of channels supported                              | Determined by the C Series module or modules |  |

| Analog Output                |                                                                                                    |
|------------------------------|----------------------------------------------------------------------------------------------------|
| Number of channels supported |                                                                                                    |
| Hardware-timed task          |                                                                                                    |
| Onboard regeneration         | 16                                                                                                    |
| Non-regeneration             | Determined by the C Series module or modules                                                                                                    |
| Non-hardware-timed task      | Determined by the C Series module or modules                                                                                                    |
| Maximum update rate          |                                                                                                    |
| Onboard regeneration         | 1.6 MS/s (multi-channel, aggregate)                                                                                                    |
| Non-regeneration             | Determined by the C Series module or modules                                                                                                    |
| Timing accuracy              | 50 ppm of sample rate                                                                                                    |
| Timing resolution            | 12.5 ns                                                                                                    |
| Output FIFO size             |                                                                                                    |
| Onboard regeneration         | 8,191 samples shared among channels used                                                                                                    |
| Non-regeneration             | 127 samples per slot                                                                                                    |
| AO waveform modes            | Non-periodic waveform,<br>periodic waveform regeneration mode from<br>onboard memory,<br>periodic waveform regeneration from host<br>buffer including dynamic update |

# Digital Waveform Characteristics

| Waveform acquisition (DI) FIFO       |                        |
|--------------------------------------|------------------------|
| Parallel modules                     | 511 samples per slot   |
| Serial modules                       | 63 samples per slot    |
| Waveform generation (DO) FIFO        |                        |
| Parallel modules                     | 2,047 samples per slot |
| Serial modules                       | 63 samples per slot    |
| Digital input sample clock frequency |                        |
| Streaming to application memory      | System-dependent       |
| Finite                               | 0 MHz to 10 MHz        |
|                                      |                        |

# General-Purpose Counters/Timers

| Number of counters/timers     | 4                                                                                        |
|-------------------------------|------------------------------------------------------------------------------------------|
| Resolution                    | 32 bits                                                                                  |
| Counter measurements          | Edge counting, pulse, semi-period, period, two-edge separation, pulse width              |
| Position measurements         | X1, X2, X4 quadrature encoding with<br>Channel Z reloading; two-pulse encoding           |
| Output applications           | Pulse, pulse train with dynamic updates,<br>frequency division, equivalent time sampling |
| Internal base clocks          | 80 MHz, 20 MHz, 100 kHz                                                                  |
| External base clock frequency | 0 MHz to 20 MHz                                                                          |
| Base clock accuracy           | 50 ppm                                                                                   |
| Output frequency              | 0 MHz to 20 MHz                                                                          |
| Inputs                        | Gate, Source, HW_Arm, Aux, A, B, Z,<br>Up_Down                                           |
| Routing options for inputs    | Any module PFI, analog trigger, many internal signals                                    |
| FIFO                          | Dedicated 127-sample FIFO                                                                |

| Frequency Generator |                         |
|---------------------|-------------------------|
| Number of channels  | 1                       |
| Base clocks         | 20 MHz, 10 MHz, 100 kHz |
| Divisors            | 1 to 16 (integers)      |
| Base clock accuracy | 50 ppm                  |
| Output              | Any module PFI terminal |
|                     |                         |

| Module PFI Characteristics         |                                                                                                |  |
|------------------------------------|------------------------------------------------------------------------------------------------|--|
| Functionality                      | Static digital input, static digital output, timing input, and timing output                   |  |
| Timing output sources <sup>3</sup> | Many analog input, analog output, counter,<br>digital input, and digital output timing signals |  |
| Timing input frequency             | 0 MHz to 20 MHz                                                                                |  |
| Timing output frequency            | 0 MHz to 20 MHz                                                                                |  |
| Source                             | Any module PFI terminal                                                                        |  |
| Polarity                           | Software-selectable for most signals                                                           |  |
| Analog input function              | Start Trigger, Reference Trigger,<br>Pause Trigger, Sample Clock,<br>Sample Clock Timebase     |  |
| Analog output function             | Start Trigger, Pause Trigger, Sample Clock,<br>Sample Clock Timebase                           |  |
| Counter/timer function             | Gate, Source, HW_Arm, Aux, A, B, Z,<br>Up_Down                                                 |  |

| At power-on              | Module-dependent. Refer to the documentation for each C Series module.                                                                                                    |  |
|--------------------------|----------------------------------------------------------------------------------------------------|--|
| Network Interface        |                                                                                                    |  |
| Network protocols        | TCP/IP, UDP                                                                                                    |  |
| Network ports used       | HTTP:80 (configuration only), TCP:3580;<br>UDP:5353 (configuration only), TCP:5353<br>(configuration only); TCP:31415; UDP:7865<br>(configuration only), UDP:8473 (configuration<br>only) |  |
| Network IP configuration | DHCP + Link-Local, DHCP, Static,<br>Link-Local                                                                                                    |  |
| Ethernet                 |                                                                                                    |  |
| Network interface        | 1000 Base-TX, full-duplex; 1000 Base-TX,                                                                                                    |  |
|                          | 1-16 dealers 100 Deale TW Call dealers                                                                                                    |  |

|                          | half-duplex; 100 Base-TX, full-duplex; |
|--------------------------|----------------------------------------|
|                          | 100 Base-TX, half-duplex; 10 Base-T,   |
|                          | full-duplex; 10 Base-T, half-duplex    |
| Communication rates      | 10/100/1000 Mbps, auto-negotiated      |
| Maximum cabling distance | 100 m/segment                          |
|                          |                                        |

(

| Physical Characteristics   |                                                                                                    |  |
|----------------------------|----------------------------------------------------------------------------------------------------|--|
| Weight (unloaded)          | Approximately 643 g (22.7 oz)                                                                                                  |  |
| Dimensions (unloaded)      | 178.1 mm $\times$ 88.1 mm $\times$ 64.3 mm<br>(7.01 in. $\times$ 3.47 in. $\times$ 2.53 in.) Refer to the<br>following figure. |  |
| Screw-terminal wiring      |                                                                                                    |  |
| Gauge                      | 0.5 mm <sup>2</sup> to 2.1 mm <sup>2</sup> (20 AWG to 14 AWG) copper conductor wire                                            |  |
| Wire strip length          | 6 mm (0.24 in.) of insulation stripped from the end                                                                            |  |
| Temperature rating         | 85 °C                                                                                                    |  |
| Torque for screw terminals | 0.20 N · m to 0.25 N · m (1.8 lb · in. to 2.2 lb · in.)                                                                        |  |
| Wires per screw terminal   | One wire per screw terminal                                                                                                    |  |
| Connector securement       |                                                                                                    |  |
| Securement type            | Screw flanges provided                                                                                                    |  |
| Torque for screw flanges   | $0.20 \text{ N} \cdot \text{m}$ to $0.25 \text{ N} \cdot \text{m}$ (1.8 lb $\cdot$ in. to 2.2 lb $\cdot$ in.)                  |  |

| Connect only voltages that are within the following limits:                                                                                                    |  |  |  |
|----------------------------------------------------------------------------------------------------|--|--|--|
| ±30 V DC                                                                                                    |  |  |  |
| $\frac{1}{2}$ The maximum voltage that can be applied or output between AI and COM without creating a safety hazard.                                                                                                    |  |  |  |
| NI 9205 with Spring Terminal Isolation Voltages                                                                                                    |  |  |  |
| None                                                                                                    |  |  |  |
| Channel-to-earth ground       Continuous     250 V RMS, Measurement Category II       Withstand       up to 2,000 m     3,000 V RMS, verified by a 5 s dielectric withstand test                                                                                                    |  |  |  |
| Measurement Category II is for measurements performed on circuits directly connected to the electrical distribution system. This category refers to local-level electrical distribution, such as that provided by a standard wall outlet, for example, 115 V for U.S. or 230 V for Europe. |  |  |  |
|                                                                                                    |  |  |  |

Figura III.2. Especificaciones del módulo NI 9205

Caution Do not connect the NI 9205 to signals or use for measurements within Measurement Categories III or IV.

| NI 9205 with DSUB Isolation Voltages                                                                                                    |                                                                        |                                                                                                    |                                                                                                    |  |
|----------------------------------------------------------------------------------------------------|------------------------------------------------------------------------|----------------------------------------------------------------------------------------------------|----------------------------------------------------------------------------------------------------|--|
| Channel-to-channel                                                                                                    |                                                                        | nel                                                                                                    | None                                                                                               |  |
| Chan                                                                                                    | Channel-to-earth ground                                                |                                                                                                    |                                                                                                    |  |
| Cont                                                                                                    | inuous                                                                 | is 60 V DC, Measurement Category I                                                                                                    |                                                                                                    |  |
| Wit                                                                                                    | Withstand                                                              |                                                                                                    |                                                                                                    |  |
| up to                                                                                                    | up to 2,000 m 1,000 V RMS, verified by a 5 s dielectric withstand test |                                                                                                    |                                                                                                    |  |
| up to                                                                                                    | up to 5,000 m 500 V RMS                                                |                                                                                                    |                                                                                                    |  |
| is a hazardous live electrical supply system that powers equipment. This category is<br>for measurements of voltages from specially protected secondary circuits. Such<br>voltage measurements include signal levels, special equipment, limited-energy<br>parts of equipment, circuits powered by regulated low-voltage sources, and<br>electronics. |                                                                        |                                                                                                    |                                                                                                    |  |
| <u> </u>                                                                                                    | Cautio<br>measure                                                      | ON Do not connect the NI 9205 wit<br>ements within Measurement Categori                                                                 | n DSUB to signals or use for<br>es II, III, or IV.                                                 |  |
|                                                                                                    | Note N<br>and me<br>connect<br>CAT II,                                 | leasurement Categories CAT I and<br>asurement circuits are for other cir<br>ion to the MAINS building installati<br>CAT III, or CAT IV. | CAT O are equivalent. These test<br>cuits not intended for direct<br>ons of Measurement Categories |  |

| Preparing the Environment                                        |                                    |
|------------------------------------------------------------------|------------------------------------|
| Ensure that the environment in which you are usi specifications. | ng the NI 9205 meets the following |
| Operating temperature (IEC 60068-2-1, IEC 60068-2-2)             | -40 °C to 70 °C                    |
| Operating humidity (IEC 60068-2-78)                              | 10% RH to 90% RH, noncondensing    |
| Pollution Degree                                                 | 2                                  |
| Maximum altitude                                                 |                                    |

## Connecting the NI 9205 The NI 9205 provides connections for 32 single-ended channels or 16 differential channels. Figure 1. NI 9205 Pinout AI4 AI5 AI6 AI7 AI16 AI17 AI18 AI18 AI20 AI21 AI22 AI23 COM DO0 NI 9205 Signal Descriptions Signal Name Description Analog input channel AI AISENSE Reference for each AI channel for NRSE measurements COM Internally connected to the isolated ground reference DO Digital output channel<sup>[1]</sup>

| CHARACTERISTICS                                                                                                    | STANDARDS*                                                                                                    |
|----------------------------------------------------------------------------------------------------|----------------------------------------------------------------------------------------------------|
| <ul> <li>Temperature class : C</li> <li>Continuous working temperature : from -60°C to +1050°C.<br/>Peaks at +1200°C</li> <li>Fireproof</li> <li>Highly flexible</li> <li>Excellent resistance to radiation</li> <li>Frays slightly when cut</li> <li>Low heat expansion coefficient</li> <li>Excellent thermal insulation properties</li> <li>Low density</li> <li>Good behaviour with soldering iron, no retraction</li> <li>Very high chemical resistance, especially to acid</li> </ul> CHEMICAL COMPOSITION <ul> <li>Silicon dioxide (SiO2 94-96%)</li> <li>Asbestos free guaranteed</li> </ul> | <ul> <li>Compliant with RoHS directive</li> <li>Compliant with Reach regulation</li> <li>EN 60684-1 (10-2003)</li> <li>EN 60684-2 (07-2012)</li> </ul> <b>COLOURS AND PACKAGINGS</b> <ul> <li>Manufactured diameters : From 1 to 50 mm</li> <li>Standard colour : White (natural)</li> </ul> Standard packaging : <ul> <li>Diameter 1 to 8 mm : 100 m</li> <li>Diameter 10 to 20 mm : 50 m</li> <li>Diameter 25 to 50 mm : 25 m</li> </ul> |

Figura III.3. Especificaciones funda térmica

Figura III.4. Especificaciones termopar tipo K.

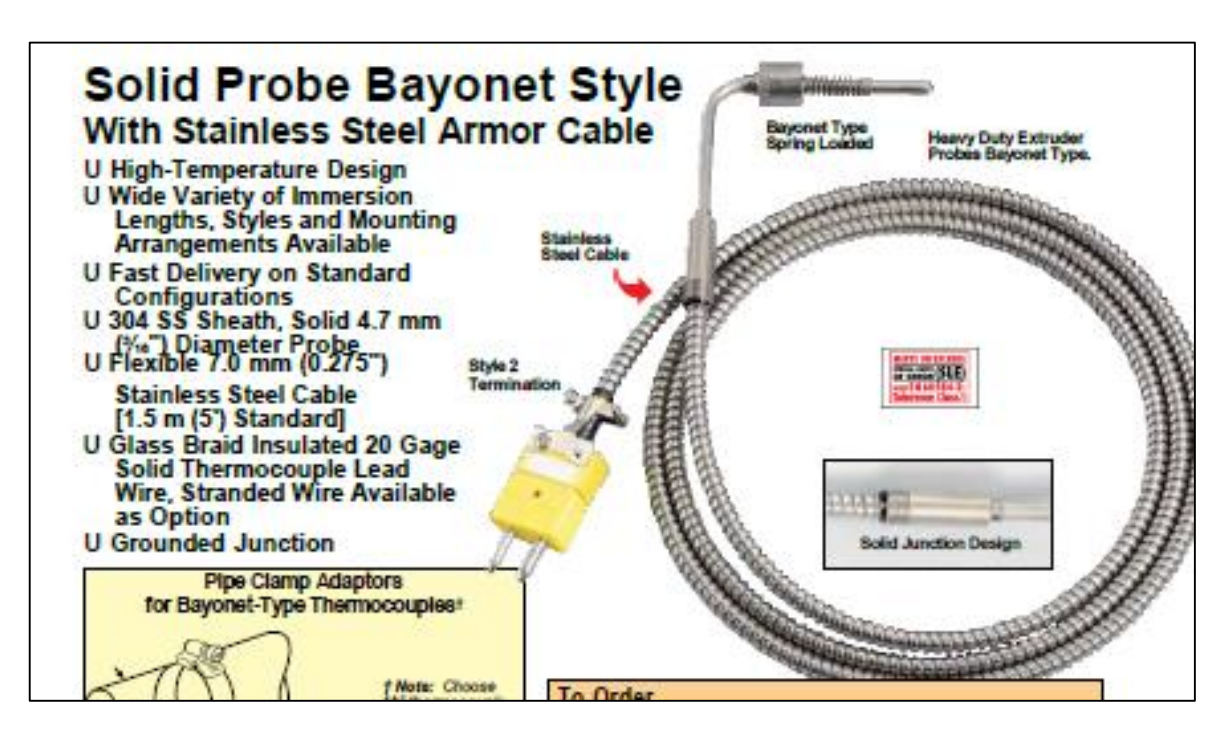

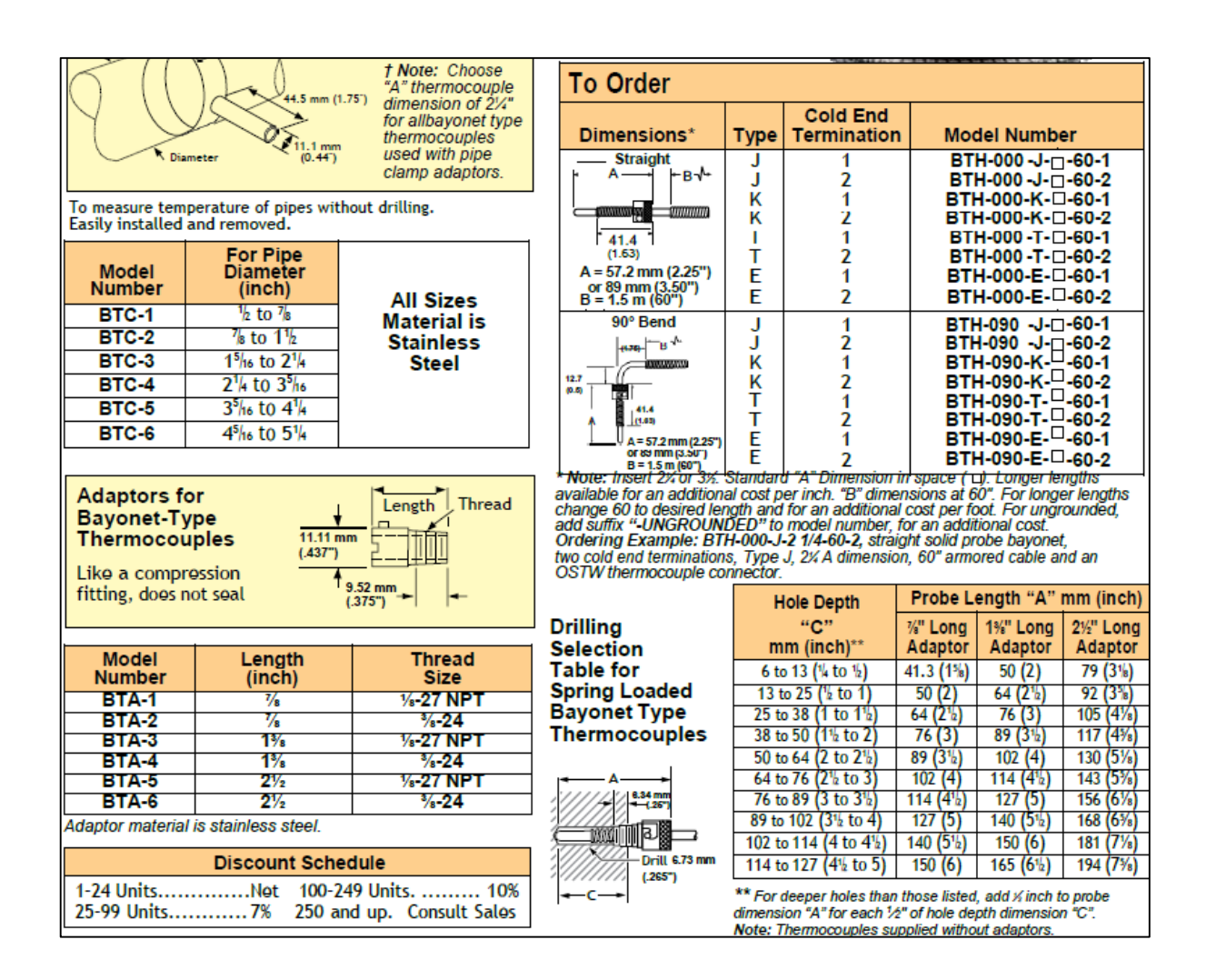

#### Figura III.5. Especificaciones cable Ethernet

| Especificación técnica · C                          | ables de red Ethernet            |
|-----------------------------------------------------|----------------------------------|
| Apantallamiento                                     | 360°                             |
| Temperatura conector                                | -25 °C 85 °C                     |
| Rango de temperatura fijo                           | -30 °C +70 °C                    |
| Rango de temperatura en movimiento                  | -5 °C +70 °C                     |
| Radio mínimo de flexión cableado de for-<br>ma fija | 6×D                              |
| Radio mínimo de flexión móvil                       | 12×D                             |
| Construcción                                        |                                  |
| Cant. conductores/sección                           | (4×2×AWG26/7)                    |
| Cantidad conductores                                | 8                                |
| Color del conductor                                 | diversos                         |
| Aislamiento de conductor                            | TPE-O                            |
| Material de la cubierta                             | PVC                              |
| Color de la cubierta                                | verde RAL 6018                   |
| Datos generales                                     |                                  |
| Material de carcasa                                 | PA                               |
| Color de carcasa                                    | negro                            |
| Material de contacto                                | CuSn dorado                      |
| Peso                                                | 0,098 kg/uds.                    |
| U.E.                                                | 1 Unidades                       |
| Observación                                         | CE Estos productos son conformes |

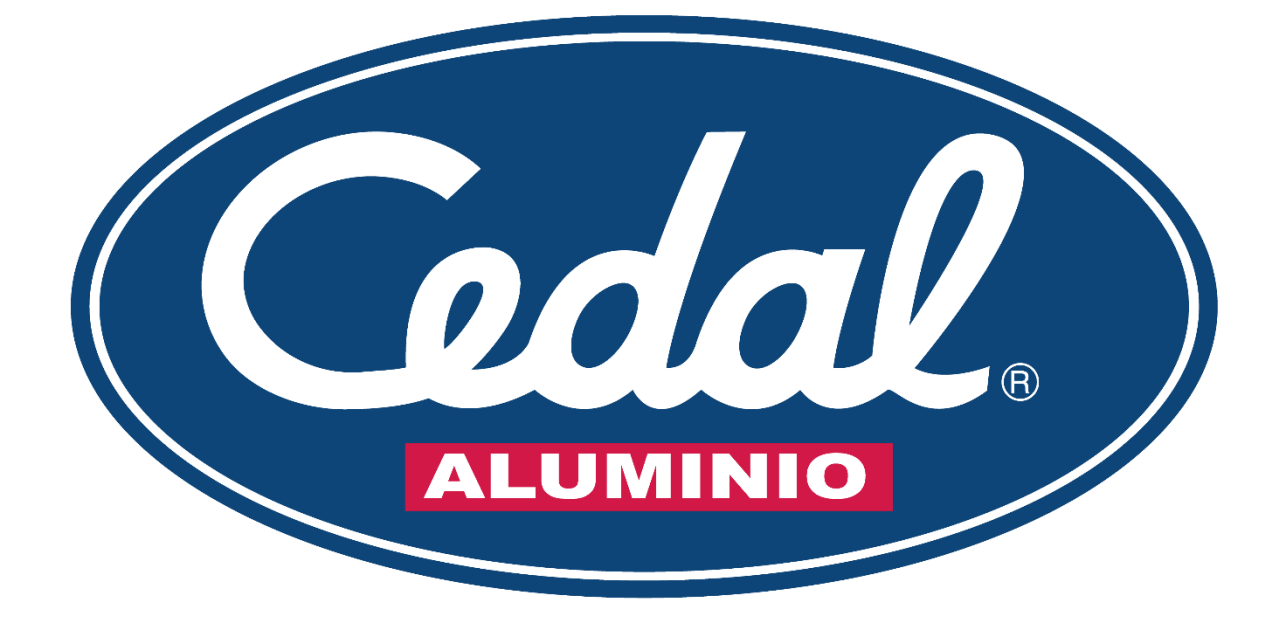

DISEÑO E IMPLEMENTACIÓN DE LA INTERFAZ HMI MEDIANTE LABVIEW PARA EL MONITOREO DE TEMPERATURA DE MASA EN LOS BILLETS DE ALUMINIO EN LA ALEACIÓN 6063 EN LA EMPRESA CEDAL S.A

## INDICADOR TEMPERATURA DE MASA Manual de Instalación y operación

Versión: 1.0.0

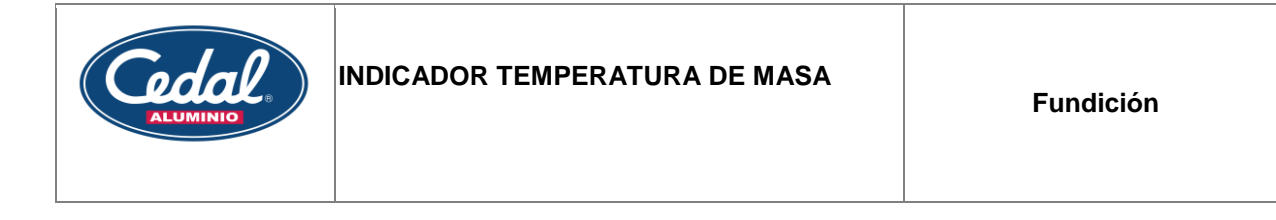

| 1. Descripción           | 3  |
|--------------------------|----|
| 1.1 Requerimientos       | 3  |
| 2. Instalación           | .4 |
| 3. Ingreso               | 5  |
| 4. Configuración         | 6  |
| 5. Funciones             | .7 |
| 6. Información adicional | 8  |

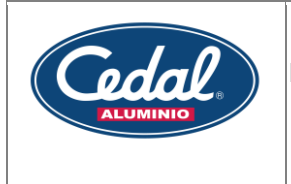

## Descripción

Este programa permite visualizar gráficamente variaciones de temperatura, cuenta con 16 indicadores de temperatura, el intervalo de grabación es ajustable, el usuario puede habilitar o deshabilitar los sensores a su conveniencia, los datos generados se guardan en una carpeta con el año, mes y fecha de creación.

## Requerimientos

|                       | Requerimientos               |
|-----------------------|------------------------------|
| Dato                  | Valor                        |
| Sistema operativo     | windows Linux y Mac          |
| Procesador            | Intel core i5- Intel core i7 |
| Tamaño Almacenamiento | 4 GB                         |
| Tamaño Almacenamiento | 4 GB                         |
| Bits                  | 64                           |

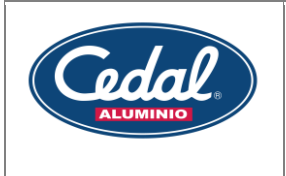

### Instalación

| Instalar el Arc<br>ouilds/CEDAL_TEMI | hivo setup.exe ubicado en<br>PERATURE/Installer/Volume/install. | la siguiente        | ruta Ceda |
|--------------------------------------|-----------------------------------------------------------------|---------------------|-----------|
| 📒 bin                                | 24/8/2022 17:57                                                 | Carpeta de archivos |           |
| 📒 license                            | 24/8/2022 17:57                                                 | Carpeta de archivos |           |
| supportfiles                         | 24/8/2022 17:57                                                 | Carpeta de archivos |           |
| 🚚 install                            | 6/1/2022 17:15                                                  | Aplicación          | 5.328 KB  |
| 🗟 install                            | 24/8/2022 17:57                                                 | Opciones de confi   | 18 KB     |
| nidist.id                            | 24/8/2022 17:57                                                 | Archivo ID          | 1 KB      |
|                                      |                                                                 |                     |           |
|                                      | Fig. 1 Instalador del programa de te                            | emperatura.         |           |

Se recomienda instalar el programa en el Escritorio, ver Fig. 1 y Fig. 2.

| Nombre   bin   license   supportfiles   install   nidist.id   El programa se esta ejecutando :v   Please wait while the installer initializes.                                                                                                    |             |                                              |
|----------------------------------------------------------------------------------------------------|-------------|----------------------------------------------|
| <ul> <li>bin</li> <li>license</li> <li>supportfiles</li> <li>install</li> <li>install</li> <li>nidist.id</li> <li>Bienvenido</li> <li>El programa se esta ejecutando :v</li> <li>El programa se esta ejecutando :v</li> <li>Please wait while the installer initializes.</li> </ul> | mbre        | ×                                            |
| <ul> <li>license</li> <li>supportfiles</li> <li>install</li> <li>install</li> <li>nidist.id</li> <li>Bienvenido</li> <li>El programa se esta ejecutando:v</li> <li>El programa se esta ejecutando:v</li> <li>El programa se esta ejecutando:v</li> </ul>                            | n           |                                              |
| <ul> <li>supportfiles</li> <li>install</li> <li>nidist.id</li> <li>El programa se esta ejecutando :v</li> <li>El programa se esta ejecutando :v</li> <li>Flease wait while the installer initializes.</li> </ul>                                                                    | ense        |                                              |
| Install Install Inidist.id El programa se esta ejecutando :v El programa se esta ejecutando :v Please wait while the installer initializes.                                                                                                    | ipportfiles |                                              |
| <ul> <li>install</li> <li>nidist.id</li> <li>Please wait while the installer initializes.</li> </ul>                                                                                                    | stall       | ando:v                                       |
| Inidist.id      Please wait while the installer initializes.                                                                                                    | stall       |                                              |
| Please wait while the installer initializes.                                                                                                    | dist.id     |                                              |
|                                                                                                    |             |                                              |
|                                                                                                    |             | Fiedse wait while the installer initializes. |
|                                                                                                    |             |                                              |
|                                                                                                    |             |                                              |
|                                                                                                    |             |                                              |
| Cancel                                                                                                    |             | Cancel                                       |

Fig. 2 Instalar el archivo CEDAL

Instalado el programa se cierra el instalador y nos dirigimos a la carpeta donde se instaló el programa. Abrir el archivo CEDAL para comenzar con la adquisición y visualización de temperatura, ver Fig. 3.

| Cicle         | INDICADOR TEMPERATURA DE MASA | Fundición          |   |
|---------------|-------------------------------|--------------------|---|
| Registros     | 24/8/2022 18:02 Ca            | rpeta de archivos  | ] |
| CEDAL.aliases | 24/8/2022 17:52 Arc           | chivo ALIASES 1 KB |   |
| 🌐 CEDAL       | 24/8/2022 17:52 Ap            | licación 1.325 KB  |   |

| 24/8/2022 17:52 | Opciones de confi |
|-----------------|-------------------|
|                 |                   |

1 KB

CEDAL

Fig. 3 Ubicación del archivo ejecutable

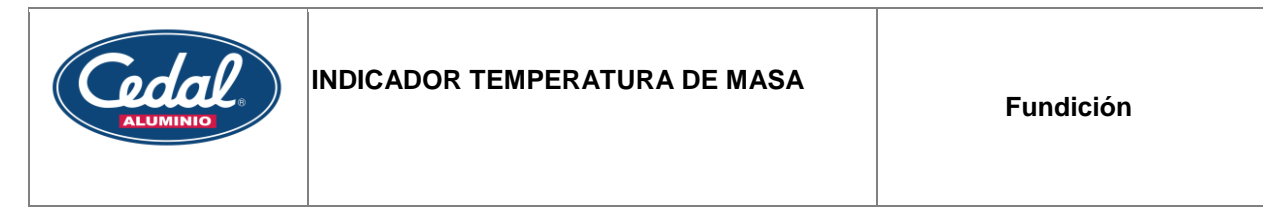

### Ingreso

Una vez instalado el programa, se debe ingresar como administrador o como supervisor la contraseña por defecto para el administrador será "2468", y para el supervisor "12345". Como se muestra en la siguiente figura.

• Pantalla de inicio, aquí se muestra la descripción del programa.

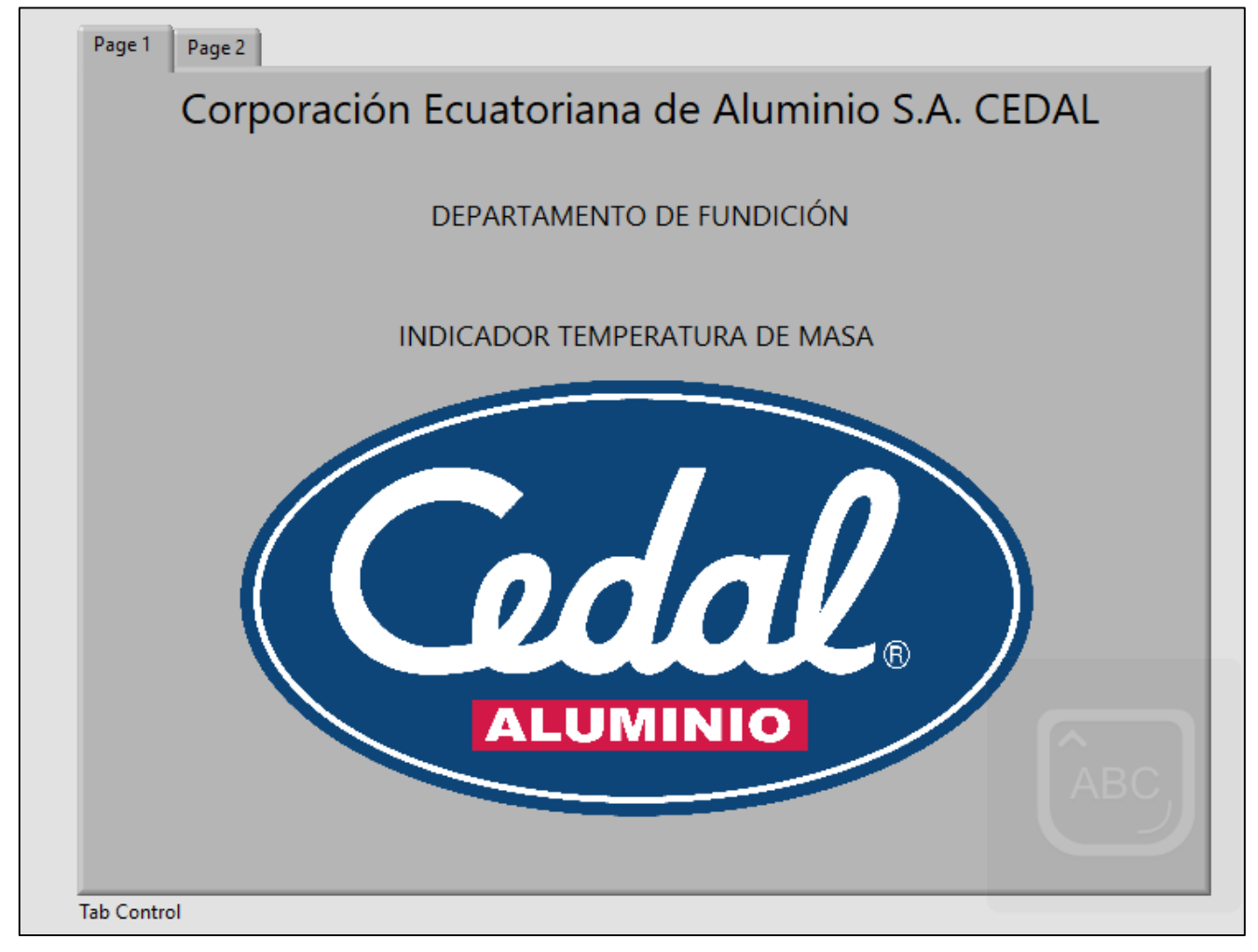

Fig. 4 Pantalla de inicio

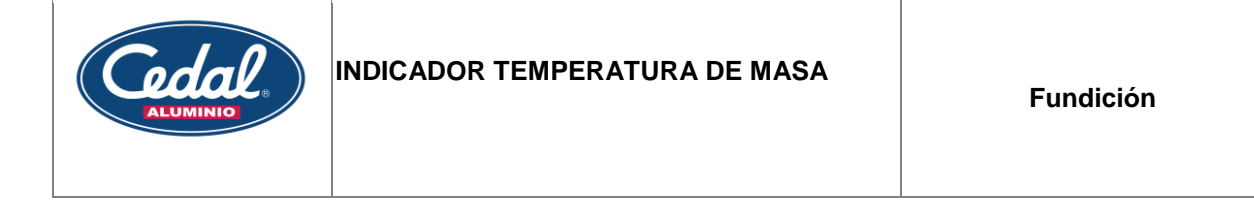

• Pantalla numero 2 seleccione en la pestaña desplegable supervisor e ingresa la siguiente contraseña: 12345, ver Fig. 5.

| Page 1 Page 2          |                                              |
|------------------------|----------------------------------------------|
| Corporación Ecuatoriar | na de Aluminio S.A. CEDAL                    |
|                        | Usuario<br>SUPERVISOR<br>Contraseña<br>12345 |
|                        | INGRESO SALIDA<br>Contraseña Incorrecta      |
| Tels Canatara          | STOP                                         |

Fig. 5 Ingreso del supervisor

• Pantalla numero 2 seleccione en la pestaña desplegable Administrador e ingresa la siguiente contraseña: 2468, ver Fig. 6.

| Page 1 Page 2                                  |
|------------------------------------------------|
| Corporación Ecuatoriana de Aluminio S.A. CEDAL |
| Usuario<br>ADMINISTRADOR<br>Contraseña<br>2468 |
| INGRESO SALIDA<br>Contraseña Incorrecta        |
| STOP                                           |

Fig. 6 Ingreso del administrador

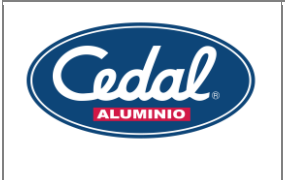

### Funciones

En el programa se encuentran 8 distintas funciones, ver Fig.7.

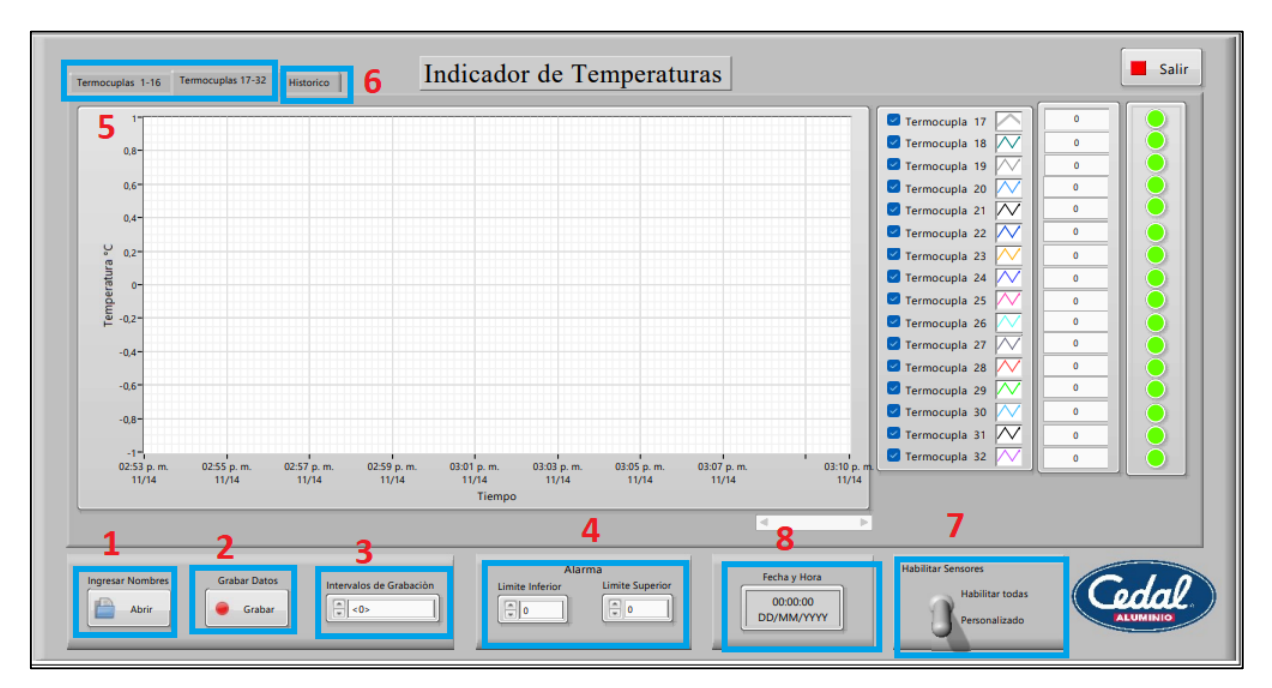

Fig. 7 Funciones dentro del programa

1. Al accionar el botón se desplegará una nueva ventana con las opciones para ingresar nuevos nombres a las termocuplas y un nombre del operario.

|                                                                                                    | Sensor        | Nombre           | A |
|----------------------------------------------------------------------------------------------------|---------------|------------------|---|
|                                                                                                    | Termocupla 1  | Puerta Principal |   |
|                                                                                                    | Termocupla 2  | Horpo 5          |   |
| ALUMINIO                                                                                                    | Termocupla 3  |                  |   |
|                                                                                                    | Termocupla 4  |                  |   |
| Ingrese los nombres de la                                                                                                    | Termocupla 5  |                  |   |
| hicacion o reconocimeinto                                                                                                    | Termocupla 6  |                  |   |
| la teresto de la conservación de la conservación de la conserv | Termocupla 7  |                  |   |
| e la termocupla, al finalizar                                                                                                    | Termocupla 8  |                  |   |
| ilse "ENVIAR" para seguir                                                                                                    | Termocupla 9  |                  |   |
| adouiriendo datos                                                                                                    | Termocupla 10 |                  |   |
| uuquinendo uutos                                                                                                    | Termocupla 11 |                  |   |
|                                                                                                    | Termocupla 12 |                  |   |
| Ingrese el nombre del                                                                                                    | Termocupla 13 |                  |   |
| ingrese er nomore der                                                                                                    | Termocupla 14 |                  |   |
| operario                                                                                                    | Termocupla 15 |                  |   |
|                                                                                                    | Termocupla 16 |                  |   |
| luan Perez                                                                                                    | Termocupla 17 |                  |   |
| Juan Perez                                                                                                    | Termocupla 18 |                  |   |
|                                                                                                    | Termocupla 19 |                  |   |
|                                                                                                    | Termocupla 20 |                  |   |
|                                                                                                    | Termocupla 21 |                  |   |
|                                                                                                    | Termocupla 22 |                  |   |
| CALL FAILURE                                                                                                    | Termocupla 23 |                  |   |
| 1 ENVIAR                                                                                                    | Termocupla 24 |                  |   |
|                                                                                                    | Termocupla 25 |                  |   |
|                                                                                                    | Termocupla 26 |                  |   |
|                                                                                                    | Termocupla 27 |                  |   |
|                                                                                                    | Termocupla 28 |                  |   |
|                                                                                                    | Termocupla 29 |                  |   |
|                                                                                                    | Termocupla 30 |                  |   |
|                                                                                                    | Termocupla 31 |                  |   |

Fig. 8 Ingreso de nombres para las diferentes termocuplas.

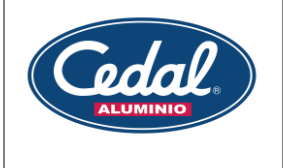

2. Para comenzar a grabar los datos se debe seleccionar el botón "Grabar", cuando el botón

se encuentra de color "amarillo" Grabar indica que se están grabando datos en el archivo de registro.

- 3. Intervalos de tiempo de grabación de los datos
- 4. Alarma que indica cuando sobrepasa un umbral de temperatura
- 5. Pestañas para visualizar los datos de temperatura en tiempo real
- 6. Pestaña para visualizar un histórico de datos de cualquier fecha, para seleccionar el

Abrir

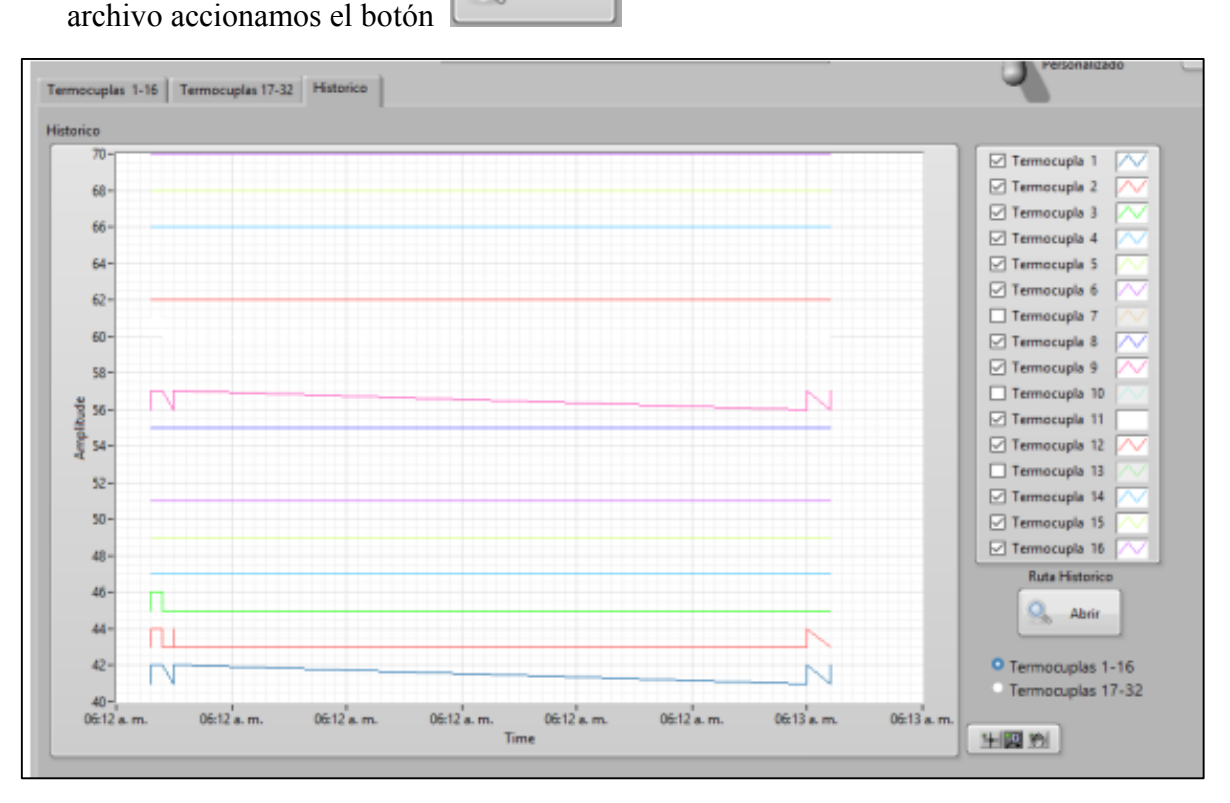

Fig. 9 Pestaña visualización del histórico

La ubicación del archivo .csv del registro de datos se guarda en la carpeta donde se instaló el programa, ver Fig. 9.

- Botón que permite una selección personalizada para visualizar las señales de las temperaturas o la alternativa de visualizar las señales de los 32 sensores al mismo tiempo.
- 8. Panel donde se puede visualizar la fecha y hora en tiempo real.

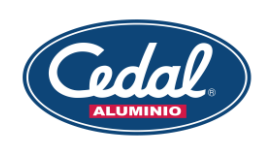

## Información adicional

Se debe instalar adicionalmente el software NI Max. El cual establece la comunicación entre el computador y el modulo NI 9205, ver Fig. 10.

| My System                                                                 | Treate New 🖉 Show                                                                                                    | 7 Hel |
|---------------------------------------------------------------------------|----------------------------------------------------------------------------------------------------|-------|
| 🛃 Data Neighborhood                                                       |                                                                                                    |       |
| <ul> <li>Devices and Interfaces</li> <li>Network Devices</li> </ul>       | Devices and Interfaces                                                                                                    |       |
| <ul> <li>Bistorical Data</li> <li>✓ Scales</li> <li>☑ Software</li> </ul> | Devices and Interfaces lists installed and detected CAN, DAQ, FieldPoint Serial Controllers, GPIB, IVI, Motion, Serial, VISA, Vision, and VXI hardware.                                                                                                    | ł     |
|                                                                           | If you do not see your devices                                                                                                    |       |
|                                                                           | You have not refreshed the configuration tree                                                                                                    |       |
|                                                                           | * Your device may not be Windows Plug and Play compatible                                                                                                    |       |
|                                                                           | What do you want to do?                                                                                                    |       |
|                                                                           | Configure an existing device                                                                                                    |       |
|                                                                           | # Add a non-Plug and Play device                                                                                                    |       |
|                                                                           | For more information about using your NI product in MAX, refer to your product-specific help, located on the Help»Help Topics menu ite<br>You can also access NI product help from within MAX help, which you can launch from the Help menu or by pressing <f1>.</f1> | m     |
|                                                                           | Submit feedback on this topic.                                                                                                    |       |
|                                                                           | Visit ni.com/support for technical support.                                                                                                    |       |

Fig. 10 Software NI Max

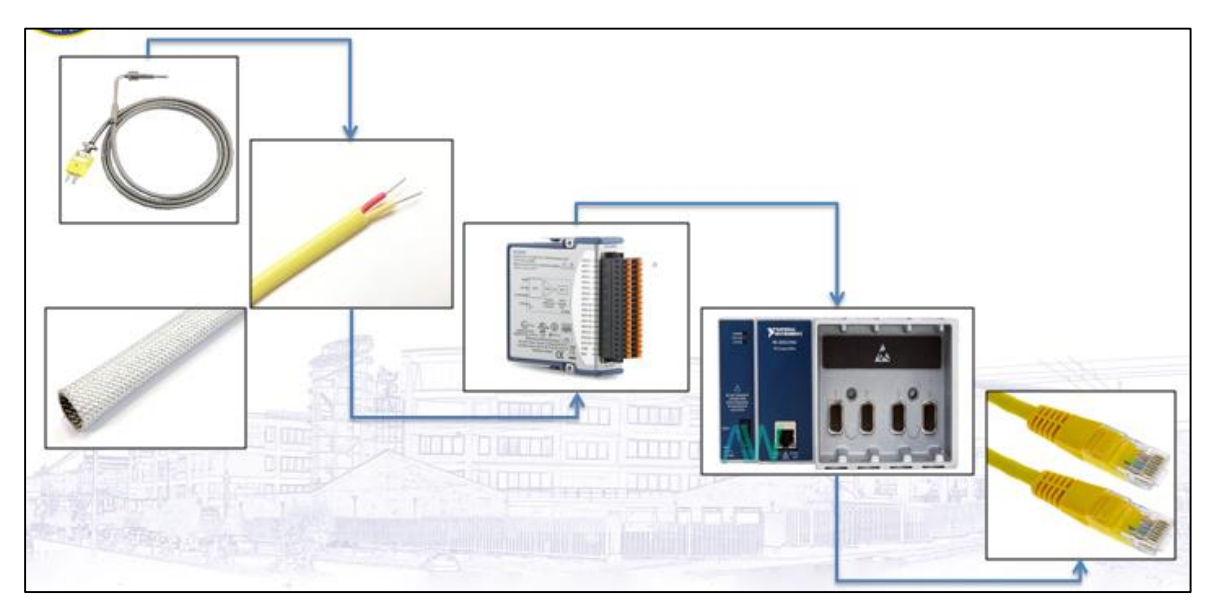

Se recomienda revisar todos los instrumentos, equipos y el cable de comunicación.

Fig. 11 conexión básica de los componentes para la medición de temperatura.